MV electrical network management

Easergy range

**T200S** 

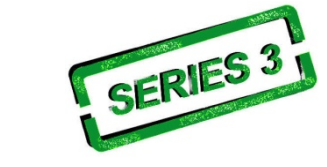

Automation and control unit for SM6

# User's manual

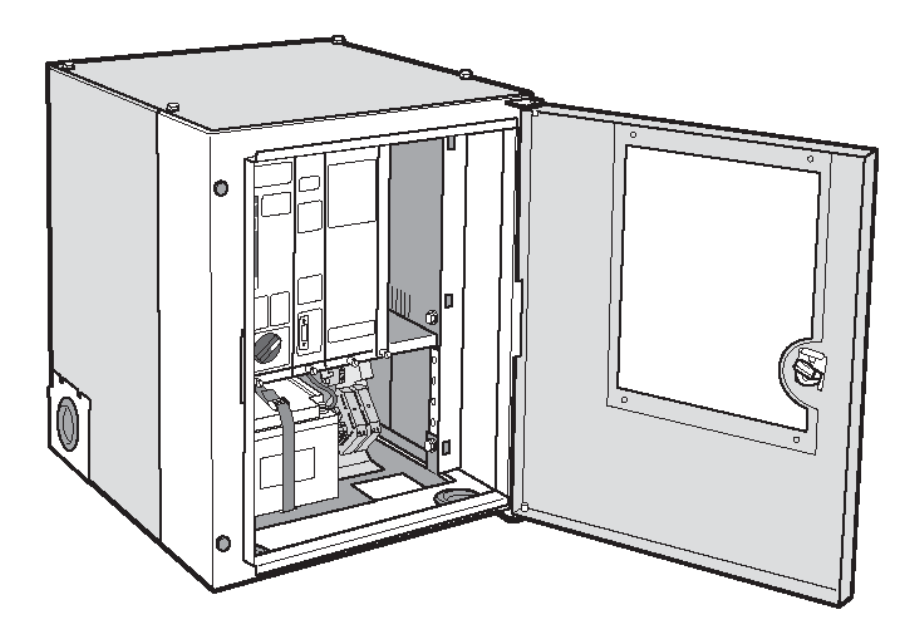

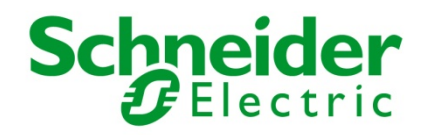

| 1 |      | GENERAL DESCRIPTION                                             | 3        |
|---|------|-----------------------------------------------------------------|----------|
|   | 1.1  | INTRODUCTION                                                    | 3        |
|   | 1.2  | DESCRIPTION                                                     | 4        |
|   | 1.3  | T200S BLOCK DIAGRAM                                             | 5        |
| 2 |      | INSTALLATION AND CONNECTIONS                                    | 6        |
|   | 2.1  | 2 CHANNEL CPU CARD                                              | 7        |
|   | 2.2  | CONNECTION TO THE SWITCH                                        | 8        |
|   | 2.3  | CTs connection                                                  | 8        |
|   | 2.4  | CONNECTING THE VD23 VOLTAGE RELAYS                              | 9        |
|   | 2.5  | CONNECTION TO THE GENSET                                        | 9        |
|   | 2.0  | REMOTE TRANSMISSION FOLIPMENT                                   | 9<br>10  |
|   | 2.8  | POWER SUPPLY                                                    | 13       |
| 3 |      | CONNECTION TO THE T200                                          | .14      |
| Ī | 2.1  |                                                                 | 1 5      |
|   | 3.1  | STEP 1 - INSTALLING JAVA RUNTIME ENVIRONMENT 5.0                | 15       |
|   | 3.3  | STEP 3 – CREATION OF THE PSTN OR GSM REMOTE NETWORK CONNECTION. | 17       |
|   | 3.4  | STEP 4 – STARTING CONNECTION WITH THE T200                      | 18       |
|   | 3.5  | OVERVIEW OF THE EMBEDDED WEB SERVER OF THE T200                 | 22       |
| 4 |      | T200 SETTINGS                                                   | .28      |
|   | 4.1  | COMMENT AREA :                                                  | 29       |
|   | 4.2  | CONFIGURATION OF SNTP SERVICE                                   | 30       |
|   | 4.3  | CONFIGURATION OF ETHERNET INTERFACES                            | 31       |
|   | 4.4  | SAVE/RESTORE CONFIGURATION PARAMETERS                           | 32       |
|   | 4.5  | PARAMETERS FOR COMMUNICATION WITH THE SUPERVISOR                | 33       |
|   | 4.0  | PARAMETERS OF THE VARIOUS OPTIONS                               | +9<br>52 |
|   | 4.8  | AUTOMATIC CONTROL PARAMETERS                                    | 54       |
|   | 4.9  | PARAMETERS OF THE FAULT DETECTION MODULE                        | 57       |
|   | 4.10 | CUSTOMIZATION OF T200 VARIABLES                                 | 61       |
|   | 4.1  | CUSTOMIZATION OF T200 CLASSES.                                  | 74       |
|   | 4.12 | 2 I ESTS AT COMMISSIONING                                       | 75       |
| 5 |      | OPERATION                                                       | 76       |
|   | 5.1  | OPERATING MODE                                                  | 76       |
|   | 5.2  | Switch control                                                  | 77       |
|   | 5.3  | OTHER ORDERS                                                    | 77       |
|   | 5.4  | TESTING OF INDICATOR LAMPS AND FAULT DETECTION                  | 77       |
| 6 |      | MAINTENANCE                                                     | 78       |
|   | 6.1  | DIAGNOSTICS VIA THE FRONT PANEL INDICATOR LAMPS AND LOGS        | 79       |
|   | 6.2  | POWER SUPPLIES                                                  | 82       |
|   | 6.3  | CARD REPLACEMENT                                                | 83       |
| 7 |      | APPENDIX A – CONFIGURABLE PARAMETERS                            | .84      |
| 8 |      | APPENDIX B - GENERAL CHARACTERISTICS                            | 92       |
|   |      |                                                                 |          |

#### 1 General description

### 1.1 Introduction

Easergy T200 S is a range of autochangeover automation and telecontrol interface dedicated to SM6 range of switchgears.

Type IM cubicles allow two IM cubicles without automated changeover to be remote controlled

Type NSM cubicles are supplied in one of two versions: either with a two network source changeover switch or with a network channel changeover switch on a genset channel (genset control is an option for the T200S).

### Functions performed by the equipment:

### Management of MV switch opening/closing electric control unit

The control is triggered by actuation from the control station, by local operator control, or by internal automatic controls.

### Measurement acquisition and processing

The T200 S can incorporate the following measurements and processing functions: For each channel:

- Current measurement on each phase;
- Calculation of the average load current; ī
- Residual current measurement;

### Monitoring, for the purposes of remote indication and/or local display, of MV substation and Easergy T200 information:

- Open/closed position of MV switch; "Locked" state of MV switch;
- Phase-to-phase or phase-to-earth fault current detection;
- Voltage present; Automatic control ON/OFF position;
  - Local/remote operating mode; Immediate alternating supply voltage failure;
- Time-delayed alternating supply voltage failure;
- Charger fault;
- Battery fault:
- External 12 V power supply failure;
- Motorization supply voltage failure.

#### Logs

Time-stamped chronological logging of events and measurements.

This information can be transmitted to the control centre and archived in logs for consultation and local downloading (in file form), by connection of a microcomputer.

### Automatic controls

ATS (Automatic Transfer of Source): Automatic source changeover upon voltage loss detected on one of the channels.

#### Backup power supply

For all the control unit components, the transmission equipment and the switch motorization with a battery life of several hours in the event of an AC supply outage.

### Local communication or communication with the remote control centre

- One communication ports is available for remote communication with the control centre. This port use either modem integrated in the COM card or external equipment managed by the rack serial link.
- A choice of modem allowing any type of mounting:
- Radio (600/1200 baud FSK or 1200/2400 FFSK);
- PSTN isolated at 8 kV (300 to 14400 bits/s -V32 bis);
- GSM / GPRS (quad-band version 900/1800/850/1900 MHz), SIM card accessible on the front panel
- GSM / 3G UMTS & HSPA+ (3,75G), EDGE, GRPS & GSM. Quad-band modem in GSM (900/1800/850/1900 MHz) and five band in 3G (800/850/AWS/1900/2100 MHz), SIM card accessible on the front panel
- RS232 or RS485 isolated at 2 kV (19200 baud).

Note: In an RS232 link, the port is replaced by the RS232 port integral with the COM card and accessible via the RJ45 connector on the right of the rack. In the case of the other transmission options, the modem is connected directly to the front panel of the COM card.

3

# Overview

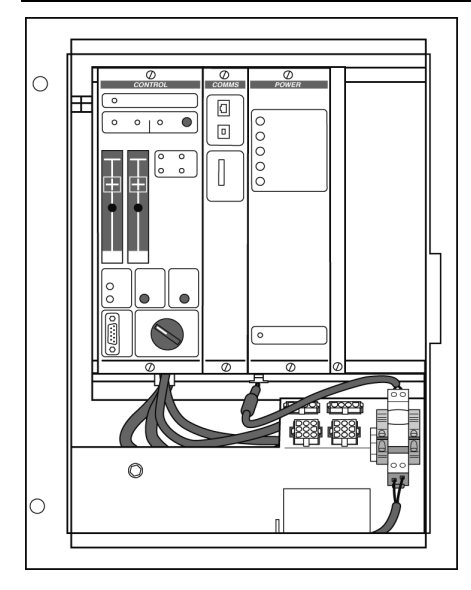

T200S NSM réseau

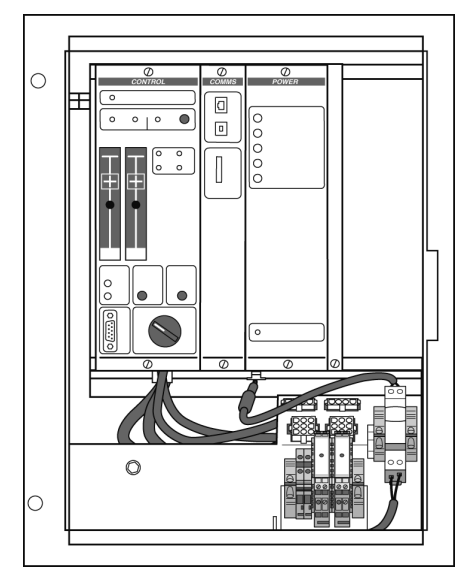

T200S NSM Groupe

### Identification

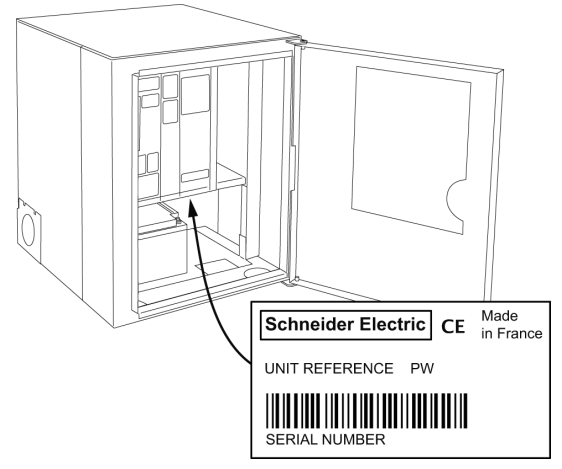

The serial number of the enclosure is formed as follows : Serial number (e.g.: 0932 043002 001 008): 0932 = Year + Week of manufacture 043002 = Job number 001 = Delivery voucher line number

008 = Enclosure number manufactured for this order

# General description

- A catalogue of communication protocols for communication with the control centre :
  - ◆ IEC 870-5-101
  - IEC 870-5-104
  - DNP3, DNP3 / IP
  - Modbus, Modbus / IP
- An Ethernet communication port is available for communication with the control centre or for access from the local PC for consultation/configuration. This port is accessible on the front of the COM card.
- A USB communication port is available for communication with the local PC for consultation/configuration. This port is accessible on the front of the COM card.

### Time synchronization of the equipment

Time setting for event dating can be performed:

- by the laptop PC for consultation/configuration of the T200 (manually or automatically via the PC time);
- □ by the control centre (if the protocol permits);
- by SNTP sync (option) from an Ethernet network. The precision of time setting is in this case approximately one second.

### **Calculation formulae**

The calculation formulae are a standard feature of the T200. They can be used in the T200 to create new customized functions or applications not requiring writing of a program in PLC language.

The functions that can be used in the formulae are:

- Mathematical functions:
- Statistical functions;
- Logical functions;
- Time/date functions;
- etc

These formulae make it possible, more easily than with a PLC program, to create logic equations based on combinations of variables. The types of variables that can be used are the same as for PLC programs (existing T200 variables or virtual variables created specifically). This inter-equipment communication is typically used in applications of the self-healing network type.

### 1.2 Description

### Its main parts are:

- a rack gathering all electronic modules,
- a grid to support the transmission equipment (radio, external modem...),
- a battery providing a backup power supply when the enclosure is no longer
- powered by the AC supply,
- a "connection" part with:
- $\Box$  two 9 pins plugs for connection to the switch,
- $\hfill\square$  two 4 pins plugs for the connection to the toroid sensors,
- $\Box$  a lever type fuse holder for the AC power supply,

 $\hfill\square$  eventually, a terminal block to connect the emergency generator.

### The rack contains three functional modules :

### ■ The Control module (marked CONTROL)

The Control module comprises a control panel (front panel) and a Central Processing Unit (CPU) card.

It manages the functions of the 2 switches and controls local operation, with the exception of communications. This module gets on the front plate the configuration plug for automation and fault detectors.

### ■ The Communication module (marked COM)

It controls all the communications with the remote control centre via the modem.

### ■ The Power supply module (marked POWER)

It supplies power to the enclosure, the battery charger and the associated selfmonitoring equipment.

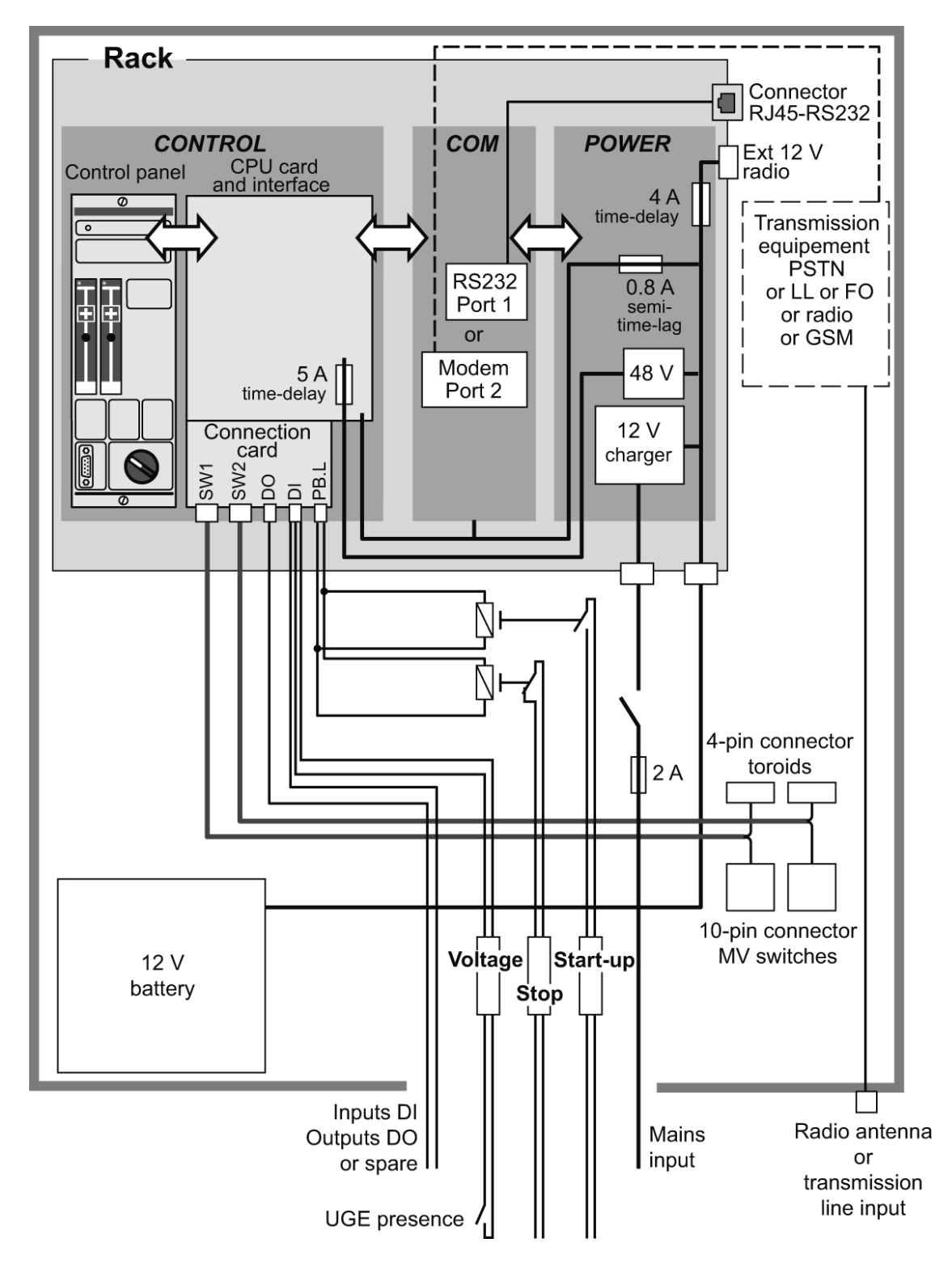

1.3 T200S block diagram

**Note**: The various modules are connected via a "rack backplane card" not shown in this diagram.

#### Installation and connections 2

The T200S enclosure is prewired at the factory. The connections to the CTs and switches are already installed.

Nevertheless, a few connections still need to be made:

- Connection to the control unit,
- Connection to the interface with the genset,
- Connection of transmission devices,
  Connection of the 230 Vac main supply,
- Connection of the battery,
- Powering up the unit.

Details of these connections are given in the sections below.

### 2.1 2 channel CPU card

The CPU card is located behind the control panel (front of the Control module). It controls the equipment's overall operation and permits the exchange of information with the Power Supply and Communication modules.

This card incorporates several functions:

- Control CPU
- Interface for connection
- Interface for the switch and current and voltage inputs
- Fault detection
- Measurements relating to acquisition inputs.

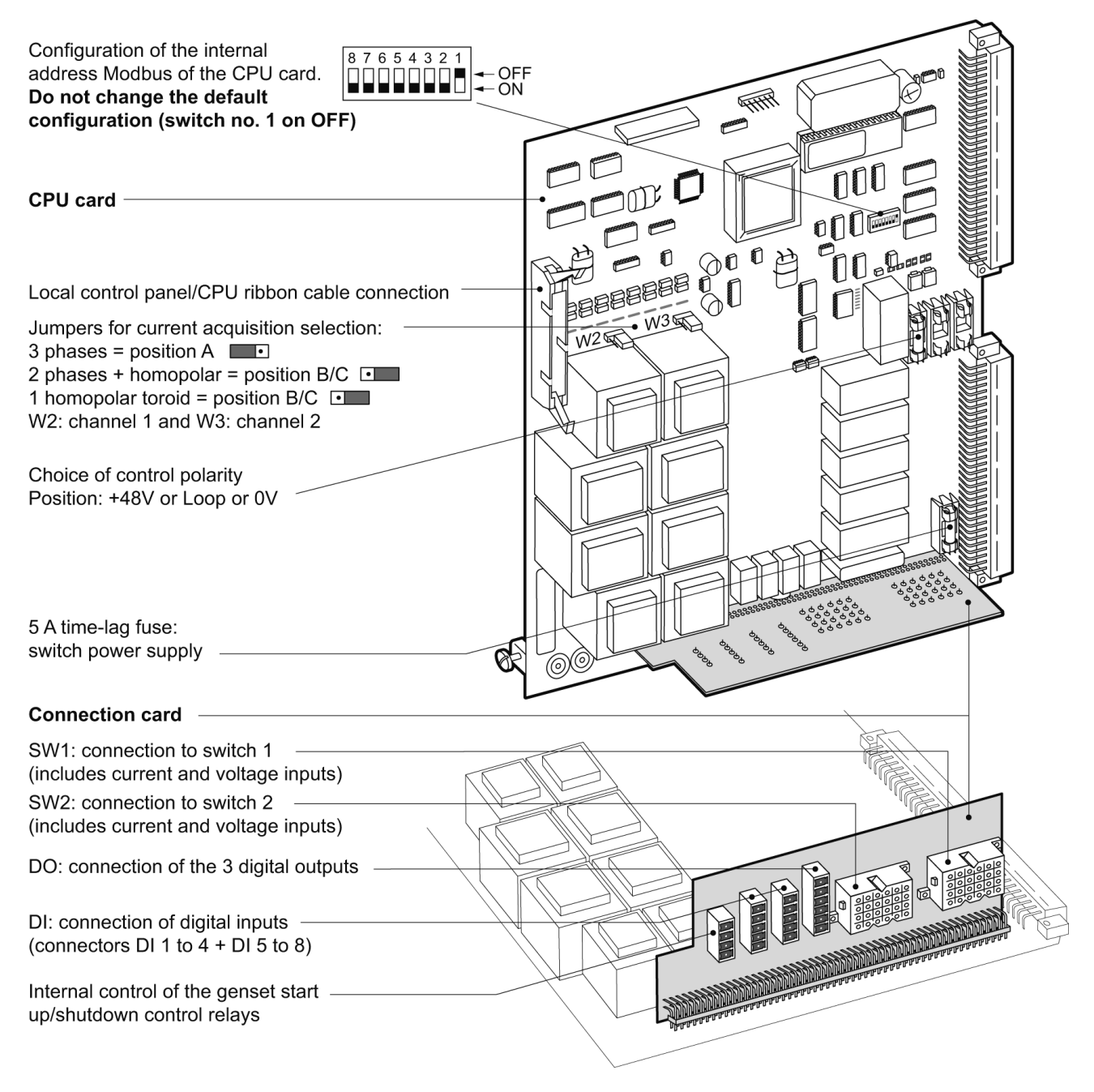

The type of current input acquisition chosen can be configured for each channel via jumpers (W2: channel 1 and W3: channel 2):

■ 3 phases CTs : position A = I1, I2, I3

■ 2 phases CTs + residual or 1 residual CT : position B/C = I1, I3, I0.

The Connection card integral with the CPU card permits connection to the switch, to the digital inputs/outputs, to the current inputs (toroid sensors).

7

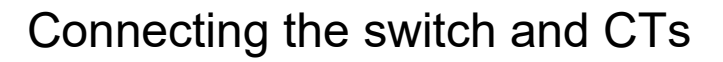

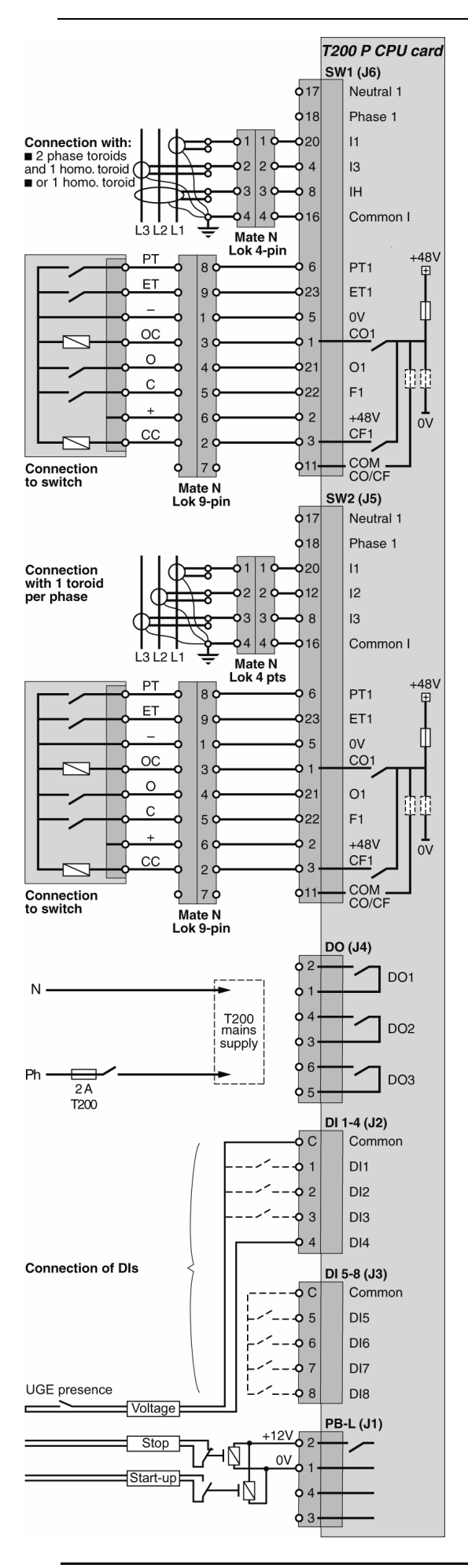

### 2.2 Connection to the switch

The following are factory wired:

#### Marking on the 9 pin MATE N LOCK connector from the rack

| Connector pin | Marking | Function                |  |
|---------------|---------|-------------------------|--|
| 1             | -       | 0 V                     |  |
| 2             | CC      | Channel closing control |  |
| 3             | OC      | Channel opening control |  |
| 4             | 0       | Open position           |  |
| 5             | С       | Closed position         |  |
| 6             | +       | + V                     |  |
| 7             |         | Not used                |  |
| 8             | PT      | MV presence             |  |
| 9             | ET      | Switch locked           |  |

#### **Control polarity**

The switches are controlled via a relay contact inside the T200 S enclosure. Depending on the position of the fuse on the Control module, the switch motorization can be controlled :

From the T200 internal power supply by a +V or 0V polarity.

From an external power supply.

**Caution: for the T200S, the fuse must be set for a +V internal power supply.** The standard voltage of the internal power supply is 48V.

### Connection of digital inputs DI

Digital inputs are available on special connectors "DI 1 to 4" and "DI 5 to 8", accessible on the Connection card under the rack on the left. **Note:** the "DIs" are available spares.

#### Connection of digital outputs DO

3 digital outputs are also available on a special "DO" connector accessible on the Connection card under the rack on the left.

DO assignment:

DO1: internal equipment fault synthesis. If an internal fault is present, the relay contact closes and the yellow maintenance indicator lights up on the "Control" module.
 DO2: Free or configurable option that can be activated when the MV line current exceeds the fault detection phase or earth fault current threshold (see "*Parameters of the various options"* to activate this option via the software configuration).

■ DO3: Free.

#### Other connections (wired in factory)

0 V/+12 V outputs: internal control of the genset startup/shutdown control relays. Outputs controlled by the genset automatic transfer system (ATS) only.

### 2.3 CTs connection

The following are factory wired:

Marking on the 4 pin MATE N LOCK connector coming from the rack

| Connector pin | Marking  | Function                       |
|---------------|----------|--------------------------------|
| 1             | l1       | Courant phase 1                |
| 2             | I2 ou IH | Courant phase 2 ou homopolaire |
| 3             | 13       | Courant phase 3                |
| 4             | COM      | Commun                         |

Note: the earth CT (if used) must always be connected to phase 2.

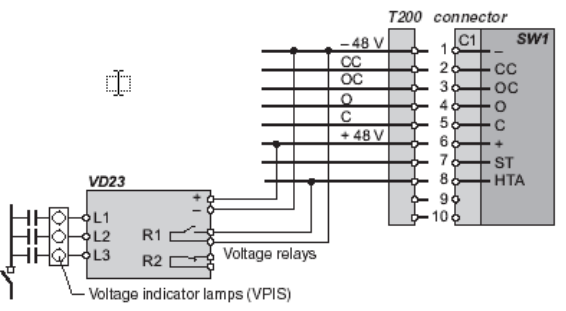

Voltage Detector connection

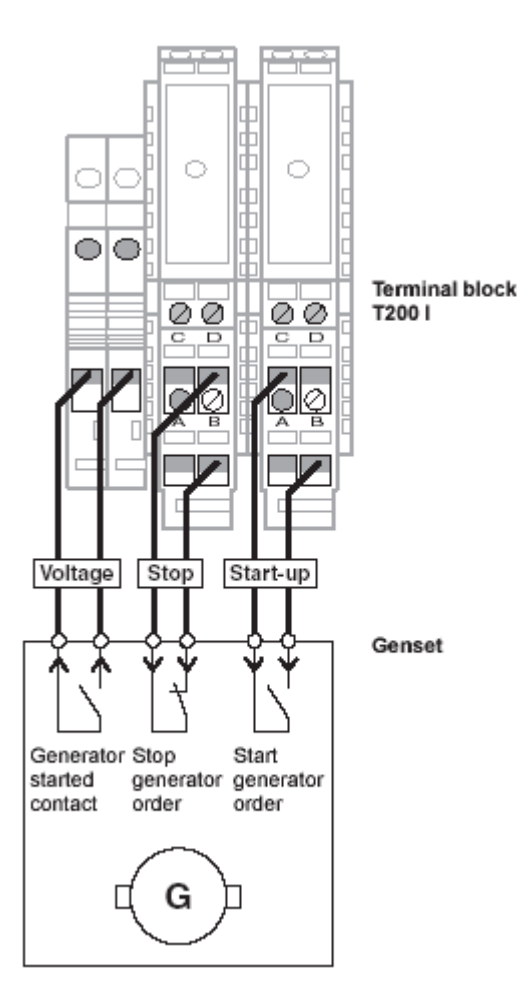

### 2.4 Connecting the VD23 voltage relays

If a source changeover automation system is used, a VD23 relay must be installed in the cubicle to detect the presence of medium voltage from the signals emitted by the voltage presence indicating system (VPIS). This relay monitors the voltage on the 3 phases, as well as the voltage unbalance.

The "R1" output of this voltage relay must be connected to the cubicle connection cable as shown opposite.

**Note 1:** in the case of the Genset ATS automatic transfer system, the voltage present on the genset can also be acquired via the terminal block connected to the genset (see below). The choice of acquisition is determined by software configuration (see chapter "*Automatic control parameters*").

**Note 2:** the "source changeover" operation also requires an automatic transfer system (ATS) lock to be wired (see chapter "*Automatic control parameters*").

### 2.5 Connection to the Genset

If a changeover automation system controlling a genset (Genset ATS) is used, the genset is connected as follows:

■ Voltage: dry contact closed if the genset has started up; to be wired to the two available terminals (do not wire if voltage presence is detected by a VD23 relay)

Startup: genset startup order (dry contact), to be wired to terminals C and B

Shutdown: genset shutdown order (dry contact), to be wired to terminals D and B.

**Note:** voltage presence on a channel controlling the genset can also be detected by a VD23 voltage relay (see above).

| Terminal Mark  |   | Function                                     |  |  |
|----------------|---|----------------------------------------------|--|--|
| Voltage        |   | Generator started; generator voltage present |  |  |
|                |   | Generator started; generator voltage present |  |  |
| Start-up relay | С | Start generator order                        |  |  |
|                | D | Free                                         |  |  |
|                | В | Start generator order                        |  |  |
|                | А | Free                                         |  |  |
| Stop relay     | С | Free                                         |  |  |
|                | D | Stop generator order                         |  |  |
|                | В | Stop generator order                         |  |  |
|                | Α | Free                                         |  |  |
|                |   |                                              |  |  |

### 2.6 CT installation

The CTs must be mounted the same side up, the cables being oriented to the bottom : Tag HAUT/TOP up above, wire outputs down (see below).

IMPORTANT: the MV cable earthing braid must be fitted back through the CT, before being connected to the earth. The green/yellow wire must be connected to the same earth as the CT.

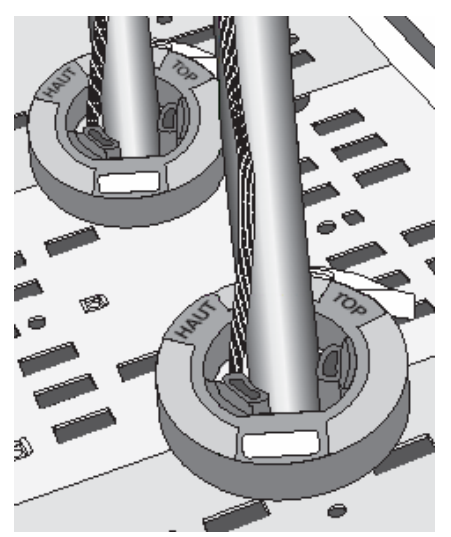

9

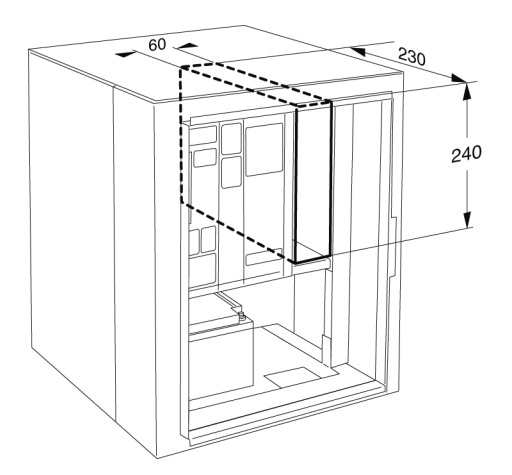

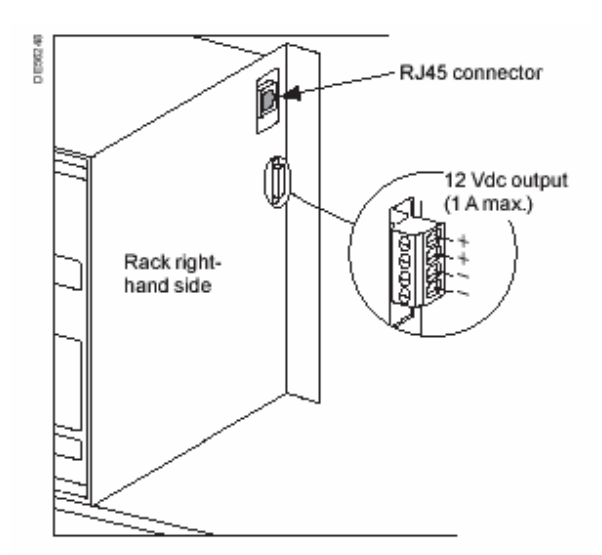

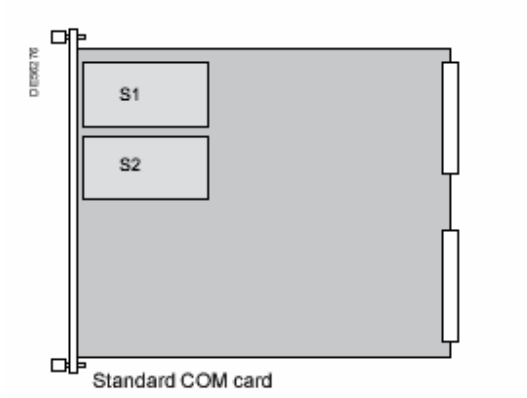

### 2.7 Remote transmission equipment

### Location

A transmission interface slot (LL or RS485/232, modem, optical fibre cable, radio and so on) is provided at the top right-hand side of **Easergy T200 P**. A slide-mounted support offers various adjustment possibilities.

Available space (see illustration opposite)

Height: 240 mm Width: 60 mm Depth: 230 mm.

### Transmission equipment power supply

The 12 Vdc supply for the remote transmission equipment is provided via the connector on the right-hand side of the rack.

The RS232 serial link is provided on the RJ45 8-pin connector also located on the right-hand side of the rack.

The Radio link is provided on the RJ45 8-pin connector located on the front of the COM card.

### Transmission ports available on COM card

### The COM card has :

■ An Ethernet link (connector RJ45) available on the front panel at the height of slot S1.

An USB link (type B) available on the front panel also at the height of slot S1.
 A communication channel no. 1: RS232 serial link available on an RJ45

connector located on the right-hand side of the rack or. ■ A communication channel no. 2: customizable link (PSTN, radio, GSM, etc.) if a modem is installed on slot S2 of the COM card.

In this case, the Modem output is available on the front of the channel.

**Note 1:** the two channels of transmission cannot be used simultaneously. If a modem is installed in position S2, channel 1 is automatically deactivated and replaced with channel 2.

**Note 2**: communication channels no. 1 and 2 allow interfacing with external transmission equipment (modems, interfaces, radios, etc.) that can be installed on the sliding support grid located on the right-hand side of the rack.

# Installation

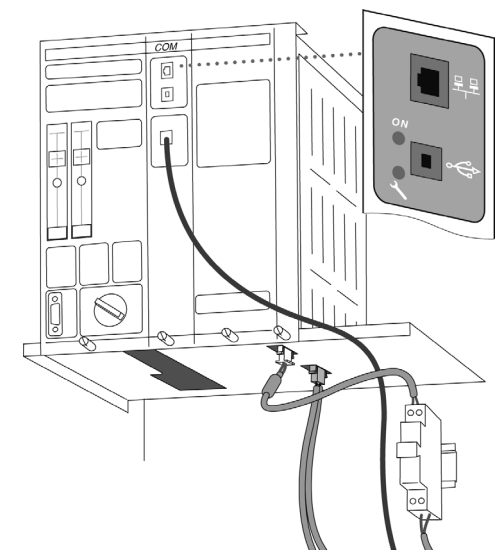

T200S with PSTN line access

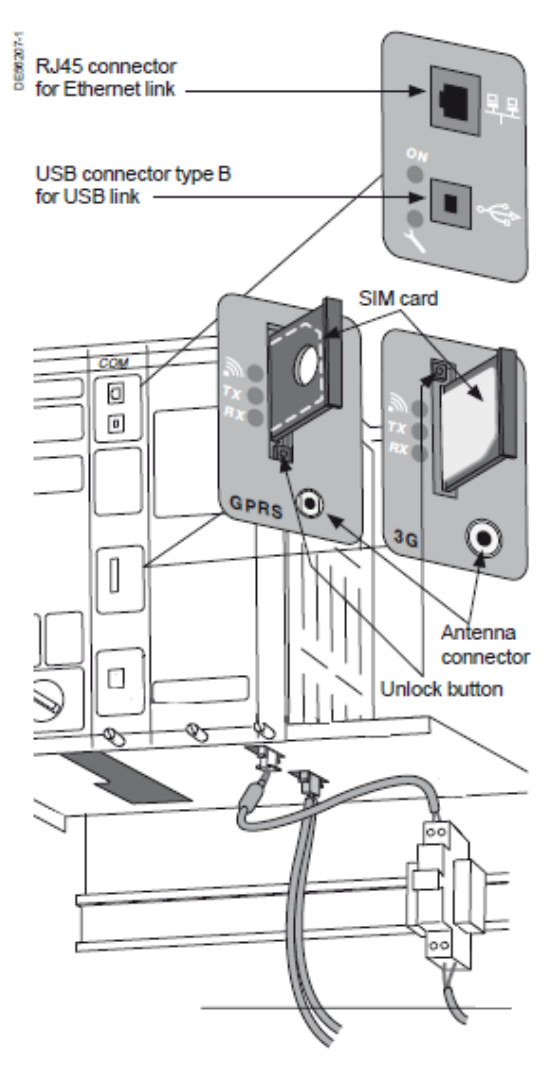

T200S with GSM or 3G access

### Ethernet and USB links

The USB and Ethernet links are available on the front of the COM card. For linking with these transmission modes, the T200 complies with the connection standard used (RJ45 and USB type B).

### **PSTN line connection**

Connect the PSTN line to the terminals blocks provided for the purpose in the PSTN modem on front panel of COM card.

### Setting up a GSM/GPRS or GSM/3G modem (internal)

The GSM/GPRS or GSM/3G modem is installed on the COM card of the T200 on one of the modem slots (no. 2).

The antenna connector and the SIM card are accessible on the front of the COM card.

Attach the antenna to the wall of the substation (preferably outside). Connect the antenna to the modem antenna connector.

Insert the SIM card (T200 powered down).

### RS485 or RS422 connection to supervisor

Connect the RS485 or RS422 line in accordance with the diagram of the RJ45 type connector opposite.

### RS485 2-wire connection RS422 connection

1, 2, 3, 6, 7: Not used 4 : A 5 : B 8 : GND

### 1 : Rx (B) 2 : Rx (A) 3, 6, 7: Not Connected 4 : Tx (A) 5 : Tx (B) 8 : GND

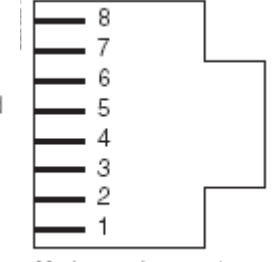

Modem end connector

### RS232 connection to supervisor

Connect the RS232 line in accordance with the diagram of the RJ45 type connector opposite.

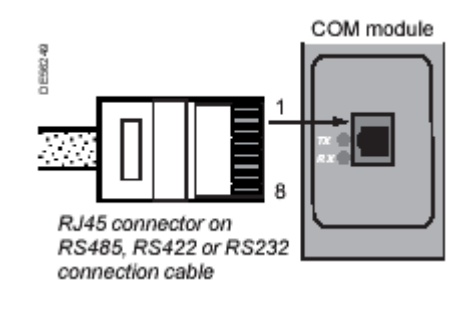

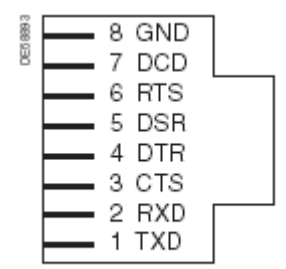

Modem end connector

### Connecting to an analogue radio transceiver

(accessible on the RJ45 connector on the front of the internal radio modem of the COM card)  $% \left( {{\rm A}} \right)$ 

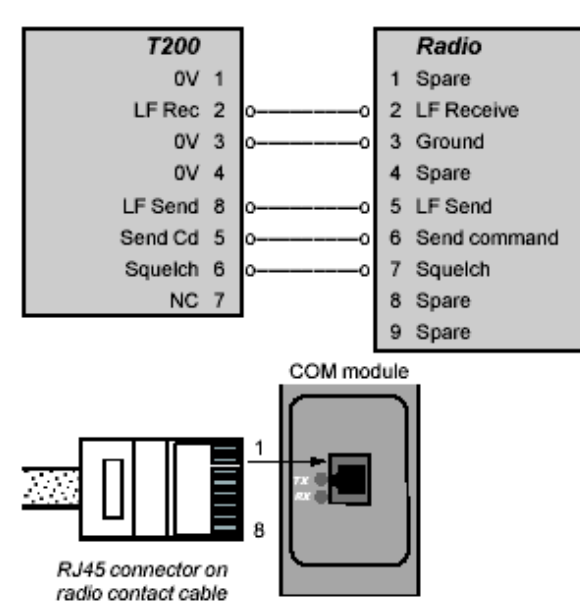

# Example of connection with a TAIT 811x analogue radio

(cord pre-wired in factory: CB00121)

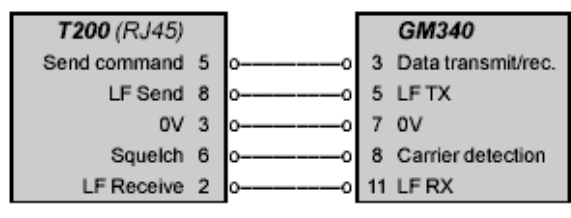

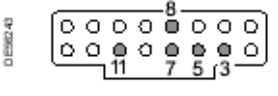

GM340 radio connector Cable end view

# Example of connection with a TAIT 811x analogue radio

(cord pre-wired in factory: CB00121)

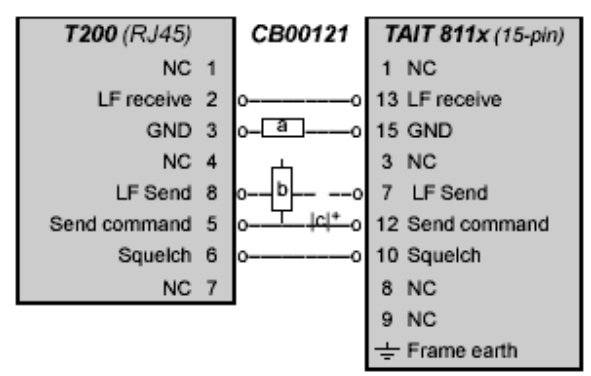

a = resistor 1/4W 5% 2.2 kΩ

b = resistor 1/4W 5% 820 Ω

c = electrolytic capacitor 4.7 µF/63 V NC = Not Connected. GSM, etc.)

(accessible on the RJ45 8-pin connector on the right of the rack)

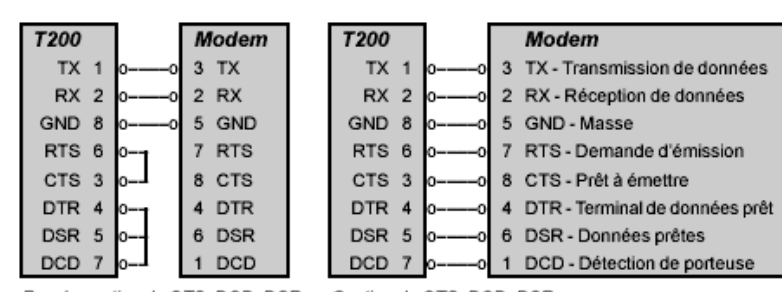

Connection of RS232 external modem (PSTN, radio modem,

Pas de gestion de CTS, DCD, DSR Gestion de

Gestion de CTS, DCD, DSR

Example of connection with an MDS 4710 digital radio (cord pre-wired in factory: CB00168)

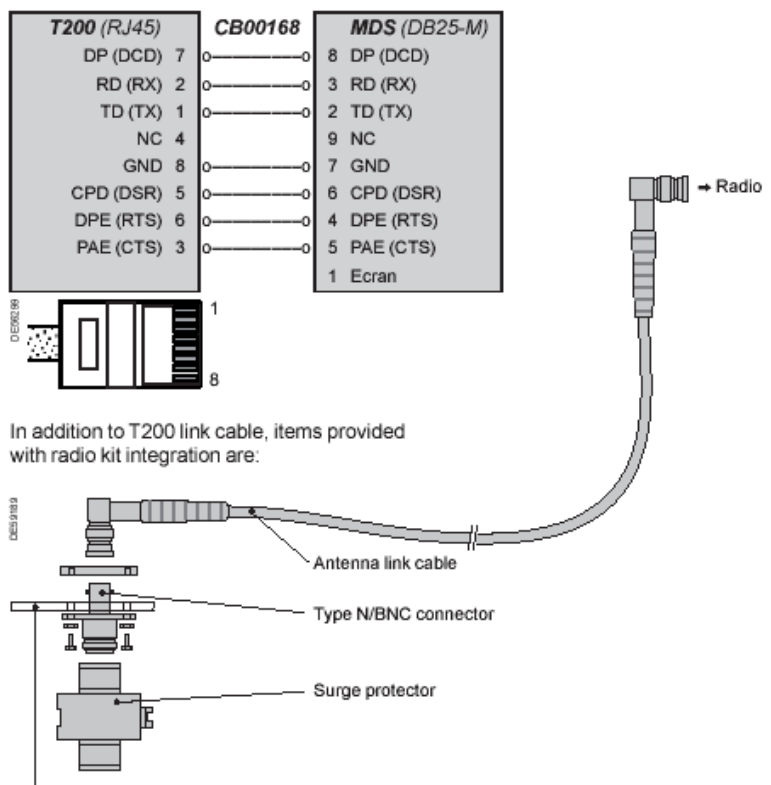

Base of the T200 enclosure

## Power supply

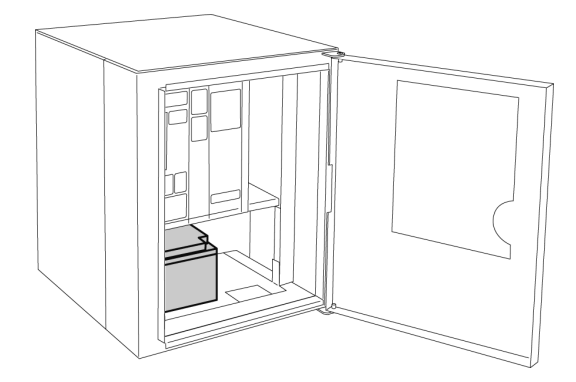

#### A IMPORTANT:

Use battery with a manufacturing date less than 3 months.

Do not store over 6 months without reloading. Do not throw the batteries into bin.

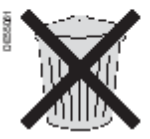

### 2.8 Power supply

### Connecting 230 Vca supply

#### To prevent any risk of electric shock or burns, check that the mains supply is disconnected before carrying out any work on the enclosure.

Switch off the supply circuit by moving the central lever on the safety fuse located in the ■ Connect the main power cable "AC supply" (2 x 2.5 mm2 into the appropriate cable

gland and connect it using the shortest possible length of cable of the bottom screw terminals on the safety fuse (phase on the right, neutral on the left).

Check that the mains connector is correctly connected under the rack.

IMPORTANT: the "AC supply" input is insulated at 10 kV with respect to the enclosure earth. It is important to ensure that the cable and its use outside and inside the enclosure do not damage this insulation.

### Battery

The battery is of 12 V - 24 Ah type. It is housed in the lower left part of the enclosure. It is held in position by a strap with tightening buckle.

#### Note: the battery must only be connected to the enclosure when the equipment is powered up.

Connect the battery to the equipment by plugging the connector into the base under the power supply module (the arrow on the connector must remain visible during the connection).

The connector is polarized. DO NOT FORCE IT INTO POSITION.

### Switching on the AC supply

Close the safety fuse inside the enclosure to power up the unit (see illustration opposite).

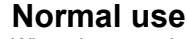

When the operations described above have been performed, the normal power supply to the equipment is resumed and the battery can be charged.

When all the tests have been completed, the "Normal" status is as follows (on the front panel):

#### On the Power supply module:

- the "AC supply off" and "Battery fault" indicators are off,
   the "Rack 12 V present", and "Ext. 12 V ext. present" indicators are lit steadily,
- the "48 V present" indicators is lit steadily (after a 20 s time delay),
- the fault indicators are off.

On the control module:

- the "Local/Remote" switch is set to "Remote" mode",
- the indicator lamps reflect the indications, in particular the position of the cubicles.

On the Communication module (if any):

- the "ON" indicator lamp is lit,
- the "defect" indicator lamp goes off quickly,
- the other communication indicator lamps remain off.

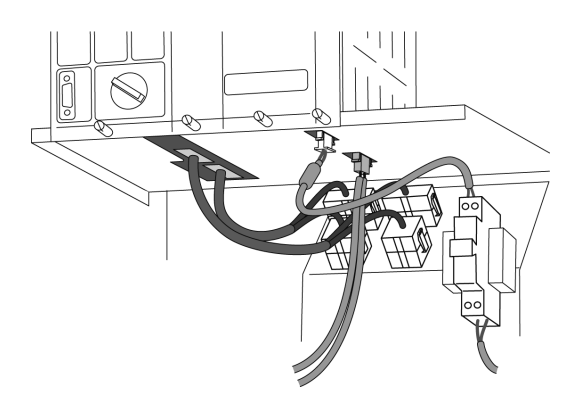

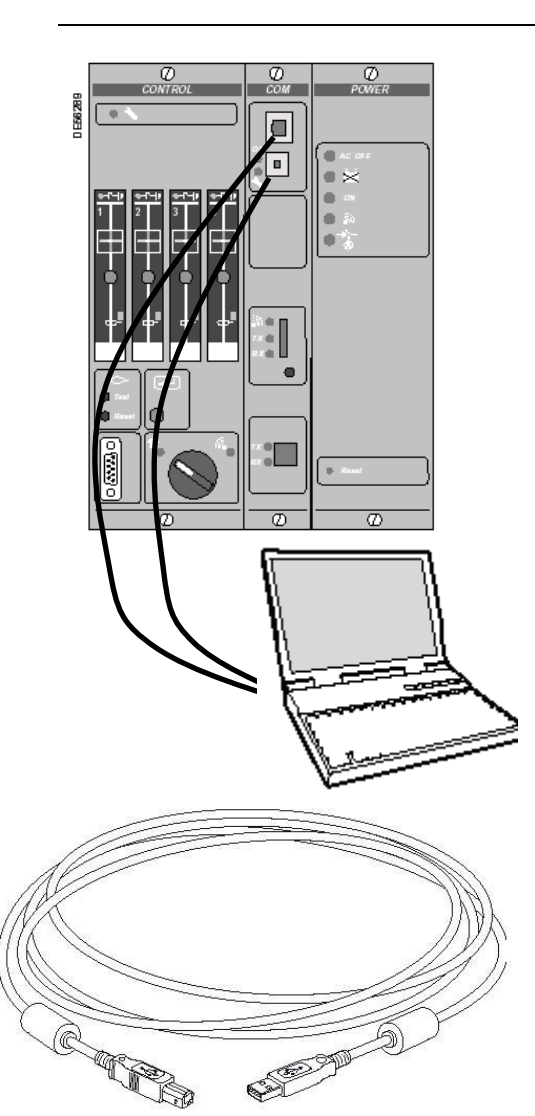

B connector USB cable

Type A connector

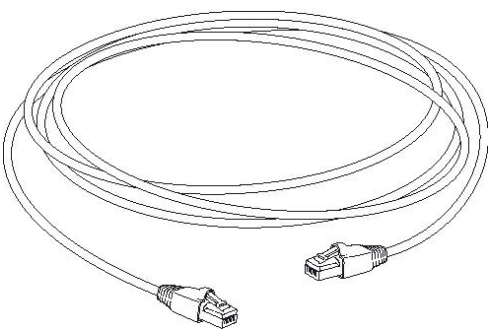

"Cross-over" or "straight-through" Ethernet cable depending on type of link access

### 3 Connection to the T200

Easergy T200 S must be configured from a configuration PC. This is performed from the COM card (single access). It allows configuration of:

The parameters of the CPU card (date, fault detection, etc.).

 $\hfill\square$  The parameters of the Communication card (com. parameters, alarms, etc.).

 $\hfill\square$   $\hfill$  The system parameters (variable management, class management, etc.).

### Equipment required for T200 connection

For testing-maintenance configuration, the T200 requires:

A microcomputer operating under Windows 2000 or XP or Seven and including *Internet Explorer* (version 5.5 or 6.0, 7, 8 or 9).

An USB port on this PC to perform connection with the T200.

An Ethernet port (RJ45) is available on the COM card for remote access to the T200 from an Ethernet network.

This port can also be used for direct connection of the T200 with the PC. The Ethernet cable required for Ethernet network-T200 connection or PC-Ethernet network connection is of the "straight-through" type.

The Ethernet cable required for PC-T200 connection is of the "cross-over" type.

 $\ddot{T}he$  USB cable required for PC-T200 connection is of the USB-A type at one end and USB-B at the other.

A CD-ROM is supplied to the user for:

Installation of the USB driver for connection with the T200.
 Installation of *Java Runtime Environment 5.0* needed for port trace operation (Supervisor-T200 frame analysis).

NB: TCP/IP ports 1168, 1169 and 1170 must be accessible on the PC for trace operation. Contact the network administrator if it is necessary to alter the PC or network configuration to deactivate the firewall on these ports. Configuration of the T200 is performed directly from *Internet Explorer*. No other additional software is needed to access the T200 testingmaintenance configuration operations (apart from *Java Runtime 1.5*).

### Principle of the T200 embedded server

The T200 includes an embedded server which is initialized automatically as soon as connection is established with the T200.

The data displayed by the T200 through this embedded server appears in the form of HTML pages.

Various pages and sub-pages can be accessed by the user depending on the rights available to him. The HTML pages displaying the information managed by the T200 are refreshed in real time so as to update the latest states.

Access and connection are secured by a Login and password. Several levels of access to the HTML pages can be configured, provided one have the required rights.

### From the embedded server, it is possible to:

- Configure the fault detector, communications and automatic control parameters or system parameters (management of variables, classes, rights, etc.);
- View the states managed by the T200 (TSS, TSD, routine faults, telemeasurements, etc.);
- Save or load the T200 parameter configuration from files already backed up on the PC;
- Send remote control orders to the T200;
- Transfer diagnostic logs in the form of Excel-compatible files;
- □ Load a new software version of the T200 application.

The embedded server can be accessed both by the USB port and by the Ethernet port. There is no difference in operation according to the type of port used.

### Initialization of connection to the T200

The T200 incorporates by default IP addresses necessary for local connection from a PC. It is important to know these addresses in advance in order to start a connection (these addresses are indicated on the Com card):

USB port: default address on the T200 = **212.1.1.10** 

Ethernet port: default address on the T200 = **172.16.0.5** 

**Note:** The USB address cannot be modified by the user. The Ethernet address, on the other hand, can be modified (if the rights so permit) so as to correspond to the local area network, which does not necessarily use the same network addresses and masks.

For the T200 link via Ethernet, steps 2 and 3 are not necessary. In that case, go directly to step 4.

Туре

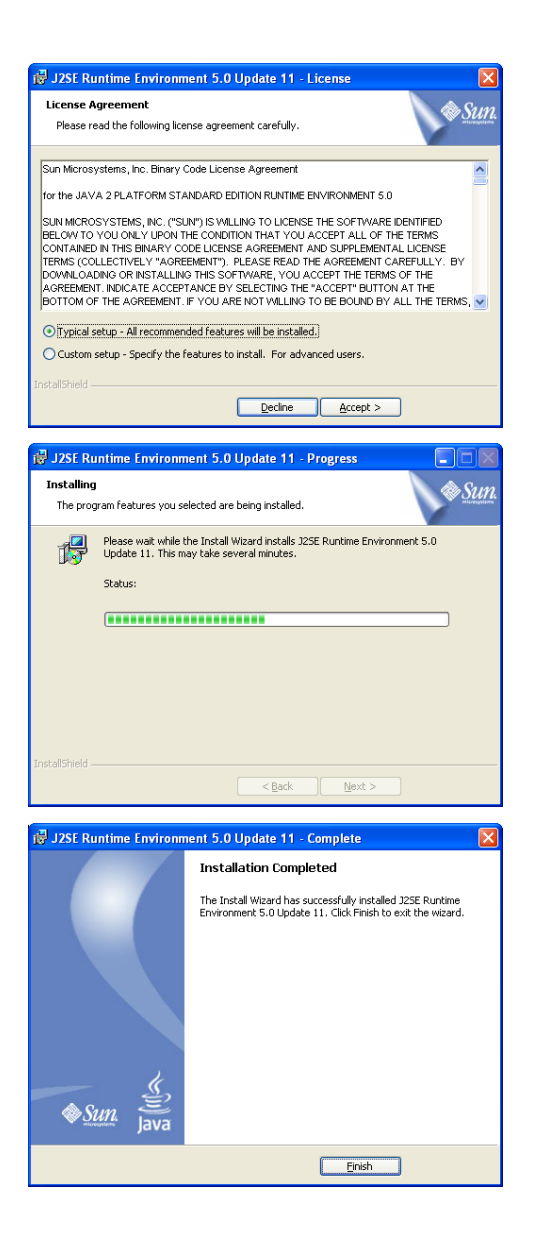

### 3.1 Step 1 - Installing Java Runtime Environment 5.0

- Insert the CD-ROM supplied with the T200 into the PC drive, then double-click on the "jre-1\_5\_0\_11-windows-i586-p-s.exe" installation file on the CD-ROM (in folder : "D:\Tools\Java").
- Software installation begins; click on the "Standard installation..." option and then on "Accept".
- If new screen including Google options installation, deselect the two proposed options "Google Toolbar" and "Google Desktop", then click on "Next".
- Wait until installation is completed, then click on "Terminate".

-

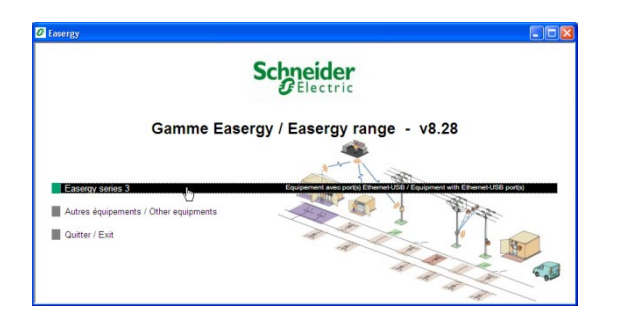

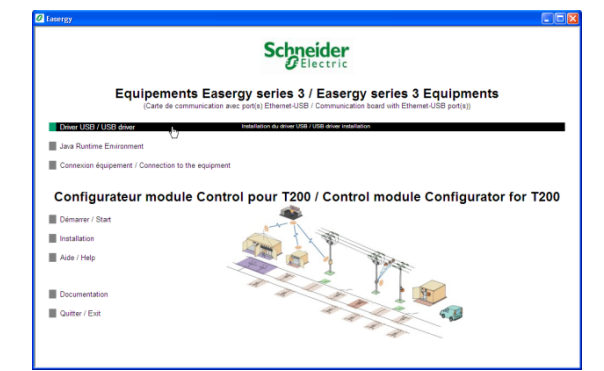

| Device Driver Installation Wizard |                                                                                                    |  |
|-----------------------------------|----------------------------------------------------------------------------------------------------|--|
| Schneider<br>Getric               | Welcome to the Device Driver<br>Installation Wizard!<br>This wizard helps you install the software drivers that some<br>computers devices need in order to work. |  |
|                                   | < <u>B</u> ack <u>Next</u> > Cancel                                                                                                    |  |

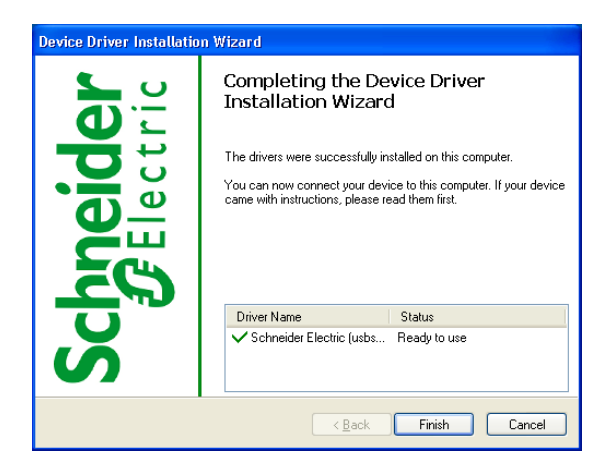

### 3.2 Step 2 - Installing the USB driver

Carry out the following operations to install the USB driver:

- Insert the Easergy CD-ROM supplied with the equipment into the PC drive.
- A "Gamme Easergy / Easergy range Vx.xx" window should automatically appear on screen. If this is not the case, double-click on the "Autorun.hta" file located in the CD root directory.
- Click on the "Easergy series 3" link.
- In the "Equipements Easergy series 3 / Easergy series 3 Equipment" window which appears on screen, click on the "USB Driver" link.
- Choose the setup language, then click on "ok".
- Click on "Next" to start the "InstallShield Wizard" module.
- Choose the installation directory (the directory proposed by default can be kept), then click on "Next".
- Then click on "Install" to start installation.
- A driver setup window appears on screen; click on "Next".
- Installation of the Easergy USB driver starts automatically.
  - At the end of installation, when the window showing that the driver has been correctly installed appears on screen, click on the "Finish" button.
- The Easergy USB driver is installed.
- An "Easergy USB connection" start-up shortcut is also created automatically on the PC desktop (see step 4).

**Important note:** Unlike the previous USB driver, this driver is installed for all the USB ports of the PC. This driver needs therefore be installed only once, irrespective of the USB port used. If a different USB port is used for a future connection, Windows will automatically detect and install the Easergy USB driver for this other USB port.

**Note:** Step 2 is therefore necessary only for the first connection to equipment with the PC. For a future connection, go directly to step 4.

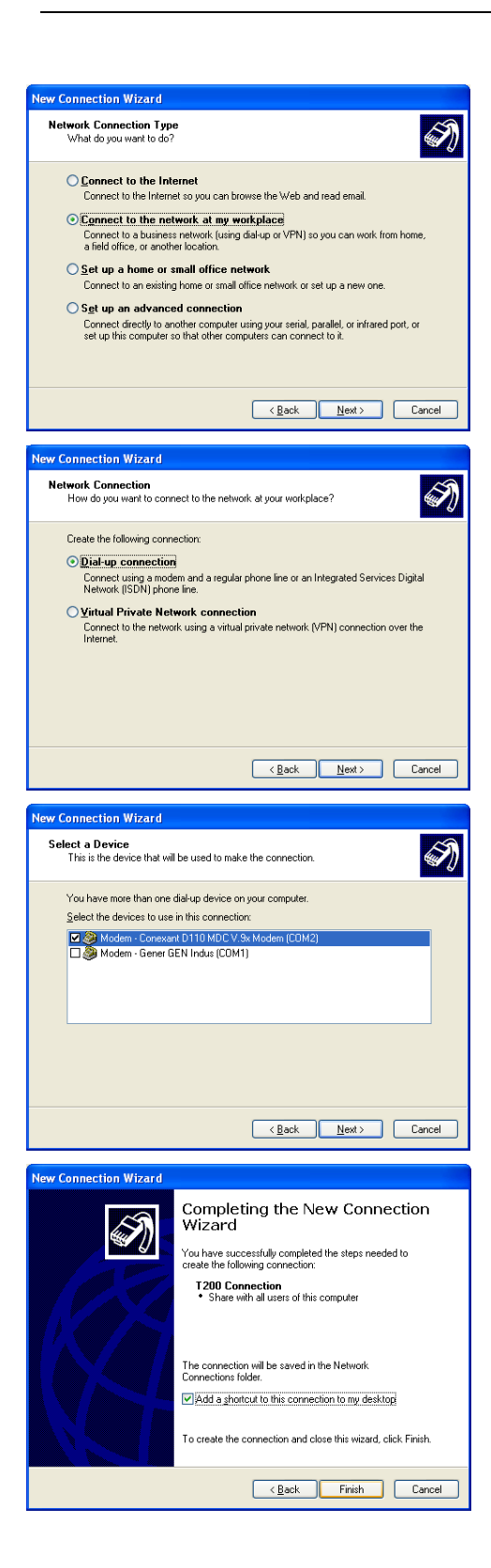

### 3.3 Step 3 – Creation of the PSTN or GSM remote network connection

This step is to be taken into account only if the T200 includes a GSM or PSTN (telephone) internal modem installed on the COM card. This connection may possibly operate with an external PSTN or GSM modem, but that depends on the modem used.

Note: It is not necessary to create this type of connection for the  $\ensuremath{\mathsf{GPRS/3G}}$  link.

#### With Windows 2000

.

- Click on the Windows "Start" button.
- Click on "Settings".
- Click on "Network connection and remote access".
- Click on "Establish a new connection".
  - Click on "Connection to a private network".
- From the list of peripherals displayed, select that corresponding to the modem to be used for connection, by checking it.
- Enter the phone number of the T200 to be contacted (this number may be changed later, at each connection attempt).
- Select the option "For all users".
- Give a name to the telephone connection to the T200 (e.g. "T200 remote connection").
- When the connection window is displayed on screen, there is no need to give a user name and login password, and if necessary change the phone number of the T200 to be contacted.
- Click on the "Dial" option.
- The PSTN or GSM remote network connection between the PC and the T200 is initialized between the two devices, then a modem connection status icon is inserted in the Windows toolbar.

#### With Windows XP

- Click on the Windows "Start" button.
- Click on "Control Panel".
- Click on "Network connections".
- Click on "Create a new connection".
- Select the option "Connect to the network at my workplace".
- Select the option "Dial-up connection".
- From the list of peripherals displayed, select that corresponding to the modem to be used for telephone connection to the T200, by checking it.
- Give a name to the telephone connection created (e.g. "T200 remote connection").
- Enter the phone number of the T200 to be contacted (this number may be changed later, at each connection attempt).
- Select the option "Do not use my smart card".
- Select the option "All users".
- Check the option "Add a shortcut to this connection to my desktop", then on "Terminate".
- When the connection window is displayed on screen, there is no need to give a user name and login password, and if necessary change the phone number of the T200 to be contacted.
- Click on the option "*Dial number*".
- The PSTN or GSM remote network connection between the PC and the T200 is initialized between the two devices, then a modem connection status icon is inserted in the Windows toolbar.

**Note:** Step 3 is no longer necessary after the first connection performed with the T200. In that case, go directly to step 4.

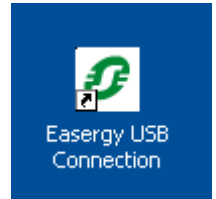

| 🗿 Fasergy T200 -     | Microsoft Internet Explorer                     |                                      |          |
|----------------------|-------------------------------------------------|--------------------------------------|----------|
| Eichier Edition Aff  | ichage Fa <u>v</u> oris <u>O</u> utils <u>?</u> |                                      | <b>.</b> |
| 🚱 Précédente 🔹       | 🖓 🏠 🖻 🖌 🤆                                       | Rechercher 🤺 Favoris 🥝 🔗 - 🌺 🚍 📴 🎉 🦓 |          |
| Adresse 🕘 http://10. | 195.43.240/cgi/main.cgi                         | 💌 🄁 ОК 🛛 Ціе                         | ens ×    |
| S                    | Electric                                        | Home Local Remote                    |          |
| Choose a language :  |                                                 | Welcome on T200 configurator         | _        |
| English 💌            |                                                 | *                                    |          |
| User:                |                                                 |                                      |          |
| User name :          |                                                 |                                      |          |
| Easergy              |                                                 |                                      |          |
| Password :           |                                                 |                                      |          |
|                      | 3k                                              |                                      |          |
|                      |                                                 | and the sale                         |          |
|                      |                                                 |                                      |          |
|                      |                                                 | 8 Schneider Flectric 2004            |          |
|                      |                                                 | an analysis sectors with a sector s  |          |
|                      |                                                 |                                      |          |
|                      |                                                 |                                      |          |
|                      |                                                 |                                      |          |
|                      |                                                 |                                      |          |
| ê)                   |                                                 | Social intranet                      |          |

# 3.4 Step 4 – Starting connection with the T200

### 3.4.1 Local access via the USB port of the T200

- The T200 being powered up without a "Fault" indicator lamp lit on the COM card, connect the USB on one the USB port of the computer and to the COM card of the unit.
- Click on the "Easergy USB connection" shortcut already installed on the desktop of the PC to start the USB connection.
- Define the language to be used.
- After few seconds, Internet explorer starts automatically and is connected to the default USB IP address "212.1.1.10".
- The connection to the unit is established automatically and the home page of the Web server appears on screen.
- Enter a "Username" and a "Password", then click on "Ok".
- Access to the HTML pages is activated according to the rights related to this user.

**IMPORTANT NOTE**: After powering up or a Reset of the T200, it is important to wait for completion of initialization of the COM card before connecting the USB cable, otherwise the connection is likely not to work.

When the T200 is powered up, the red "Fault" indicator lamp should flash for approximately 10 s and then stay lit steadily for 3 s before going out. Only then is connection of the USB cable possible.

**Note:** contrary to the old USB driver, to stop the USB connection, you just have to disconnect the USB cable. Windows will stop automatically the current USB connection.

| Internet Protocol (TCP/IP)Properties 🛛 🛛 🔀                                                                                                    |                     |  |  |  |  |
|----------------------------------------------------------------------------------------------------|---------------------|--|--|--|--|
| General<br>You can get IP settings assigned automatically if your network supports<br>this capability. Otherwise, you need to ask your network administrator for<br>the appropriate IP settings. |                     |  |  |  |  |
| ○ Obtain an IP address automatically                                                                                                    | ′ <u> </u>          |  |  |  |  |
| <u>I</u> P address:                                                                                                    | 172.16.0.3          |  |  |  |  |
| S <u>u</u> bnet mask:                                                                                                    | 255 . 255 . 255 . 0 |  |  |  |  |
| Default gateway:                                                                                                    |                     |  |  |  |  |
| Obtain DNS server address automatically O Use the following DNS server addresses:                                                                                                    |                     |  |  |  |  |
| Preferred DNS server:                                                                                                    |                     |  |  |  |  |
| Altemate DNS server:                                                                                                    |                     |  |  |  |  |
| Ad <u>v</u> anced                                                                                                    |                     |  |  |  |  |
| OK Cancel                                                                                                    |                     |  |  |  |  |

| 💸 Free IP Switcher                                            |                                         |                  |
|---------------------------------------------------------------|-----------------------------------------|------------------|
| Elle Action Edit Help                                         |                                         |                  |
| Free IP Switcher<br>Switch between different network settings | 😤 <u>Chec</u>                           | k for update now |
| DHCP ETH Easergy Sabine SET4 SET5                             | 5                                       |                  |
| Network Adapter: Connexion au réseau local (Intel(R)          | 82577LC Gigabit Network Conne 💌 Refresh | Activate         |
|                                                               | Proxy Server                            |                  |
| Obtain an IP address automatically                            | Use a proxy server for your LAN         | Load Current     |
| <ul> <li>Use the following IP address</li> </ul>              | Address:                                |                  |
| IP Address: 172.16.0.3                                        | Port                                    | Add New Set      |
| Subnet Mask: 255-255-255-0                                    |                                         |                  |
| Default Gateway:                                              | Computer Name                           |                  |
| DNS Server                                                    | Workgroup                               |                  |
| Obtain DNS server address automatically                       |                                         |                  |
| <ul> <li>Use the following DNS server address</li> </ul>      |                                         |                  |
| Preferred                                                     | DNS Domain                              |                  |
| Alternate:                                                    | WINS Server                             |                  |
| L                                                             | Primary:                                |                  |
| http://www.eusing.com                                         | Secondary.                              | Exit             |

### 3.4.2 Local access via Ethernet port of T200

- In the Windows Control Panel, click with the right mouse button on "Connection to local area network" to be found in the "Network Connections" directory.
- Click on the "Internet Protocol (TCP/IP)" item, then on the "Properties" button.
- Then check the "Use the following IP address" option and then manually enter the following items: IP address = "172.16.0.3"

Subnet mask = "255.255.255.0".

- Click on the "Ok" button to accept the settings.
- Start Internet Explorer.
- Enter the IP address (172.16.0.5) in the "Address" field, then click on "Ok".
- The home page of the embedded server appears on screen.
- Define the language to be used.
- Enter a "Username" and a "Password", then click on "Ok".
- Access to the HTML pages is activated according to the rights related to this user.

**IMPORTANT NOTE**: Once connection with the T200 is completed, you should restore the original IP address configuration settings of the PC.

**Note:** there are useful utilities that can change automatically the TCP/IP address of the PC. We recommend the software "Free IP Switcher" that can be downloaded as a freeware on internet.

### 3.4.3 Remote access via a local Ethernet network (LAN) or a GPRS or 3G network

- With the T200 powered up, connect the PC and the T200 to the local Ethernet network (LAN) using appropriate cables (straight Ethernet cables).
- Start Internet Explorer.
- Enter the IP address of the T200 corresponding to the Ethernet or GPRS/3G access in the "Address" field, then click on "Ok".
- The home page of the embedded server appears on screen.
- Define the language to be used.
- Enter a "Username" and a "Password", then click on "Ok".
- Access to the HTML pages is then activated according to the rights related to this user.

**Note:** Generally the default IP address of the T200 cannot be used on the Ethernet ,3G or GPRS network employed, and it must therefore be replaced, in the T200's specific IP address configuration page, with an address acceptable for the network (see section on IP address configuration). In that case, the only way to access the T200's IP address configuration page is to use the USB local connection.

**Note 2:** Unlike Ethernet access, the connection speed on a GPRS or 3G link is relatively slow (max. theoretical connection speed for GPRS = 50Kbis/s, 3G = 2Mbits/s).

Accordingly, so that the display of data on screen may be slowed as little as possible, following a GPRS or 3G connection the T200 automatically displays the pages of the Web server in simplified mode (Web server configuration in "Remote" mode).

However, it is possible to return to a standard display by clicking on "Local" configuration, at the top of the Web server home page.

.

### 3.4.4 Remote access via telephone or GSM link

This access operates only when the T200 includes a GSM or PSTN (telephone) internal modem installed on the COM card. When an external modem is used, it is possible that this access may operate, but that depends on the modem used.

- Start the GSM-PSTN remote network connection created previously (=> step 3).
- Click on "Dial number" to start remote network connection.
- Once connection is established, start Internet Explorer.
- In the address field of Internet Explorer, enter one of the following IP addresses, depending on the port No. on which the RTC or GSM modem is installed on the T200:
  - For port 1: 212.1.0.1
  - For port 2: 212.1.0.3
  - The home page of the embedded server then appears on screen.
- Define the language to be used.
- Enter a "Username" and a "Password", then click on "Ok".
- Access to the HTML pages is activated according to the rights related to this user.

**Note:** Unlike a standard USB or Ethernet access, the connection speed on a telephone or GSM link is rather slow (9600 baud).

Accordingly, so that the display of data on screen may be slowed as little as possible, following a PSTN or GSM connection the T200 automatically displays the pages of the Web server in simplified mode (Web server configuration in "Remote" mode).

However, it is possible to return to a standard display by clicking on "Local" configuration, at the top of the Web server home page.

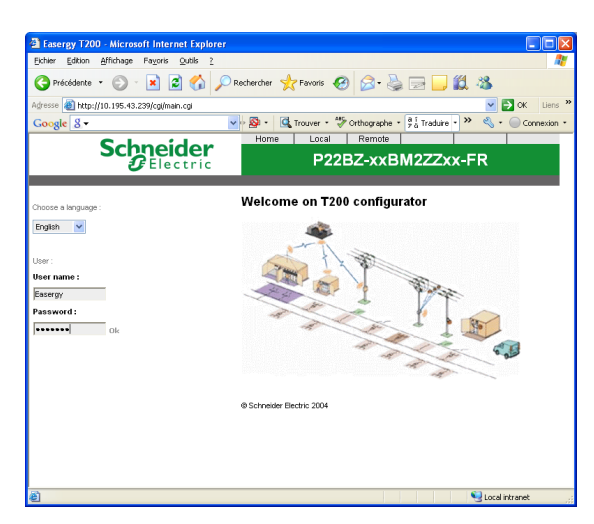

Home Page

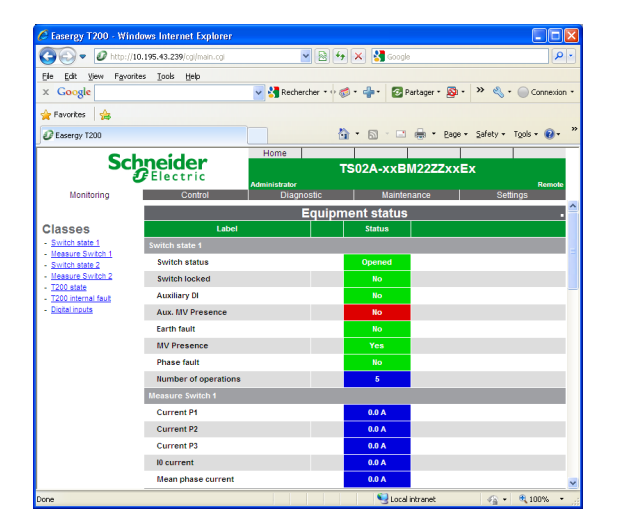

#### Monitoring Page

# 3.5 Overview of the embedded Web server of the T200

Once access to the embedded server has been identified by user name and password, all the HTML pages can be consulted by simply clicking on the tabs or the associated drop-down lists when they are available:

#### Details of the settings for each page are given in Appendix A.

#### Home Page:

This page is displayed at connection to the T200. It enables definition of the language to be used for displaying the pages. It also allows definition of user access rights by user name and password.

The users and passwords that can be accessed depend on the configuration defined in the **Maintenance** page and the **Users** sub-menu.

By default, the "Easergy" user and "Easergy" password allow access as "Administrator" to the embedded server.

**Note**: To protect your information, it is necessary to choose and use strong passwords. Therefore, we recommend:

 Systematically change the default passwords as soon as possible the first time you connect to the product.

Renew your passwords with a reasonable frequency.

• Do not store passwords in a file on a computer station that is particularly exposed to risk.

 Configure the software, including your web browser, so that it does not "remember" the chosen passwords.

We recommend a simple rule: passwords should be at least 8 characters long and of different types (upper case, lower case, numbers, special characters).

A click on the "Remote" option at the top of the page makes it possible to log on to the T200 Web server with a simplified display of information (without images or logos) so as to optimize data transfer times. This mode is used automatically for slow remote network connections (PSTN or GSM at 9.6 Kbits/s).

A click on the "Local" button at the top of the page makes it possible to log on to the T200 Web server with a normal display (all logos and images are transferred and displayed). This mode is used automatically for high-speed local area connections: USB (115.2 Kbits/s) or Ethernet (100 Mbits/s).

#### Monitoring Page:

This page can be used to consult the T200 states:

- TSS: State of digital inputs, T200 internal faults, voltage presences,
- current faults, etc.
- TSD: open or closed state of switch, automatic control, digital outputs
- TM: measurements of currents.
- Counters: number of operations.

The page is displayed by class (e.g. State of channels, System, Automatic Control, etc.).

Each class covers a category of information so as to facilitate viewing on screen. The states of the indications or measurements are refreshed every 3 seconds automatically.

The presentation, quantity of data displayed and content of this page may vary from one application to another.

# Connection to the T200 Overview of the Web server

| U http://10.195.43.2          | 9/cg/main.cg  |                      | Google           | 2                          |
|-------------------------------|---------------|----------------------|------------------|----------------------------|
| Ele Edit View Favorites Tools | Help          |                      |                  |                            |
| × Google                      | <u> </u>      | Rechercher * 🕆 🧔 * 🦛 | * 😰 Partager * 🧎 | 🕺 • 🖉 🔨 • 🔘 Connexion      |
| 🚖 Favorites 🛛 🖕               |               |                      |                  |                            |
| Easergy T200                  |               | 👌 • 🖻                | ) - 🗆 🖶 • B      | age + Safety + Tools + 🔞 + |
| Calumat                       | Hom           | ne                   |                  |                            |
| Schneid                       |               | TS02A                | -xxBM22ZZ>       | XEX                        |
| Monitoring                    | Control       | rator<br>Diagnostic  | Maintenance      | Remote<br>Settings         |
|                               | Contro        | Is & Counters        | mainternation    |                            |
| Label                         | Counter Reset | Current state        |                  | Control order              |
| Switch state 1                | Value         |                      |                  |                            |
| Number of operations          | 5             | 5                    |                  | Set Reset Value            |
| Number of operations preset   |               |                      |                  | Ok                         |
| Switch control                |               | Opened               |                  | Closed                     |
| Switch state 2                |               |                      |                  |                            |
| Number of operations          | 6             | 6                    |                  | Set Reset Value            |
| Number of operations preset   |               | _                    |                  | Ok                         |
| Switch control                |               | Closed               |                  | Opened                     |
| T200 state                    |               |                      |                  |                            |
| Enable/Disable Automatism     |               | Disable              |                  | Enable                     |
| Digital inputs                |               |                      |                  |                            |
| Digital output 2              |               | Opened               |                  | Closed                     |
|                               |               |                      |                  |                            |

#### **Control Page**

| Diagnostic     |
|----------------|
| Alarm Log      |
| Event Log      |
| System Log     |
| Measures Log   |
| Files Download |
|                |

Drop-down list - Diagnostic page

| Easergy T200 - Microsoft Interest Control Control C | ternet Explorer                                     |                  |  |  |
|----------------------------------------------------------------------------------------------------|-----------------------------------------------------|------------------|--|--|
| Eichier Edition Affichage Fayor                                                                                                    | ris Qutils 2                                        | <u>A</u> *       |  |  |
| 🕒 Précédente 🔹 🛞 🕤 💌                                                                                                    | 😰 🟠 🔎 Rechercher 🤺 Favoris 🚱 🔗 😓 🔜 🕻                | d. 48            |  |  |
| Agresse 💩 http://10.195.43.240/cg                                                                                                    | ýmain.cgi                                           | 🗹 🛃 OK 🛛 Liens 🎇 |  |  |
| Schne                                                                                                    | ectric Administrator                                | -EN              |  |  |
| Monitoring                                                                                                    | Control Diagnostic Maintenance                      | Settings         |  |  |
|                                                                                                    | Event log                                           | ^                |  |  |
| K << < 25/25 > >> >                                                                                                    |                                                     | Clear the log    |  |  |
| Date/Time                                                                                                    | Description                                         |                  |  |  |
| 13/11/2008 17:06:39.990                                                                                                    | CR end of order                                     |                  |  |  |
| 13/11/2008 17:06:38.757                                                                                                    | CR order in progress                                |                  |  |  |
| 13/11/2008 17:06:38.757                                                                                                    | TCD 21 - Parameter validation 1-4 - Order           |                  |  |  |
| 13/11/2008 17:06:36.700                                                                                                    | CR end of order                                     |                  |  |  |
| 13/11/2008 17:06:36.670                                                                                                    | TSD 09 - Automatism state 1 or UC1 - Disable        |                  |  |  |
| 13/11/2006 17:06:36:239                                                                                                    | CR order in progress                                |                  |  |  |
| 13/11/2008 17:06:36:239                                                                                                    | TCD 09 - Enable/Disable Automatism 1 or UC1 - Order |                  |  |  |
| 13/11/2008 17:05:01.780                                                                                                    | CR end of order                                     |                  |  |  |
| 13/11/2006 17:04:59.570                                                                                                    | TSD 01 - Switch state - Closed                      |                  |  |  |
| 13/11/2006 17:04:59.107                                                                                                    | CR order in progress                                |                  |  |  |
| 13/11/2008 17:04:59.107                                                                                                    | TCD 01 - Switch state - Order                       |                  |  |  |
| 12/11/2008 15:07:16.060                                                                                                    | CR end of order                                     |                  |  |  |
| 12/11/2008 15:07:16.060                                                                                                    | CR severe fault                                     |                  |  |  |
| 12/11/2008 15:07:15.138                                                                                                    | CR order in progress                                |                  |  |  |
| 12/11/2008 15:07:15.138                                                                                                    | TCD 21 - Parameter validation 1-4 - Order           |                  |  |  |
| 12/11/2008 15:06:44.910                                                                                                    | CR end of order                                     | ~                |  |  |

Event log - Diagnostic page

#### Control Page

- This page allows local control orders to be sent from the PC to:
- The switches (change of position by CO/CF);
- The operation and counters (counter initialization);
- The automatic controls (switching ON/OFF);
- The digital outputs (forced setting open or closed);
- The fault detector (fault memory resetting).
- The T200 must be in "Remote" mode to be able to send control orders.

The control orders on the TSDs make it possible to go to the state complementing that displayed by the T200.

The control orders on the counters enable them to be initialized at a value predefined by the user.

For safety reasons, each control order must be confirmed by the user. The state of a control order in progress is displayed in orange (default colour).

The state of the control order is refreshed on screen automatically as soon as it is completed.

Note: The colours of the states displayed can be modified by configuration.

#### **Diagnostic Pages:**

These pages allow consultation of the logs recorded in real time by the T200. The event time stamping is 1 ms.

Each log allows consultation of the history of states occurring on the T200 with a description of the states.

All the information present in the logs is time-and-date stamped by the T200's internal clock.

The logs are as follows:

#### •Alarm log: (storage capacity: 2000)

Alarms can be generated and transmitted spontaneously to the control centre after an information change of state, provided that this state has been configured as alarmed.

A box associated with each alarm is checked when the control centre has acknowledged this alarm.

**Note:** Information configured as alarmed automatically implies the generation of an associated event (in the event log or measures log depending on type).

#### •Event log: (storage capacity: 10000)

Every change of state generates an event, provided that the use of events for this state has been configured.

#### •System log: (storage capacity: 6000)

The equipment also incorporates a function for recording additional information to facilitate operation and maintenance.

- Storage of transmission events (to determine the origin of a recurring communication fault);
- Indication of transmission errors (CRC error, collisions, PSTN line out of order, switchover to redundancy, etc.);
- Indication of system events (T200 start-up, T200 reset, change of configuration, etc.).

#### •Measures log: (storage capacity: 30000)

The measurements managed by the T200 (phase current or mains voltage) can be saved in a log, provided that their use has been configured.

The measurements can be recorded in several ways:

- Periodically (sampled or averaged value with configurable period);
- Upon exceeding a threshold (configurable high or low threshold);
- Upon variation or "dead band" (configurable variation %);
- Upon periodic recording of Min. and Max. values (configurable values and period).

For all the logs, when the storage capacity is reached, the most recent event occurring erases the oldest event on the list.

# Connection to the T200 Overview of the Web server

![](_page_23_Picture_1.jpeg)

- •A Files download sub-menu allows these logs to be saved to the PC in the form of Excel-compatible files (\*.csv files).
- These files can be consulted or transferred, to enable the establishment of statistics or reviews.

Files download - Diagnostic page

![](_page_23_Figure_5.jpeg)

An "Clear the log" button in each log can be used to empty their content, i.e. to erase all the information saved previously.

#### Principle of saving to logs:

To increase the life of the flash memory, saving to the logs is performed every 5 min.

Accordingly, when a reset is performed on the T200, it is possible that the most recent events that have occurred since the last backup may not be saved in the logs. The only exception is when imminent cut-out occurs on the enclosure. In that case, even if the time elapsed is less than 5 min., the T200 saves the events to the logs before cutting off the power supply.

ATTENTION : After a change of configuration, it is important to wait for about fifteen seconds (the time needed for the equipment to store the parameters in memory) before performing a reset on the equipment. Otherwise, the equipment is likely to lose its configuration permanently.

| Maintenance          |
|----------------------|
| General informations |
| Substation           |
| Software             |
| Clock                |
| IP parameters        |
| IP server ports      |
| User                 |
| Traces               |
| Port 1               |
| Port 2               |
| TCP/IP Port (1)      |
| Modbus Master Port   |
| Configuration        |
| Save/Restore         |

Drop-down list - Maintenance page

![](_page_24_Picture_3.jpeg)

Substation information - Maintenance page

![](_page_24_Figure_5.jpeg)

Port trace – Maintenance page

![](_page_24_Picture_7.jpeg)

Maintenance Pages:

Several pages can facilitate maintenance of the T200, by giving information or allowing configuration of the T200 application:

- 1. **General information:** Specific sub-pages provide information concerning the T200 application, namely:
  - **Substation** page: information concerning the current application (version No. of the application and fault detector, date and time of last configuration, name of substation, etc.).
  - **Software** page: information concerning the software used by the T200 (version, date and time of compilation, size and CRC32).

The T200 is capable of storing two different software versions in memory. It is possible to switch from one software version to another simply by selection (if two versions are available).

It is also possible to load a new software version from a file available on the PC or from a floppy disk or CD-ROM.

**ATTENTION :** The loading process manages only the file format with .zip extension. The software must therefore not be unzipped before loading it on the T200 (file with .mem extension not managed).

**Note:** When loading a software on the T200, one in fact loads the protocol used for remote transmission but also all the equipment operating options, including some that are managed and displayed by the Web server if configured and/or detected physically on the COM card, namely:

- The Modbus master function
- The function of synchronization by GPS
- The digital input counting function.
- **Clock** page: Allows the T200 date and time to be configured manually or automatically from the time on the PC.

A click on the "Update" button causes the manual change of date and time to be accepted.

A click on the "Synchronization" button allows the PC date and time to be taken into account automatically for configuration on the T200. **Comment:** This configuration is possible only if synchronization by SNTP server or by GPS module is not installed in the T200.

- **IP parameters** page: Allows consultation or where applicable configuration of the Ethernet and USB interface parameters (IP addresses, sub-network masks, etc.).

When a GPRS or 3G modem is installed on the COM card, this page also allows consultation of the IP addresses assigned automatically by the GPRS/3G server.

**NB:** It is dangerous to modify the Ethernet IP parameters, with a risk of no longer being able to access the T200. Call on competent authorities to modify these parameters.

- **IP server ports** page: allows redefinition of the port numbers used by the T200 for COM card access, in the event that the transmission network does not accept the default numbers (e.g. restriction on certain GPRS operators). By default, the following port Nos. are configured on the T200:
  - HTTP server port = 80
  - Telnet server port = 23

2.

Port 1,2 and TCP/IP trace server port = 1168, 1169 and 1170
 TCP/IP port trace server port = 1170

This page is optional depending on the embedded software in the T200 (e.g. present page for software including GPRS transmission).

NB: If the HTTP port number is changed in this page, to be able to log on to the T200 Web server again, it is <u>essential</u> to add the port number at the end of the T200's IP address preceded by a colon (e.g. **10.207.154.239:1500** for a T200 access on port 1500).

- **User** page: Allows creation, modification or deletion of users and management of rights (login, password, access rights).
- **Port 1 & 2 & TCP/IP & Modbus Master traces:** The "Port 1, 2 and TCP/IP traces" pages allow viewing, for each available port, of communication exchanges between the control centre and the T200.

The "Modbus Master trace" page allows viewing of exchanges between the T200 and the Modbus slaves of the substation (see additional manual NT00121-xx).

This trace is displayed on screen in decoded form to facilitate reading of the frame's content:

- Column 1: frame time-and-date stamping (in hour:minute:second.thousandth of second format).
- Column 2: direction of dialogue, RTU -> PC or PC -> RTU, with associated address Nos of the PC and RTU.
- Column 3: hexadecimal frame + brief description of the content of the frame.

Saving/backup - Maintenance page

|                       | Settings                 |  |
|-----------------------|--------------------------|--|
| Com                   | munication               |  |
| Ope                   | ration mode              |  |
| Prot                  | ocol (+TCP/IP (1))       |  |
| Port                  | 1: transmission          |  |
| Port 2 : transmission |                          |  |
| Cont                  | rol Module nº1           |  |
| Con                   | trol & Automation        |  |
| Mea                   | surement/Fault Indicator |  |
| Variable management   |                          |  |
| Varia                 | able configuration       |  |
| Clas                  | ses configuration        |  |
| -                     |                          |  |

Drop-down list – Settings page

![](_page_25_Picture_3.jpeg)

Protocol parameters – Settings page

| 🖉 Easergy T200 - Windows Internet Explorer      |                  |                  |                               |
|-------------------------------------------------|------------------|------------------|-------------------------------|
| 😋 🕞 🔻 🖉 http://10.195.43.239/cgi/main.cgi       | <b>v</b> 😫       | 😽 🗙 🚼 Google     |                               |
| Ele Edit View Favorites Iools Help              |                  |                  |                               |
| × Google                                        | 👻 🚼 Rechercher 🔹 | 🛷 - 👍 - 🔯 Partag | er • 🚳 • 🛸 🔌 • 🔵 Connexi      |
| 🖕 Favorites 🐁                                   |                  |                  |                               |
| @Faserov T200                                   |                  | A • A • A        | • Page • Safety • Tools • 😱 • |
| <b>C</b> ,                                      | Homo             |                  |                               |
| Schneider                                       | Administrator    | TS02A-xxBM22     | 2ZZXXEX                       |
| Monitoring Control                              | Diagnostic       | Maintenano       | e Settings                    |
| Control and Automation n°1                      |                  |                  |                               |
| Control order                                   | Channel 1        | Channel 2        |                               |
| Control type                                    | C12 💌 🧕          | C2 💌 🧕           |                               |
| Return position waiting time                    | 15000 ms 🙆       | 15000 ms 🧕       |                               |
| No complementary filtered time                  | 10000 ms 🙆       | 10000 ms 🧕       |                               |
| Operating time (except PM6)                     | 2200 ms 🙆        | 2200 ms 🧕        |                               |
| Miscellaneous                                   |                  |                  |                               |
| DDEF Test (DOUT 2)                              | Γ 🙍              |                  |                               |
| 8 bits Measurements as in T200 série 2          | Γ 🙍              |                  |                               |
| Manual control allowed when ATS is in operation | Γ 🙍              |                  |                               |
| ATS locking in case of fault detection          | Γ 🙍              |                  |                               |
| Parallel mode allowed in automatic mode         | Γ 🙍              |                  |                               |
| parallel mode allowed by manual control         | Γ 🙍              |                  |                               |
| Automation                                      |                  |                  |                               |
| Automation type None                            | × @              |                  |                               |
|                                                 | Save             |                  |                               |
| 70e                                             |                  | 💙 Local intrar   | w € 100%.                     |

![](_page_25_Figure_6.jpeg)

![](_page_25_Picture_7.jpeg)

Measurements and fault detection - Settings page

### 3. Configuration:

- Save/Restore page: Allows all the current T200 configuration parameters to be saved to a file.

It is also possible to load from a file available on your PC or from a floppy disk or CD-

ROM the T200 configuration parameters coming from a preceding backup or coming

from another substation.

This file can be used to configure one or more other substations in the same way without being obliged to reconfigure all the parameters one by one. **Note:** During loading from a file, the data integrity is verified automatically so as to ensure the compatibility of application versions.

### Settings Pages

Configuration of the T200 is performed from pages grouped together in several different categories:

- 1. **Communication:** Several pages allow you to configure the specific communication parameters of the T200:
  - **Operation Mode** page: For each communication port available on the T200, it is possible to determine:
  - > The protocol available;
  - > The type of transmission medium to be used (Radio, PSTN, GSM, etc.);
  - The way in which the ports will be managed according to one of the
    - available modes:
      - Not used
      - Normal
      - Balanced Normal/Backup
      - Main Normal/Backup
         Backup Normal/Backup
      - Backup Normal/I Store & forward
      - Store & forward

 Protocol + TCP/IP Protocol pages: These pages are used to configure the parameters specific to the protocol used:

- Max. number of send operations
- Collision avoidance system;
- Configuration of link addresses;
- □ Frame size;
- □ etc.

**Note:** Each type of protocol has its specific configuration page. For more details, refer to the specific user manual for the protocol installed on the T200.

- **Ports 1 & 2 transmission** page: This page is used to configure the parameters of the communication port (modem):

- Baud rate (e.g. 19200 baud);
- Parity, stop bit, etc.;
- Time-out management (e.g. RTS-CTS, CTS-message, etc.);
- □ etc.

**Note:** The parameters displayed in this page depend on the type of transmission medium configured in the **Operating modes** page.

 Control Module No. x: Some parameters of the T200 are managed for each Control module of the T200.

Two pages allow this configuration:

- Control and Automation page: This page can be used to configure the parameters related to electrical control of the switch and automation management:
  - Type of switch (Standard, PM6, Cl2 or other);
  - Change-of-position waiting time;
  - Type of automatic control;
  - Etc.

- **Measurements/Fault Detector Page:** This page allows configuration of all the T200 analogue information, namely:

- Mains frequency;
- Current measurement parameters;
- Fault detection parameters;
- Etc.

| Faserey 1     | 200 - Microsoft Internet Explore |                               |             |        |            |
|---------------|----------------------------------|-------------------------------|-------------|--------|------------|
| Eichier Editi | on Affichage Fayoris Qutils ?    |                               |             |        |            |
| G Précéder    | nte 🔹 🕥 - 💌 🖻 🏠 🔎                | 🗋 Rechercher 🤺 Favoris 🏼 🎸    | ð 🔗 🎍 🗖 🗖   | 12 3   |            |
| Adresse 🙆 h   | ttp://10.195.43.240/cgi/main.cgi |                               |             | ~      | DK Liens × |
|               | Schneider<br>Electric            | Home<br>Sal<br>Administrator  | vagny subst | ation  | Remote     |
| Monit         | oring Control                    | Diagnostic                    | Maintenance | Se     | ttings     |
|               |                                  | Variable configurat           | ion         | _      |            |
| Modbus Ser    | ver Elements                     | Julius Contragunation         |             |        |            |
| New           | element:                         | Single-point information (DI) | Add         |        | -          |
| <u>A</u> 🕮    | Variable name                    |                               |             | Туре   | Address    |
| Switch state  | 1                                |                               |             |        | <b>↑</b> ↓ |
| 1             | Switch state                     |                               |             | TCD1   | 48,0       |
| 1             | Switch state                     |                               |             | TSD1   | 52,0       |
| ø             | Ground disconnecting switch      |                               |             | TSS49  | 56,8       |
| 1             | MV Presence                      |                               |             | TSS54  | 57,2       |
| 1             | Earth fault                      |                               |             | TSS71  | 56,1       |
| 1             | Phase fault                      |                               |             | TSS77  | 56,0       |
|               | Phase current                    |                               |             | TM2    | 64         |
| Switch state  | 2                                |                               |             |        | <b>*</b> * |
| ŧ۵            | Switch state                     |                               |             | TCD2   | 48,2       |
| Ø             | Switch state                     |                               |             | TSD2   | 52,2       |
| 1             | Ground disconnecting switch      |                               |             | TSS81  | 56,9       |
| 1             | MV Presence                      |                               |             | TSS86  | 57,3       |
| é             |                                  |                               |             | Sec. 1 | lintranet  |

Variable Configuration - Settings page

| C Easergy T200 - Windows Internet Explo | rer                                     |                          |
|-----------------------------------------|-----------------------------------------|--------------------------|
| G - Phttp://10.195.43.239/cgi/main.4    | gi 🔡 😒 🤧 🗙 🚼 Google                     | ٩                        |
| Ele Edit View Favorites Icols Help      |                                         |                          |
| × Google                                | 🚽 🛂 Rechercher 🔹 🛷 🔹 🚽 🔹 🔯 Partager * 🔊 | 🔹 🛸 🔌 • 🔘 Connexion      |
| 🚖 Favorites 🈘                           |                                         |                          |
| P Faserov T200                          | 🐴 • 🗟 - 🗆 🖶 • Pag                       | e • Safety • Tools • 😱 • |
| J <b>C</b> ,                            | Home                                    |                          |
| Schneider                               | TS02A-xxBM22ZZxx                        | (Ex                      |
| Monitoring Control                      | Administrator<br>Diagnostic Maintenance | Settings                 |
|                                         | Classes configuration                   |                          |
| 88                                      | Class name                              | Confirm                  |
| v                                       |                                         | Save                     |
| Switch                                  | state 1                                 | Save                     |
| T 🔽 Measu                               | e Switch 1                              | Save                     |
| Switch                                  | state 2                                 | Save                     |
| Measu Measu                             | e Switch 2                              | Save                     |
| F F A virer                             | SW1                                     | Save                     |
| F F A virer                             | SW2                                     | Save                     |
| T200 s                                  | ate                                     | Save                     |
| T200 ir                                 | ternal fault                            | Save                     |
| Misc Misc                               |                                         | Save                     |
| Digital Digital                         | 1puts                                   | Save                     |
|                                         | Delete                                  |                          |
|                                         | Sa to a the sector                      | <b>₽</b> 100% - ▼        |

Classes Configuration - Settings page

| Label                | Status |
|----------------------|--------|
| Switch state 1       |        |
| Switch status        | Opened |
| Switch locked        | No     |
| Auxiliary DI         | No     |
| Aux. MV Presence     | No     |
| Earth fault          | No     |
| MV Presence          | Yes    |
| Phase fault          | No     |
| Number of operations | 5      |

Example of variables associated to a class Excerpted from the page: "Monitoring"

- 3. Variable management: All the information managed by the T200 must be configured separately to define its operation and how it will be managed by the embedded server:
  - Variable configuration page: The complete list of information (variables) managed by the T200 is displayed in this page, under various categories.

Depending on the type of variable, the configuration page and the parameters displayed may be different. There is a specific type of page for:

- Digital control orders (e.g. TCD) Double indications (e.g. TSD)
- Single indications (e.g. TSS)
- Analogue measurements (e.g. TM).
- Counter (e.g. CNT).

The parameters to be configured for each variable are (for example):

- Variable name
- Type of access (operator session, administrator session, etc.);
- Assignment class;
- Logical, remote and internal addresses;
- Measurement, event and alarm management;
- Type of recording for measurements (periodic, upon exceeding high or low threshold, upon % variation or indication of min. and max. values per period);
- etc

Note: The parameters to be configured depend on the type of page displayed.

- Classes Configuration page: The variables created can be grouped together by classes, so as to facilitate the management and display of variables. Each variable can be assigned to one of these classes by configuration. This page can be used to create, modify or delete the classes managed by the embedded server and determine those that will be visible in the Monitoring page.
- Modbus master communication and Slaves configuration pages: consult the user's manual NT00121-xx.
- Formulas page: consult the user's manual NT00320-xx.

#### T200 settings 4

This chapter aims to provide the user with all the information needed to be able to perform configuration of the T200 data.

Certain complex functions of the T200, in particular, require some detailed explanations (fault detection, automatic control, etc.) for a better understanding of how to configure the T200.

The functions discussed in this chapter are as follows:

- Comment area
- Configuration of SNTP service
- Configuration of Ethernet interfaces
- Backup/Restoral of configuration parameters
- Configuration of communication with the Supervisor
- Configuration of switch controls Configuration of the various options
- Automatic control configuration
- Configuration of the fault detection module T200 variable configuration
- Class configuration

### 4.1 Comment area :

Access: "Maintenance/Substation" page.

The user can fill in an additional free 50-character comments area, in the "Maintenance/Substation" page of the T200's embedded Web server.

No special processing is performed on these comments. It is simply a text to give the user explanations on the equipment or the associated MV/LV substation.

| Substation information        |                                                         |                                  |                         |  |
|-------------------------------|---------------------------------------------------------|----------------------------------|-------------------------|--|
| General                       |                                                         |                                  |                         |  |
| Substation name :             | T200E Series 3 v1                                       | Date format:                     |                         |  |
| Last configuration date/time: | 05/07/2011 12:12:08.961 Configurator structure Version: |                                  | 03.01.04CC8E9           |  |
| Comment:                      | Comment that you can personnalize                       |                                  |                         |  |
| Control module 1              |                                                         |                                  |                         |  |
| Application                   | 90                                                      | Last configuration date/hour     | 05/07/2011 11:43:38.460 |  |
| Application Version           | 02.02                                                   | Measurement processor<br>version | 00.00                   |  |
| Hardware Configuration        | 0: 0x3333 1: 0x3343 2: 0x0000                           | 3: 0x0000                        |                         |  |

### 4.2 Configuration of SNTP service

Access: "Maintenance/Clock" page.

The T200 incorporates an SNTP client. It allows the time on the internal clock of the T200 to be set automatically from a network synchronization server, when T200 is connected to this network.

**Comment**: When the SNTP option is configured, it overrides manual synchronization of the T200 time and date. It is then no longer possible to configure the PC time and date manually.

| Clock                                |                                 |                               |         |  |
|--------------------------------------|---------------------------------|-------------------------------|---------|--|
| Substation Date / Time               |                                 |                               |         |  |
| Date: 24 / 11 / 2009                 |                                 | Time: 16 : 24 : 06            |         |  |
| Update                               |                                 | Synchronizati                 | on      |  |
| Time Zone Informations               |                                 |                               |         |  |
| Time Zone                            | (GMT) Universal Coordinated Tin | ne (Casablanca, Monrovia)     | ×       |  |
|                                      |                                 |                               |         |  |
|                                      | Save Time Zon                   | e Informations                |         |  |
| SNTP Configuration (only possible on | Ethernet Interface)             |                               |         |  |
| SNTP Server                          | 0.0.0.0                         | Sntp server gateway           | 0.0.0.0 |  |
| Aux SNTP Server                      | 0.0.0.0                         | Sntp auxiliary server gateway | 0.0.0.0 |  |
| Polling period                       | 1 s                             | Server request timeout        | 2 s     |  |
| Reconnection retries number          | 3                               | Clock validity delay          | 35 min  |  |
| Last SNTP Synchronisation            |                                 | Invalid time                  |         |  |
| Save SNTP Parameters                 |                                 |                               |         |  |

### Operating principle

The T200 includes the capability for defining 2 different SNTP servers, one main server and one auxiliary server, each being on different networks.

When the "Polling period" time delay configured has expired, the T200 sends a request to the main SNTP server.

If the T200 receives a synchronization from the main SNTP server, the time on the latter is set and the synchronization cycle is completed.

If the T200 obtains no response from the main SNTP server after the end of delay "Max. server response time" has elapsed, the T200 attempts a new connection again. If the "Number of reconnection attempts" is reached, the T200 tries to become synchronized with the auxiliary SNTP server.

The cycle ends once the T200U has been synchronized with the second server or when it reaches the "Number of reconnection attempts".

#### **Configuration parameters:**

• SNTP server and auxiliary SNTP server: IP address of the main and auxiliary SNTP servers.

**Note**: When the address is set to "0.0.0.0", the synchronization by SNTP function is deactivated on the server.

- **Synchronization period:** Allows the time synchronization period to be defined via the SNTP server. Configurable from 1 to 300 seconds.
- Number of reconnection attempts: Upon failure of synchronization with the server, max. number of attempts to be made.
- Last SNTP synchronization: Indication of the time and date of the last SNTP synchronization performed (consultation exclusively).
- SNTP server gateway and auxiliary SNTP gateway: Address of the gateway for access to the main and auxiliary SNTP servers.
- Max. server response time: Maximum time waiting for the reply from the SNTP server before making a further attempt at synchronization.
- **Period of validity of the clock:** Time after which the T200 must be resynchronized with the SNTP server.

![](_page_30_Figure_2.jpeg)

### 4.3 Configuration of Ethernet interfaces

Access: "Maintenance/IP Parameters" page.

This page can be used to configure the Ethernet connection parameters of the T200. The T200 can include three IP addresses specific to the device, to allow simultaneous connection from several TCPI/IP network access points including specific address (e.g. several Supervisors who wants to access T200 from different TCP/IP network – see example).

The three IP addresses use the same network physical interface (single Ethernet port on the COM card). For this reason, the two additional IP addresses added to that included as standard in the "Ethernet Interface" part are called virtual Ethernet interfaces 1 and 2. **Note :** The GPRS or 3G port is not is not affected by these virtual addresses.

| IP Parameters           |                   |      |                       |            |
|-------------------------|-------------------|------|-----------------------|------------|
| Ethernet Interface      |                   |      |                       |            |
| MAC address:            | 00:00:ED:01:06:84 | DHCP | OFF 💌                 |            |
| IP address:             | 10.195.43.240     |      |                       |            |
| Subnet Mask:            | 255.255.254.0     |      |                       |            |
| Gateway address:        | 10.195.42.1       |      |                       |            |
| Primary DNS server:     | 172.16.0.1        |      | Secondary DNS server: | 0.0.0.0    |
| Virtual IP interface 1  |                   |      |                       |            |
| IP address:             | 0.0.0.0           |      |                       |            |
| Subnet Mask:            | 255.255.255.0     |      |                       |            |
| Gateway address:        | 0.0.0.0           |      |                       |            |
| Virtual IP interace 2   |                   |      |                       |            |
| IP address:             | 0.0.0.0           |      |                       |            |
| Subnet Mask:            | 255.255.255.0     |      |                       |            |
| Gateway address:        | 0.0.0.0           |      |                       |            |
| USB interface           |                   |      |                       |            |
| Server IP address:      | 212.1.1.10        |      | Remote IP address:    | 212.1.1.11 |
| Communication interfact | e (2)             |      |                       |            |
| Server IP address:      |                   |      | Remote IP address:    |            |

### Interface Ethernet :

- MAC address: Unique identification address for each T200, set in factory. (Consultation exclusively)
- **DHCP**: Defines whether the router of the Ethernet local area network can allocate a new IP address to the T200 automatically upon a new connection. It is recommended not to activate this function or else you could no longer be able to log on to the T200 if the modified address is not known.
- IP address: Base IP address of the T200 (as standard: 172.16.0.5).
- **Sub-network mask**: The mask defines the possibility of configuration of the IP address on the Ethernet network. For each IP address field, (0) means authorization of 255 values and (255) means fixed value for this field. (As standard: 255.255.255.0)
- **Gateway addresses**: IP address of the server's Ethernet gateway. The gateway centralizes all the network IP accesses (as standard: 172.16.0.1).
- **Primary DNS server**: IP address of the primary DNS server (Domain Name Server). The DNS enables the IP addresses to be associated with the website names (as standard: 172.16.0.1).
- Secondary DNS server: IP address of the secondary DNS server (Domain Name Server). Backup DNS server (as standard: 0.0.0.0).

#### Ethernet virtual interface 1 and 2:

- IP address: IP address for the virtual interface. If set to "0.0.0.0", the virtual interface is deactivated.
- **Sub-network mask:** Sub-network mask of the virtual interface (same functioning as the Ethernet interface).
- Gateway addresses: IP address of the Ethernet gateway of the virtual interface (same functioning as the Ethernet interface).

#### USB interface:

- Server IP address: IP address of the T200's embedded Web server for USB access. Unmodifiable (as standard: 212.1.1.10).
- **Client IP address**: IP address assigned to the PC connected via USB to the embedded Web server. Unmodifiable. (As standard: 212.1.1.1).

| Maintenance          |  |  |  |  |
|----------------------|--|--|--|--|
| General informations |  |  |  |  |
| Substation           |  |  |  |  |
| Software             |  |  |  |  |
| Clock                |  |  |  |  |
| IP parameters        |  |  |  |  |
| IP server ports      |  |  |  |  |
| User                 |  |  |  |  |
| Traces               |  |  |  |  |
| Port 1               |  |  |  |  |
| Port 2               |  |  |  |  |
| TCP/IP Port (1)      |  |  |  |  |
| Modbus Master Port   |  |  |  |  |
| Configuration        |  |  |  |  |
| Save/Restore         |  |  |  |  |
| <u></u>              |  |  |  |  |

![](_page_31_Picture_3.jpeg)

Backup/Restore page

### 4.4 Save/Restore configuration parameters

Access: "Maintenance/Save-Restore" page.

The T200 can save in file form all the configurable parameters of the equipment (except the parameters of the "*IP parameters*" page which remain specific to each equipment item).

This file can then be used for downloading to other equipment of the same type, thus enabling the T200 to be configured automatically without needing to redo the entire configuration manually, which would be rather onerous.

However, the parameters specific to each T200 must then be personalized (e.g. protocol address, fault detection thresholds, etc.).

The "*Maintenance/Backup-Restoral*" page provides access to backup/restoral resources.

### **Gaving the configuration on PC:**

This section describes saving of the T200 configuration in file form (T200  $\square$  PC direction).

There are two possible backup file formats:

- **Zipped text file**: Click once on the arrow (T200  $\Box$  PC) and the T200 automatically creates a compressed text file (file with \*.zip extension) containing the T200 parameters.

- **Binary file**: Click once on the "*Binary file*" link and the T200 automatically creates a binary file (file without extension) containing the T200 parameters.

**Note:** There is in theory no need to use the binary format for backup, except if you want to generate a backup compatible with an old software version of the T200 (see chapter below: "*Backup file compatibility*").

#### Downloading the configuration from the PC:

This section describes downloading to the T200 the parameters contained in a backup file (PC -> T200 direction).

In this mode there is only a single button for downloading.

The T200 automatically detects the type of file downloaded and manages the reading of information accordingly.

It is possible to download three types of files:

- □ Text file (extension: \*.txt)
- Binary file (without extension)
- □ Compressed text file (\*.zip extension).

### 4.5 Parameters for communication with the supervisor

The COM card of the T200 is designed to detect automatically the type of modem that is installed on the communication ports used for transmission to the SCADA system (ports 1 and 2).

The configuration software automatically proposes a choice of media on these ports which will correspond to the type of modem installed.

The parameters present in the configuration pages for ports 1 and 2 take into account the type of medium that has been selected, because each type of medium has specific configuration parameters.

The configuration page for protocol parameters may take also into account certain parameters related to the type of medium selected.

*Comment:* The protocol parameters related to the type of medium will be described in this chapter. The other parameters related to the protocol will not be described in detail, however. For more information concerning the latter, refer to the User's Manual for the protocol.

#### "Operating Mode" page 4.5.1

Access: "Settings/Operating Mode" menu

Objective of this page: Activate the transmission ports and select the type of modem to be used and how it will be managed (up to two communication ports available).

The parameters for this page can be consulted and/or modified depending on the user profile.

#### Configuration for each port used (Port 1 or Port 2):

Mode: Allows choice (or merely gives an indication depending on the protocol) of the transmission mode used for dialogue with the SCADA system.

Depending on the protocol used, there is a choice between one of the two modes mentioned below. Some protocols are fixed from the transmission mode viewpoint and do not allow this choice. In that case, the T200 proposes merely an indication, with no possibility of modification:

 Master/Slave: communicates exclusively in the Scada -> T200 direction. No remote alarm function used in this mode.

Depending on the protocol, the exact title displayed may be:

- "Unbalanced" (e.g. IEC protocol);
- "Master/Slave" (e.g. PUR protocol);
- "No report by exception" (e.g. Modbus protocol);
- "No unsolicited response" (DNP3 protocol).

#### - Master/Master: communicates in both directions, Scada -> T200 and T200 -> Scada.

The remote alarm function will be used in this mode if one of the modes mentioned below corresponding to the Master/Master mode is configured. On the other hand, the remote alarm function will not be used if the Master/Slave mode mentioned above is configured.

Depending on the protocol, the exact title displayed may be: "Balanced " (e.g. IEC protocol);

- "Master/Master" (e.g. PUR protocol);
- "Report by exception" (e.g. Modbus protocol); "Unsolicited response" (e.g. DNP3 protocol).

Comment: The "Report by exception" mode is not really a Master/Master mode. It is in fact a Master/Slave mode with the possibility of alarm sending to the SCADA system by means of the "Report by exception" function, which from the functional viewpoint resembles a Master/Master mode.

| Settings                    |
|-----------------------------|
| Communication               |
| Operation mode              |
| Protocol (+TC               |
| Port 1: transmission        |
| Port 2 : transmission       |
| Modbus master               |
| Communication               |
| Slaves Configuration        |
| Control Module nº1          |
| Control & Automation        |
| Measurement/Fault Indicator |
| Variable management         |
| Variable configuration      |
| Classes configuration       |

| Communication parameters on phys |       |              |  |  |
|----------------------------------|-------|--------------|--|--|
| Protocol : IEC 60870-5-101       |       |              |  |  |
| Port 1                           | Mode: | Unbalanced 💌 |  |  |
| Protocol:                        |       | Unbalanced   |  |  |
| Port 2 Mode:                     |       | Balanced     |  |  |
| Communication parameters on TCP  |       |              |  |  |
| Protocol: IEC 60870-5-104        |       |              |  |  |

Excerpted from the page: "Settings/Operating mode"

## Communication configuration

- Link: Allows definition of the way in which the ports will be managed according to one of the following modes:
  - Off: No transmission over this channel.
  - □ Normal: Main transmission channel to the SCADA system. Two "Normal" channels with the same protocol but with different characteristics (e.g. type of transmission) can be used if there are two remote control systems (main and maintenance). The T200 cannot manage simultaneous remote controls coming from the two systems.
  - Balanced Normal/Standby: Two channels are necessary in this mode. The operation of the channels is symmetric. In the event of a fault on the channel in service, switchover to the other channel takes place automatically.
  - Main Normal/ Standby: Requires another channel as "Standby Normal/Standby". Same operation as "Balanced" but with priority use of the main channel.
  - Standby Normal/ Standby: Requires another channel as "Main Normal/Standby". Same operation as "Balanced" but with use of the backup channel if failure of the Main channel. A configurable option can be used to define a priority return to the main channel if the latter becomes available again.
  - Store & Forward: Function used only in radio mode. In addition to the normal channel function of transmission to the SCADA system, this channel is also used for relaying to an auxiliary T200 located within reach of transmission and which is not accessible by any other means.
  - □ **Test:** (in radio mode only). Allows a fixed frequency to be generated on the radio network to allow antenna installation adjustment operations or level measurements on fields received on another T200 within reach of the first.

For further information on the "Normal/Standby" and "Store & Forward" modes, see the corresponding chapters.

**Note:** Depending on the protocol, all the operating modes of the ports mentioned above are not necessarily available.

**Medium:** Allows definition of the type of transmission medium to be used for the link to the SCADA system, for each port. The choice proposed below depends on the type of modem detected on the COM card port, namely:

RS232 modem not isolated installed on the port:

- Direct RS232 (internal interface)
- Radio (external with modem)
- PSTN (external modem, Hayes command)
- GSM (external modem, Hayes command)
- PSTN (UMPC and external modem)

BS232/RS485 modem isolated 2,5 KV installed on the port :

- Direct RS232 (internal interface)
- Radio (external with modem)
- PSTN (external modem, Hayes command)
- GSM (external modem, Hayes command)
- PSTN (UMPC and external modem)
- Direct RS485 (internal interface)

Radio modem installed on the port:

- 1200/2400 baud FFSK radio (internal modem)
- 600/1200 baud FSK radio (internal modem)
- 600/1200 baud LL radio (internal modem)

GSM/GPRS modem installed on the port:

- GSM (internal modem)
- GPRS (internal modem)

GSM/3G modem installed on the port:

- GSM (internal modem)
- 3G (internal modem)
- PSTN modem installed on the port:
   PSTN (internal modem)

etc.

Configure the port according to the type of transmission medium wanted based on the proposed choice.

**Important note:** A medium not configured or incorrectly configured generates a fault on the COM card (red fault indicator lamp lit on the front of the card).

![](_page_33_Figure_40.jpeg)

From the page: "Settings/Operating mode"

| Link:    | Normal 💌                                           | Media: |
|----------|----------------------------------------------------|--------|
|          | Off<br>Normal                                      |        |
| Link:    | Balanced - Normal/Standby<br>Main - Normal/Standby | Media: |
| MP ports | Standby - Normal/Standby                           |        |
| Link:    | Store & Forward<br>Test                            |        |

Excerpted from the page: "Configuration/Operating modes"

### 4.5.1.1 Configuration of Normal/Standby mode

The Normal/Standby mode allows the two communication ports to the Supervisor to be used in communication redundancy management.

When the "Normal/Standby" mode is configured as link type on ports 1 and 2, the "Quality of transmission parameters" section becomes accessible in the "Operating modes" page and the corresponding parameters can be configured.

This mode requires the use of two communication channels (ports 1 and 2) to operate.

#### Two operating modes are possible:

- **Balanced mode**: No criterion of priority of one channel over the other in this mode. So long as communication functions on the channel in service, it stays on that channel. Upon detecting loss of communication on the channel in service, it is switched over to the other channel. Both channels must be declared as "Balanced".

- Main/Backup mode: In this mode, priority is given to one of the two communication channels (channel declared as "main"). So long as communication functions satisfactorily on this channel, it stays on this channel in priority. The channel declared as "Backup" is used only in the event of operating failure on the main channel. Return to the main channel can be enabled or inhibited by configuration ("Authorize return to main channel" parameter). In this case, a time delay must be set to define when to perform return to the main channel ("time delay before return" parameter).

#### **Reception quality criteria:**

The T200 uses the transmission quality criteria to define the conditions of channel changeover.

Two communication criteria quality for the T200 are configurable. They concern the quality of transmission ("TxQuality") and the quality of reception ("RxQuality"). The value to be entered is indicated as a % of sent and received frames which are correct.

#### Two separate cases must be considered:

#### Master/Master mode (mode with alarms):

When the T200 has to take the initiative of sending frames to transmit an alarm, it may decide to change transmission channel if the quality of the transmission connection is not satisfactory. In that case, the T200 evaluates the quality of transmission according to the quality of the response obtained following a request upon alarm sent to the Supervisor.

A configurable parameter ("NbSrcv") define the number of repeats to be performed in the event of poor quality of response by the Supervisor after sending an alarm. The T200 uses this criterion to consider that the connection is poor and that it is necessary to change over to the other channel.

#### Master/Slave mode (mode without alarm):

In this mode, the T200 is Slave. It cannot take the initiative of changing transmission channel. It must therefore inform the Supervisor that the connection is poor and that it is necessary to change over to the backup channel.

To do so, the T200 will stop communicating if it considers that the connection is not good on the channel in service. The supervisor must therefore be capable of detecting the communication cutoff and take the initiative of changing over to the other channel.

In this mode, the T200 cannot estimate the quality of the connection in transmission. It is only the reception criteria that are taken into account.

#### **Diagnostic:**

For each port, the T200 gives information concerning the number of valid frames sent and received and a quality percentage relative to the number of frames handled.

| Quality of parameters transmission |           |                              |                 |                            |                            |   |             |             |  |
|------------------------------------|-----------|------------------------------|-----------------|----------------------------|----------------------------|---|-------------|-------------|--|
| Port 1                             | RxQuality | 40                           | %               | TxQuality                  | 40                         | % | NbSrcv      | 3           |  |
| Port 2                             | RxQuality | 40                           | %               | TxQuality                  | 40                         | % | NbSrcv      | 3           |  |
| Allow return to main channel       |           | Yes 💌                        |                 | Delay before return        | 60                         | s |             |             |  |
| Diagnostic                         |           |                              |                 |                            |                            |   |             |             |  |
| Port 1                             | Reception | Number of frames treated : 0 |                 |                            | Number of valid frames : 0 |   |             | Quality : - |  |
|                                    | Emission  | Number o                     | nes treated : O | Number of valid frames : 0 |                            |   | Quality : - |             |  |
| Port 2                             | Reception | Number o                     | nes treated : 0 | Number of valid frames : 0 |                            |   | Quality : - |             |  |
|                                    | Emission  | Number o                     | nes treated : O | Number of valid frames : 0 |                            |   | Quality : - |             |  |

| Link:    | Off 🛛 🔽                                            | Media: |
|----------|----------------------------------------------------|--------|
|          | Off<br>Normal                                      |        |
| Link:    | Balanced - Normal/Standby<br>Main - Normal/Standby | Media: |
| MP ports | Standby - Normal/Standby                           |        |
| Link:    | Store & Forward<br>Test                            |        |

Excerpted from the page: "Configuration/Operating modes"

![](_page_35_Figure_4.jpeg)

### 4.5.1.2 Configuration of Store & Forward mode

The Store & Forward (or repeater) mode is used only in radio communication.

The Store & Forward function allows a T200 to serve as a radio relay for another distant T200 which cannot be accessed directly by the Supervisor due to access problems. The Distant T200 must be within transmission range of the first T200 acting as relay (Repeater T200).

Upon detecting a message which is not addressed to it, the Repeater T200 resends it over the same channel so as to reroute it toward the T200 for which the message is destined.

Three types of T200 can be managed in the "Store & Forward" mode:

- **Standard T200**: This is a conventional T200. It can communicate directly with the control centre without going the through Repeater T200. This T200 must be configured with "Normal" link type.

- Repeater T200: This will act as relay for other T200s which cannot communicate directly with the Supervisor. This T200 must be configured with "Store & Forward" link type.

- **Distant T200**: This is a distant T200 which cannot communicate directly with the Supervisor and which will use the Repeater T200 as communication gateway to be able to communicate with the Supervisor.

This T200 must be configured with "Normal" link type.

### Specifications

■ The Repeater T200 uses the same port (and hence the same radio) to communicate with the Supervisor and with the Distant T200s.

■ The Repeater T200 can manage only 10 Distant T200s at most. These Distant T200s must be declared by configuration in the Repeater T200. When the "Store & Forward" mode is configured on the Repeater T200, an additional "Store & Forward Parameters" section is displayed in the "Operating mode" page.

This part can be used to configure for each distant T200:

□ Scada end link address: This is the address that will have to be defined at the Supervisor end to access the Distant T200. This address must be configured identically in the Repeater T200. This address is used only for the Supervisor-Repeater T200 connection.

□ **Distant T200 end link address**: This is the address that will have to be configured on the Distant T200 and also identically in the Repeater T200. This address is used only for the Repeater T200-Distant T200 connection.

| Store & Forwar | d parameters          |                         |                          |
|----------------|-----------------------|-------------------------|--------------------------|
|                | T200 Standard address | 1                       |                          |
|                | Station number        | Link Address Scada Side | Link Address T200 F side |
|                | 1                     | 23                      | 1                        |
|                | 2                     | 24                      | 2                        |
|                | 3                     | 25                      | 3                        |
| D              | 4                     | 26                      | 4                        |
| PORT           | 5                     | -1                      | -1                       |
|                | 6                     | -1                      | -1                       |
|                | 7                     | -1                      | -1                       |
|                | 8                     | -1                      | -1                       |
|                | 9                     | -1                      | -1                       |
|                | 10                    | -1                      | -1                       |

■ The Repeater T200 has its specific link address so that the latter may be used as a mere Standard T200 in addition to the Repeater function.
#### Operation

When the Supervisor wants to communicate with one of the Distant T200s, the latter sends a protocol frame containing the link address of the Distant T200 to be accessed.

The Repeater T200 receives this frame and sees that the address was not destined for it but that it corresponds to the address of one of the Distant T200s defined in its list of 10 Distant terminals.

The Repeater T200 sends back a frame to the corresponding Distant T200, replacing the link address with that which has been defined for it in its list for this Distant T200.

The Distant T200 receives the frame and replies to the request with a frame containing the link address that is specific to it.

The Repeater T200 receives the reply and sends a frame back to the Supervisor according to the same principle of replacement of the link address between that used by the Distant T200 and that used by the Supervisor.

**Note:** When a Master/Master type link is used, the Distant T200 can initiate communication to send an alarm. The transmission principle remains the same.

#### **Constraints of the Store & Forward function**

1°) Due to rerouting of frames from one end or the other of the Repeater, the transmission times are longer than for direct access on a Normal T200. For this reason, the reply waiting times will have to be increased on the Distant T200s.

2°) The Repeater function of the T200 uses only a single transmission port. Radio traffic over this channel is therefore fairly substantial due to the numerous messages to be re-transmitted at the Distant T200 end and the Supervisor end. Message collisions and repetitions must therefore be expected on the radio traffic.

 $3^{\circ}$ ) The handling of messages received by the Repeater T200 is treated as a whole. The Repeater T200 will end retransmission of the message to be handled to the Supervisor and the Distant T200 before being able to receive and handle other messages. This constraint may result in repetition phenomena on devices other than the Repeater T200.

4°) It should be borne in mind that if a Repeater T200 can no longer transmit for whatsoever reason, all the Distant T200s will be affected by this non-communication.

 $5^{\circ}$ ) The quality of the radio link largely depends on the efficiency of the collision avoidance function. This function gives good results if the information giving the busy state of the wireless network is reliable. Now, because the Distant T200s can pick up frames sent by other T200s, the occupancy state of the wireless network may be not as efficient as normally. The functioning of the Repeater system may be degraded for this reason.

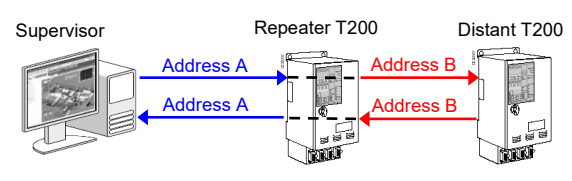

Substitution principe of adresses link :

In blue color : message including address used by the Supervisor for accessing Distant T200 (e.g. : address A) In red color : : message including address used by the Repeater for accessing Distant T200 (e.g. : address A)

| $\frown$               |         | <b>C</b> ' |         |
|------------------------|---------|------------|---------|
| Commur                 | ncation | CONTIC     | uration |
| <b>O</b> O I I I I I I | neation | eening'    | anation |

|               | Settings                        |  |  |  |  |
|---------------|---------------------------------|--|--|--|--|
| Communication |                                 |  |  |  |  |
| Oper          | ration mode                     |  |  |  |  |
| Proto         | ocol (+TCP/IP (1))              |  |  |  |  |
| Port          | 1: transmission( <sup>h</sup> ) |  |  |  |  |
| Port          | 2 : transmission                |  |  |  |  |
| Mod           | ous master                      |  |  |  |  |
| Com           | munication                      |  |  |  |  |
| Slave         | es Configuration                |  |  |  |  |
| Cont          | rol Module nº1                  |  |  |  |  |
| Cont          | rol & Automation                |  |  |  |  |
| Meas          | surement/Fault Indicator        |  |  |  |  |
| Varia         | able management                 |  |  |  |  |
| Varia         | able configuration              |  |  |  |  |
| Clas          | ses configuration               |  |  |  |  |
|               |                                 |  |  |  |  |

# 4.5.2 "Protocol" page

#### Access: "Settings/Protocol (+TCP/IP (1))" page.

The parameters of this page depend entirely on the type of protocol used. Detailed explanations concerning this page will therefore not be given in this manual.

Refer to the protocol User Manual for details concerning configuration of the parameters of this page.

Note that certain parameters of this page depend on the type of modems installed on the ports.

For example, the "*Collision Avoidance Parameters*" section (see image below) is displayed in this page only when a Radio or PSTN modem (internal or external) is configured on the COM card.

#### Protocol Parameters IEC 60870-5-101

| Inter                                    | nteroperabilty (symmetrical mode) |                         |                                        |        |                            |       |    |  |  |  |
|------------------------------------------|-----------------------------------|-------------------------|----------------------------------------|--------|----------------------------|-------|----|--|--|--|
| Port 1 :<br>Radio (external with<br>mode | TL (Timeout<br>Link):             | 5 s                     | Maximum number of emissions:           | :      | 3 💌                        |       |    |  |  |  |
|                                          | Station                           | Туре В 🔽                | Type B 💙 Service                       |        | Send/Confirmation          |       |    |  |  |  |
| mode                                     |                                   | Collision<br>avoidance: | Standard (squeich used for busy state) |        |                            |       |    |  |  |  |
| Mea:<br>lag :                            | sures with time-                  | 0 s                     |                                        |        |                            |       |    |  |  |  |
| Colli                                    | sion avoidance par                | ameters                 |                                        |        |                            |       |    |  |  |  |
|                                          | Priority:                         | 0 🔽 🛛 M                 | Min. random<br>elay                    | 0 ms   | Max. random<br>delay       | 500 m | ns |  |  |  |
| Port 1: S                                | 1: Squeich<br>Protect:            | Yes 🖌 S                 | Squelch active<br>vel:                 | Low 💌  | Tsqu (Squeich<br>protect): | 10000 | ms |  |  |  |
|                                          | 1st attempt                       | 1s 💙 2                  | nd attempt                             | 1 mn 💙 |                            |       |    |  |  |  |

| Settings                    |
|-----------------------------|
| Communication               |
| Operation mode              |
| Protocol                    |
| TCP/IP Protocole (1)        |
| Port 1: transmission        |
| Port 2 : transmissi         |
| Control Module nº1          |
| Control & Automation        |
| Measurement/Fault Indicator |
| Variable management         |
| Variable configuration      |
| Classes configuration       |
|                             |

# 4.5.3 "Port 1 (or 2): Transmission" page

#### Access: "Settings/Port X: Transmission" page

The parameters display for this page depends on the type of modem installed on the port of the COM card (port 1 or port 2) and on the transmission medium chosen in the "Settings/Operating Mode" page.

#### **Configuration procedure:**

The T200 is factory-delivered with a default configuration corresponding to the type of modem installed on the COM card (internal modem) or on the sliding plate of the enclosure (external modem).

The user should then (if need be) adjust the parameters of this page (in particular the modem management signals and associated time delays) depending on what is required for the modems used or possibly the transmission network.

Concerning the adjustment of transmission delays, in theory one starts by configuring high values for all the delays, checking first that dialogue is established between the T200 and the Supervisor.

One starts by gradually reducing the first time delay in order to determine the operating limit of the modem relative to the adjusted signal.

Then, this delay is increased by several tens of milliseconds to retain a safety margin.

The procedure is then started again with the other delays.

This method allows T200-Supervisor transmission times to be optimized.

In case of doubt concerning the configuration, it is preferable to leave the default values.

#### Modem management signals:

Before going into detail concerning the parameters to be configured, the function of each modem management signal should be explained.

The following timing diagram shows the management signals involved during communication between the T200 modem and the interface or the external radio, or even directly with the control centre.

| DSR            |   |                                                                                                    |                                                                                                    |                                                                                                    |                                                                                                    |
|----------------|---|----------------------------------------------------------------------------------------------------|----------------------------------------------------------------------------------------------------|----------------------------------------------------------------------------------------------------|----------------------------------------------------------------------------------------------------|
| CD             | 1 |                                                                                                    |                                                                                                    |                                                                                                    |                                                                                                    |
| Received frame |   |                                                                                                    |                                                                                                    |                                                                                                    |                                                                                                    |
| DTR            |   |                                                                                                    |                                                                                                    |                                                                                                    |                                                                                                    |
| or<br>Send Cd  |   |                                                                                                    |                                                                                                    |                                                                                                    |                                                                                                    |
| RTS            |   |                                                                                                    |                                                                                                    |                                                                                                    |                                                                                                    |
| CTS            |   |                                                                                                    |                                                                                                    |                                                                                                    |                                                                                                    |
| Sent frame     |   | [                                                                                                    |                                                                                                    |                                                                                                    |                                                                                                    |
| Squelch        | 1 |                                                                                                    |                                                                                                    |                                                                                                    |                                                                                                    |
|                |   | DSR (Data Send Rea<br>This signal can be su<br>modem) is capable of<br>This signal is used of<br>CD (Carrier Detect):<br>This signal, when it e<br>also be used to learn<br>DTR (Data Terminal<br>When the Control Ce<br>for transmission (equ<br><i>In radio mode with in</i><br>terminal transition to<br>sending and carriers<br><i>In radio mode with ep</i><br>exceptions) because<br>command and cause | ady):<br>ipplied to the T200 to in<br>f transmitting (or simple<br>hy in the case of an Re-<br>exists, is used to confirm<br>the transmission network<br>Ready):<br>intre uses DSR, DTR is<br>ivalent of DSR but in the<br>ternal modem: This sign<br>sending, when it requires<br>iternal modem: This sign<br>RTS is used as the so<br>rising of the carrier. | ndicate that the Con<br>y that it is energized<br>S232 link (not used i<br>m receipt of the rece<br>vork occupancy.<br>s used to indicate th<br>he other direction).<br>gnal is used by the T<br>es different commar<br>gnal is generally not<br>ble command to caus | trol Centre (or the<br>).<br>n radio mode).<br>ived frame. It can<br>at the T200 is ready<br>200 to actuate radic<br>ds for transition to<br>used (with some<br>se rising of the send |

# Communication configuration

RTS (Request To Send):

This signal actuates sending of the modem carrier

#### CTS (Clear To Send):

After the T200 has performed the Request To Send, the sender sometimes takes a certain time to rise in power before being able to send the messages submitted to it. This is especially true for radio equipment. Accordingly, when the equipment is ready to send, it indicates this to the T200 by causing the CTS signal to rise.

**Squelch:** This signal is used only in radio mode to indicate to the T200 the occupancy state of the radio network.

#### Definition of modem management signals and time delays:

The T200 allows the user to configure, if necessary, use or not of the modem management signals and the various associated time delays.

We give below the list of configurable options concerning these modem management signals. Configuration is performed in the pages for ports 1 and 2 of the T200 Web server:

#### Port 1 : IEC 60870-5-101

| Transmission speed:        | 1200 💌 bauds | Parity:                       | Even 💌 | Number of stop bits   | 1 💌   |
|----------------------------|--------------|-------------------------------|--------|-----------------------|-------|
| Frame error on noisy start | Yes 💌        | Frame error on idle interval  | Yes 🔽  | Delay before response | 0 ms  |
| Handle DTR                 |              | DTR to RTS delay              | 0 ms   | Handle RTS            |       |
| Handle CTS                 |              | CTS delay                     | 20 ms  |                       |       |
|                            |              | RTS (or CTS) to message delay | 400 ms | Message to RTS delay  | 20 ms |
| Handle DSR                 |              | Handle DCD                    |        |                       |       |

- Delay before response: After receiving a message, this is the waiting time before sending the message (response). This delay serves to avoid any overlapping of signals between the message received and the message sent. This delay is often used with a radio medium or with certain modems which require a time lag to turn around, i.e. a minimum time to go from receive mode to send mode.
- **DTR management:** If this option is selected, the DTR signal will be managed during transmission exchanges with the modem.
- DTR RTS delay (if RTS used):

power of the sender can be added.

- **RTS management:** If this option is selected, the RTS signal will be managed during transmission exchanges with the modem.
- ◆ **CTS management** If this option is selected, the CTS signal will be managed during transmission exchanges with the modem.
- ♦ RTS CTS delay (if CTS used): This is the maximum time during which the T200 waits for the CTS after the RTS has been activated. If, after this delay, CTS has not become active, the T200 discontinues sending the frame.
- RTS (or CTS) delay Message (if RTS or CTS used): This is the time between transition to the active state of RTS (or CTS if this signal is used) and the start of message sending. Typically this time lag is used to wait for a stable carrier period established by the modem.
   If necessary, when CTS is not available, the time for installation of the carrier to solve the problem posed by the non-availability of this signal can be added to this delay. Likewise, if the DTR and RTS commands are common, the time for rise in

**Note:** Example of delay to be configured on the T200, depending on the type of radio:

- Motorola CM 340 or GM340 radio: RTS-Message delay = 150 ms
- TAIT 811x radio: RTS-Message delay = 100 ms
- MDS4710 radio: RTS-Message delay = 50 ms
- Message RTS delay (if RTS used): This is the minimum time to be waited, after sending a message, before causing RTS and DTR (or Send command) to fall again. This delay prevents the end of the message from being truncated by the premature fall of modem sending.

**Note:** Example of delay to be configured on the T200, depending on the type of radio:

- Motorola CM 340 or GM340 radio: Message RTS delay = 100 ms
- TAIT 811x radio: Message RTS delay = 80 ms
- MDS4710 radio: Message RTS delay = 50 ms
- DSR management If this option is selected, the DSR signal will be managed during transmission exchanges with the modem.
- CD management: If this option is selected, the CD signal will be managed during transmission exchanges with the modem.

# General parameters (common to the various transmission media):

As a general rule, certain configurable parameters of the ports 1 and 2 pages are common to numerous types of modems. We shall describe in detail here the meaning of these parameters and how to configure them.

- Baud rate: This is the speed of transmission between the T200 and the modem. When an external modem is used, the configured speed is not necessarily the speed that will be used for the link to the Supervisor, because the external modem can use a different speed to that used for the RS232-T200 link. The choice of available speeds differs depending on the type of modem installed on the ports. Here are a few examples:
  - □ FFSK radio: 1200 or 2400 baud
  - External radio or internal RS232: 200 to 38400 baud
  - □ Internal GSM: 600 to 9600 baud
  - etc.
- Parity: This is the frame character parity for transmission to the Supervisor. Some modems do not manage parity. In such cases, the T200 will have to be configured with the "No parity" option. To be defined therefore according to the type of modem used. Of course, the Control Centre must also be able to be configured in this mode.

Note that when the parity is no longer used, transmission security is diminished and a disturbed frame may be considered correct. (See protocol manual for more details concerning this function). There are four possible configurations: no parity, space, even or odd.

Note: Parity is not used in PSTN, GSM, GPRS, 3G and FFSK radio links.

 Number of stop bits: This is the number of stop bits used to define the end of a frame during transmission.

There are two possible configurations: one or two stop bits.

 Frame error on idle line: The T200 is capable of detecting a gap greater than 1 bit between 2 characters of a frame.
 With certain protocols, any frame having this feature can be rejected. This allows socure transmission

secure transmission. This frame rejection will be activated if this option is set to "Yes". This configuration implies that the Supervisor and the modems involved in the transmission circuit ensure that there are no gaps. While this is sometimes true with regard to the Supervisor, it is not completely true for many modems (case of packet transmission). In this specific case, "No" should be set. However, transmission security must then be ensured by other means (see User Manual of the protocol used for more information). **Note:** This parameter is used only on a radio or LL link.

• Frame error on noisy outgoing cable: Some transmission networks could constantly generate noise just at the start of frame. In that case this option should be set to "No", to avoid systematically rejecting all the received frames which could be considered incorrect. However, the incorrect character generated by the noise located in the frame header will be eliminated when reading the frame, because this character will not correspond to what is expected by the protocol. Note that, in most cases, this noise does not exist. In such cases, the option should be set to "Yes".

Note: This parameter is used only on a radio or LL link.

#### Parameters specific to each transmission medium:

In this chapter we shall describe in detail the configuration parameters specific to each modem (the other parameters having been described in detail in the preceding chapter):

#### **PSTN and GSM medium** (internal or external modem):

| Port 1 : IEC 60870-5-101              |              |         |                       |             |             |           |     |
|---------------------------------------|--------------|---------|-----------------------|-------------|-------------|-----------|-----|
| PSTN (external modem, Hayes commands) |              |         |                       |             |             |           |     |
| Transmission speed:                   | 9600 🔽 bauds | Parity: |                       | No parity 💌 | Number of   | stop bits | 1 💌 |
| Frame error on noisy start            | Yes 🔽        | Frame e | rror on idle interval | Yes 💌       |             |           |     |
| Dialing type                          | Pulse 🔽      | Modem   | init                  | &F0%S0=12S0 | =1&K0%C0E08 | 8W0&Y0    |     |
| Caller communication delay            | 30 seconds   | s       | Called communication  | n delay     | 60 :        | seconds   |     |
| Host tel number (main)                | 0476343444   | -       | Host tel number (star | ndby)       | 0475465767  | ·         |     |

- Dialing type: Choice of the type of dialling to be used for the telephone call to the Supervisor during an alarm sequence.
   There are two possible choices: pulse (decimal) and multifrequency (MF).
   Note: Configuration available in PSTN but not in GSM.
- Modem Init: The Modem Init sequence is necessary to configure the modem for operation linked to the T200 application. The default Init sequence corresponds to the AT commands necessary for an internal modem (modem installed on the COM card). For an external modem, the Modem Init sequence is not defined in the configuration supplied. It is up to the user to define it according to the brand and model used (refer to the modem manual).
   Note: Configuration available in PSTN but not in GSM.

**NB:** The Modem Init sequence is sent to the modem only after initialization of the T200 COM card (following a reset or power up of the T200). After changing the Init sequence, you must remember to reinitialize the COM card for it to be taken into account by the modem.

**Default Init sequence:** &*F0%S0=12S0=1&K0%C0E0&W0&Y0*. If in doubt, do not change this default Init sequence, because the T200-Supervisor link is likely to no longer operate correctly.

- Caller communication delay: Maximum delay for connection between the T200 and the Supervisor following a call by the T200 before release of the PSTN line by the T200.
- Called communication delay: Maximum delay for connection between the T200 and the Supervisor following a call by the Supervisor before release of the PSTN line by the T200.
- Host tel number (main): Main phone number that the T200 uses to call the Supervisor during an alarm sequence. The T200 will try to call three times on this "normal" number before switching to the "Backup" number.
- The codes accepted for telephone numbers are:
- 0 to 9 (for the call number);
  - P (for Pulse = decimal dialling setting);
  - T (for Tone = MF dialling setting);
  - W (for Wait);
  - space bar (for space);
  - □ + (equivalent to "00" for international dialling).

Example of config.: "P 00W0674948960" or "P +W0674948960"

Note: A space must be inserted between the "T" or "P" and the call number.

 Host telephone number (Standby): Secondary phone number that the T200 uses to call the Supervisor during an alarm sequence. This phone number is used only if the main number does not reply (i.e. after three unsuccessful attempts).

The T200 will also try to call three times on this second number before finally stopping calling, unless another alarm occurs, which will have the consequence of reinitiating the alarm calls from the "Normal" number). Same comment as for the "Normal" number concerning the codes to be used for the call number.

#### **GSM medium** (internal or external modem):

| Port 2 : IEC 60870-5-101          |                 |                    |                       |         |                     |        |    |
|-----------------------------------|-----------------|--------------------|-----------------------|---------|---------------------|--------|----|
| GSM (internal modem)              |                 |                    |                       |         |                     |        |    |
| Transmission speed:               | 9600 🔽 bauds    |                    |                       |         | Number of stop bits | 1 💌    |    |
|                                   |                 |                    |                       |         | Delay before respon | se 0 n | ns |
|                                   | d               | RTS (or C<br>lelay | TS) to message        | 0 ms    | Message to RTS dela | y 0 n  | ns |
| Caller communication delay        | 30 second       | ls .               | Called communication  | n delay | 60 seconds          |        |    |
| Host tel number (main)            | 0478554678      | _                  | Host tel number (star | ndby)   | 0478555678          |        |    |
| PIN Number                        | 0000            |                    |                       |         |                     |        |    |
| SMS service center tel<br>number: | 0689004000      | _                  | SMS user tel number   |         | 0674948960          |        |    |
| IMEI code                         | 011202000025048 |                    |                       |         |                     |        |    |

| 08:48:34.474                                                                                                    | MODEM - Power up                                                                                                    |
|----------------------------------------------------------------------------------------------------|----------------------------------------------------------------------------------------------------|
| 08:48:35.986                                                                                                    | MODEM - Command mode                                                                                                    |
| 08:48:36.994                                                                                                    | MODEM - Tx : ATE0                                                                                                    |
| 08:48:39.518                                                                                                    | MODEM - Tx : AT&S0                                                                                                    |
| 08:48:42.045                                                                                                    | MODEM - Tx : AT                                                                                                    |
| 08:48:43.071                                                                                                    | MODEM - Rx : OK                                                                                                    |
| 08:48:44.079                                                                                                    | MODEM - Tx : AT+CPIN?                                                                                                    |
| 08:48:45.120                                                                                                    | MODEM - Rx : +CPIN: SIM PIN                                                                                                    |
| 08:48:45.120                                                                                                    | MODEM - Tx : AT+CPIN=****                                                                                                    |
| 08:48:47.230                                                                                                    | MODEM - Rx : OK                                                                                                    |
| 08:48:47.230                                                                                                    | MODEM - Tx : AT+CLCK="SC",0,****                                                                                                    |
| 08:48:49.770                                                                                                    | MODEM - Tx : AT+CREG?                                                                                                    |
| 08:48:50.807                                                                                                    | MODEM - Rx +CREG: 0.1                                                                                                    |
|                                                                                                    |                                                                                                    |
| 08:48:50.807                                                                                                    | MODEM - Tx : <b>AT+CSCA=0689004000</b>                                                                                                    |
| 08:48:50.807<br>08:48:54.818                                                                                                    | MODEM - Tx : <b>AT+CSCA=0689004000</b><br>MODEM - Tx : AT+CMCF=1                                                                                                    |
| 08:48:50.807<br>08:48:54.818<br>08:48:57.347                                                                                                    | MODEM - Tx : <b>AT+CSCA=0689004000</b><br>MODEM - Tx : AT+CMCF=1<br>MODEM - Tx : AT+CSAS                                                                                                    |
| 08:48:50.807<br>08:48:54.818<br>08:48:57.347<br>08:48:59.875                                                                                                    | MODEM - Tx : <b>AT+CSCA=0689004000</b><br>MODEM - Tx : AT+CMCF=1<br>MODEM - Tx : AT+CSAS<br>MODEM - Tx : AT+CSAS<br>MODEM - Tx : AT+CMEE=0                                                                                                    |
| 08:48:50.807<br>08:48:54.818<br>08:48:57.347<br>08:48:59.875<br>08:49:02.403                                                                                                    | MODEM - Tx : <b>AT+CSCA=0689004000</b><br>MODEM - Tx : AT+CMCF=1<br>MODEM - Tx : AT+CSAS<br>MODEM - Tx : AT+CSAS<br>MODEM - Tx : AT+CMEE=0<br>MODEM - Tx : AT&C1                                                                                                    |
| 08:48:50.807<br>08:48:54.818<br>08:48:57.347<br>08:48:59.875<br>08:49:02.403<br>08:49:04.929                                                                                                 | MODEM - Tx : <b>AT+CSCA=0689004000</b><br>MODEM - Tx : AT+CMCF=1<br>MODEM - Tx : AT+CSAS<br>MODEM - Tx : AT+CSAS<br>MODEM - Tx : AT+CMEE=0<br>MODEM - Tx : AT&C1<br>MODEM - Tx : AT&D2                                                                                                    |
| 08:48:50.807<br>08:48:54.818<br>08:48:57.347<br>08:48:59.875<br>08:49:02.403<br>08:49:04.929<br>08:49:07.455                                                                                 | MODEM - Tx : <b>AT+CSCA=0689004000</b><br>MODEM - Tx : AT+CMCF=1<br>MODEM - Tx : AT+CSAS<br>MODEM - Tx : AT+CSAS<br>MODEM - Tx : AT+CMEE=0<br>MODEM - Tx : AT&C1<br>MODEM - Tx : AT&D2<br>MODEM - Tx : AT+IPR=0                                                                                                    |
| 08:48:50.807<br>08:48:54.818<br>08:48:57.347<br>08:48:59.875<br>08:49:02.403<br>08:49:04.929<br>08:49:07.455<br>08:49:09.983                                                                 | MODEM - Tx : <b>AT+CSCA=0689004000</b><br>MODEM - Tx : AT+CMCF=1<br>MODEM - Tx : AT+CSAS<br>MODEM - Tx : AT+CSAS<br>MODEM - Tx : AT+CMEE=0<br>MODEM - Tx : AT&C1<br>MODEM - Tx : AT&D2<br>MODEM - Tx : AT+IPR=0<br>MODEM - Tx : ATS0=1                                                                                                    |
| 08:48:50.807<br>08:48:54.818<br>08:48:57.347<br>08:48:59.875<br>08:49:02.403<br>08:49:04.929<br>08:49:07.455<br>08:49:09.983<br>08:49:12.509                                                 | MODEM - Tx:       AT+CSCA=0689004000         MODEM - Tx:       AT+CMCF=1         MODEM - Tx:       AT+CSAS         MODEM - Tx:       AT+CMEE=0         MODEM - Tx:       AT+CMEE=0         MODEM - Tx:       AT&C1         MODEM - Tx:       AT&D2         MODEM - Tx:       AT+IPR=0         MODEM - Tx:       ATS0=1         MODEM - Tx:       AT+WIND=0                                                                                                    |
| 08:48:50.807<br>08:48:54.818<br>08:48:57.347<br>08:48:59.875<br>08:49:02.403<br>08:49:04.929<br>08:49:07.455<br>08:49:09.983<br>08:49:12.509<br>08:49:15.039                                 | MODEM - Tx:       AT+CSCA=0689004000         MODEM - Tx:       AT+CMCF=1         MODEM - Tx:       AT+CSAS         MODEM - Tx:       AT+CMEE=0         MODEM - Tx:       AT+CMEE=0         MODEM - Tx:       AT&C1         MODEM - Tx:       AT&D2         MODEM - Tx:       AT+IPR=0         MODEM - Tx:       ATS0=1         MODEM - Tx:       AT+CICB=0                                                                                                    |
| 08:48:50.807<br>08:48:54.818<br>08:48:57.347<br>08:48:59.875<br>08:49:02.403<br>08:49:04.929<br>08:49:04.929<br>08:49:09.983<br>08:49:12.509<br>08:49:15.039<br>08:49:17.567                 | MODEM - Tx:         AT+CSCA=0689004000           MODEM - Tx:         AT+CMCF=1           MODEM - Tx:         AT+CSAS           MODEM - Tx:         AT+CMEE=0           MODEM - Tx:         AT&C1           MODEM - Tx:         AT&D2           MODEM - Tx:         AT&IPR=0           MODEM - Tx:         ATS0=1           MODEM - Tx:         AT+CICB=0           MODEM - Tx:         AT+CICB=0           MODEM - Tx:         AT+CBST=7,0,1                                          |
| 08:48:50.807<br>08:48:54.818<br>08:48:57.347<br>08:48:59.875<br>08:49:02.403<br>08:49:04.929<br>08:49:04.929<br>08:49:09.983<br>08:49:12.509<br>08:49:15.039<br>08:49:17.567<br>08:49:20.101 | MODEM - Tx:         AT+CSCA=0689004000           MODEM - Tx:         AT+CMCF=1           MODEM - Tx:         AT+CSAS           MODEM - Tx:         AT+CMEE=0           MODEM - Tx:         AT&C1           MODEM - Tx:         AT&D2           MODEM - Tx:         AT+IPR=0           MODEM - Tx:         ATS0=1           MODEM - Tx:         AT+CICB=0           MODEM - Tx:         AT+CICB=0           MODEM - Tx:         AT+CBST=7,0,1           MODEM - Tx:         AT&CST=0,1 |

Example of port trace during an attempt to connect to the GSM network (Modem Init)

| 11:38:37.093 | SlaveAddr = 03 | <<<<< | Reading N output words<br>Addr = 0x34                                                      |
|--------------|----------------|-------|--------------------------------------------------------------------------------------------|
| 11:38:37.113 | SlaveAddr = 03 | >>>>> | 03 03 00 34 00 03 45 E7<br>Reading N output words<br>03 03 06 A9 AA AA A9 55 00            |
| 11:38:37.357 | SlaveAddr = 04 | <<<<  | F6 9C<br>Reading N output words<br>Addr = 0x0                                              |
| 11:38:37.593 | SlaveAddr = 04 | <<<<< | 04 03 00 00 00 01 84 5F<br>Reading N output words<br>Addr = 0xf<br>04 03 00 0F 00 21 B5 84 |
|              |                |       |                                                                                            |

Example of exchange frames during connection established with the Supervisor (in Modbus protocol)

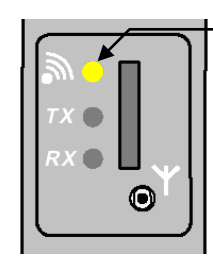

Yellow status indicator of connection to the GSM network

Indications on the front panel of the GSM modem for the COM card

**PIN Number:** Configuration of the SIM card PIN code on four figures.

**NB:** After three validations of the page configuration or three modem initializations with an incorrect PIN code, the SIM card is blocked. The only solution in this case is to call the operator who will be able to unblock it.

The first time that the T200 initializes the GSM modem, the latter asks the modem if it needs the PIN code.

If the modem replies in the negative, the T200 will not manage the PIN code and the latter will not need to be entered by the user.

On the other hand, if the modem replies that it needs the PIN code, the T200 will manage this parameter and the PIN code must therefore be configured. Once the PIN code has been initialized a first time, the T200 asks the modem to deactivate use of the PIN code.

The latter will therefore no longer be used by either the T200 or the GSM modem.

 SMS service centre tel number: This is the number of the service centre of the GSM operator which centralizes and stores all the SMS messages sent to reroute them to the end user.

Contact the operator to know this number. It is also possible to find out this number from a GSM telephone using the same operator as that used by the SIM card of the T200, because the number can be looked up in the telephone's configuration parameters.

Finally, it is also possible to find out this number in the port trace following connection of the modem to the GSM network. The number is displayed on the line including the "AT+CSCA" command (see enclosed example: number=0689004000).

 SMS user tel number: SMS number that the T200 uses in the event of an alarm sequence to send the text message to the user who is on standby duty.

Same comment as for the "Normal" telephone number concerning the codes to be used for the telephone number.

#### GSM modem connection status:

To check the connection status of the GSM modem, there are several possibilities:

- By flashing of the indicator lamp on the front of the GSM modem: - The indicator lamp is lit steadily: the modem is not connected to the GSM network.
- The indicator lamp flashes slowly (every 2.5 seconds): the modem is connected to the network but there is no remote link.
- The indicator lamp flashes rapidly (every second): the modem is connected to the network and a remote link is established.
- By consulting the AT commands for modem initialization in the port trace corresponding to the GSM modem: To the "AT+CREG" command requested by the T200, the modem should reply "+CREG: 0.1" when the modem is connected to the network or "+CREG: 0.2" if it is not (see example opposite).

Moreover, when the remote link is established between the T200 and the Supervisor, the port trace also displays protocol frame exchanges between the T200 and the Supervisor.

| 15:59:28.157<br>15:59:30.683<br>15:59:33.210                                 | MODEM - Tx : AT+WIND=0<br>MODEM - Tx : AT+CICB=0<br>MODEM - Tx : AT+CBST=7.0.1                                                    |
|------------------------------------------------------------------------------|----------------------------------------------------------------------------------------------------|
| 15:59:35.741                                                                 | MODEM - Tx : AT&W                                                                                                    |
| 15:59:48.333                                                                 | MODEM - Modem GSM initialised                                                                                                    |
| 16:00:18.546                                                                 | MODEM - Asking for level reception                                                                                                |
| 16:00:19.581                                                                 | MODEM - Rx : 20                                                                                                    |
| 16:00:19.590                                                                 | MODEM - Rx : OK                                                                                                    |
|                                                                              |                                                                                                    |
| 16:00:39.732                                                                 | MODEM - Asking for level reception                                                                                                |
| 16:00:39.732<br>16:00:40.766                                                 | MODEM - Asking for level reception<br>MODEM - Rx : 20                                                                             |
| 16:00:39.732<br>16:00:40.766<br>16:00:40.774                                 | MODEM - Asking for level reception<br>MODEM - Rx : 20<br>MODEM - Rx : OK                                                          |
| 16:00:39.732<br>16:00:40.766<br>16:00:40.774<br>16:01:00.916                 | MODEM - Asking for level reception<br>MODEM - Rx : 20<br>MODEM - Rx : OK<br>MODEM - Asking for level reception                    |
| 16:00:39.732<br>16:00:40.766<br>16:00:40.774<br>16:01:00.916<br>16:01:01.950 | MODEM - Asking for level reception<br>MODEM - Rx : 20<br>MODEM - Rx : OK<br>MODEM - Asking for level reception<br>MODEM - Rx : 23 |

The SMS messages sent contain the following information: • Identification of the substation:

- equipment type (F200)
- slave address in Modbus, link address in IEC, etc.
- name of substation (configurable)
- Identification of the variable:
- variable name (configurable)
- variable state (configurable text associated with state 0 or
- 1 for digital, value + unity for analogue)
- change of state time

#### • Example of SMS message:

F200 125, Salvagny substation. Digital input 1: Deactivated 25/10 17:35:45

#### Level of GSM reception :

It is possible to know the level of GSM signal received by the modem of T200.

This function is very useful to know if the T200 can correctly received frames from the Supervisor or to adjust the installation of the antenna on the support to optimize the reception.

To know the level of GSM signal received, you just have to consult the port trace corresponding to GSM modem.

Once the modem is initialized, the T200 display automatically on screen the level of GSM signal reception.

**Remark :** When the T200 detect a frame form the Supervisor, the display of protocol frames gets priority from the GSM level indication.

#### Possible values for GSM signal :

- Reception GSM not detectable : level = 99
- Reception GSM not sufficient : level = 0 à 10
- Reception GSM correctly detected : level = 11 à 31

**FSK or FFSK radio medium** (internal or external modem):

| 600/1200 Bauds FSK radio (internal modem) |              |           |                               |       |                       |     |    |  |
|-------------------------------------------|--------------|-----------|-------------------------------|-------|-----------------------|-----|----|--|
| Transmission speed:                       | 1200 🔽 bauds | Parity:   | Parity:                       |       | Number of stop bits   | 1 💌 |    |  |
| Frame error on noisy start                | Yes 💌        | Frame ei  | Frame error on idle interval  |       | Delay before response | 0   | ms |  |
|                                           |              | RTS (or C | RTS (or CTS) to message delay |       | Message to RTS delay  | 100 | ms |  |
| Caller communication delay                | 30 secon     | ds        | Called communication          | delay | 60 seconds            |     |    |  |
|                                           |              |           |                               |       |                       |     |    |  |

4 . IEA 00070 F 404

- Caller communication delay: Maximum delay for connection between the T200 and the Supervisor following a call by the T200 before release of the radio link by the T200.
- Called communication delay: Maximum delay for connection between the T200 and the Supervisor following a call by the Supervisor before release of the radio link by the T200.

#### **FSK LL 600/1200 baud medium** (internal modem):

| Port 1 : IEC 60870-5-101      |              |           |                              |             |            |              |     |    |
|-------------------------------|--------------|-----------|------------------------------|-------------|------------|--------------|-----|----|
| 600/1200 Bauds FSK LL (intern | al modem)    |           |                              |             |            |              |     |    |
| Transmission speed:           | 1200 🔽 bauds | Parity:   |                              | No parity 🔽 | Number of  | f stop bits  | 1 💌 |    |
| Frame error on noisy start    | Yes 🔽        | Frame e   | Frame error on idle interval |             | Delay befo | ore response | 0   | ms |
|                               |              | RTS (or ( | CTS) to message delay        | 150 ms      | Message    | to RTS delay | 100 | ms |
| Line type                     | 4 wires 🔽    |           |                              |             |            |              |     |    |
| Caller communication delay    | 30 secon     | ds        | Called communication         | delay       | 60         | seconds      |     |    |
|                               |              |           |                              |             |            |              |     |    |

 Line type: Configuration of the type of LL line installed between the T200 and the Supervisor. There are two possible configurations: two-wire or four-wire.

#### RS485 medium (internal modem):

| Port 1 : IEC 60870-5-101       |                                   |                                  |             |                       |       |  |
|--------------------------------|-----------------------------------|----------------------------------|-------------|-----------------------|-------|--|
| Direct RS485 (internal interfa | Direct RS485 (internal interface) |                                  |             |                       |       |  |
| Transmission speed:            | 9600 💌 bauds                      | Parity:                          | No parity 💌 | Number of stop bits   | 1 💌   |  |
| Frame error on noisy start     | Yes 💌                             | Frame error on idle<br>interval  | Yes 💌       | Delay before response | 0 ms  |  |
|                                |                                   | RTS (or CTS) to message<br>delay | 20 ms       | Message to RTS delay  | 20 ms |  |
| Polarization: 🔽                | End of line                       | Line type                        | 4 wires 💌   |                       |       |  |

- Polarization: Activates line polarization at the T200 end. The RS485 line should be polarized at one termination, generally at the Master end.
- End-of-line resistance: Activates the load résistance at the T200 end. The RS485 line should be loaded at both its terminations.
- Line type: Choice of type of transmission used: 2-wire or 4-wire.
- GPRS or 3G medium (internal modem):

#### GPRS/3G operating conditions on T200:

For GPRS or 3G communication between the T200 and the Supervisor to be able to operate, certain essential conditions must be obtained from the network operator:

#### - The T200 must have a fixed IP address assigned by the operator:

The GPRS or 3G connection will not be able to operate if the T200 has a dynamic IP address, because at the Supervisor end it will not be possible to know the new IP addresses assigned to the T200 by the operator following a reassignment. As a result, it will not be possible to initialize protocol communication from the Supervisor.

Likewise, it will not be possible either to log on to the embedded Web server of the T200 remotely from an Ethernet access if the IP address of the T200 is not known.

The only way to know the IP address of the T200 in this case is to log on locally (on site) to the embedded Web server of the T200 via an USB access, which is hardly possible because that would imply going to the site for each enclosure each time an IP address is reassigned.

As soon as the T200 is connected to the GPRS or 3G network, the IP address assigned to the T200 is displayed in the "Server IP address" field that can be consulted in the "Maintenance/IP server ports" page (see image below). It is this address that must be used at the Supervisor end to connect to the T200 via Ethernet or via the protocol.

**Comment:** When connection to the GPRS or 3G network is not established, dashes ("-") are displayed in place of the IP addresses.

| Communication interfac | e (2)        |                                                                                                    |  |
|------------------------|--------------|----------------------------------------------------------------------------------------------------|--|
| Server IP address:     | 90.95.22.137 | Remote IP address: 192.168.111.111                                                                                                    |  |
|                        |              | <ul> <li>The IP ports used by the T200 must be opened by the operator:<br/>A number of ports are used for the T200 application. The list of ports used can be consulted in the "Maintenance - IP server ports" page of the T200 Web server (see image below). All the ports mentioned in this page must be opened at the GPRS/3G operator level for the functions associated with these ports to be able to operate. If this is not the case, it is always possible to select different port numbers in this page to match port numbers available at the operator end.</li> <li>Example: "HTTP server" port N°80 is not open for the operator</li> </ul> |  |
|                        |              | "Orange". A port number greater than 1024 should be configured on the                                                                                                    |  |

"Orange". A port number greater than 1024 should be configured on the T200 to have an open port from this operator.

| IF Forts configurations  |      |                          |      |                                |      |
|--------------------------|------|--------------------------|------|--------------------------------|------|
| TCP services             |      |                          |      |                                |      |
| HTTP server port         | 80   | Teinet Server port       | 23   |                                |      |
| Trace port 1 server port | 1168 | Trace port 2 server port | 1169 | Trace port TCP/IP serveur port | 1170 |

ID Danks samfin

.....

~~

| ■ Configuration of GPRS or 3G parameters: |                  |                 |   |            |                     |   |     |
|-------------------------------------------|------------------|-----------------|---|------------|---------------------|---|-----|
| Port 2                                    |                  |                 |   |            |                     |   |     |
| GPRS                                      |                  |                 |   |            |                     |   |     |
| Access Point Name                         | internet-entrepr | ise             | , | PIN Number | 0000                |   |     |
| Dayly disconnect                          |                  | Disconnect hour |   | 0          | PPP session timeout | 5 | min |
| Specific Ping IP Address                  |                  | 0.0.0.0         | _ |            | Test Ping           |   |     |
| Ping time interval                        | 4 min            | Ping attemps    |   | 3          | Ping timeout        | 5 | s   |
| Authentification                          |                  | Login           |   |            | Password            |   |     |
| IMEI code                                 | 0112020000250    | 148             |   |            |                     |   |     |

...

- Access Point Name (APN): Access Point Name. Name of the access point for connection to the GPRS/3G network. This name is generally given by the operator who provides access to the GPRS/3G network. (e.g. "internet-entreprise" for the operator Orange).
- PIN number: Same as for GSM modem.
- Daily disconnect: One of the special features of GPRS/3G operation is that in some cases of network unavailability, the T200 does not detect this link break. The T200 will therefore remain connected continually to the network (unavailable) even though the physical link is broken. The T200 can therefore remain indefinitely in this mode and will no longer have a means of reconnecting to the network, even if is available again, because to do so it would have to be forced to disconnect from the network to then be able to reconnect. As a consequence, without a means of forcing automatic disconnection/reconnection, the T200 will not by itself be able to restore connection to the network.

The "Daily disconnection" option has therefore been provided to play this role and thus allow T200 disconnection from the GPRS/3G network to be forced automatically so as to reconnect it immediately afterward. This disconnection can be programmed for a fixed time each day by means of the "*Disconnection time*" setting.

This system works, but has the disadvantage that in the worst case scenario the T200 may remain for at most 24 hours without any real connection to the network (case of a brief network failure occurring just after the daily disconnection time).

- Disconnect hour: Configuration of the selected daily disconnection time according to the criteria described previously in "Daily disconnection". This option should be entered only if the "Daily disconnection" option is used.
- PPP session timeout: Configuration of the delay maximum before disconnection of T200 from GPRS/3G network, in case of no data transfer detected by the T200.
- Specific ping IP address: The ping in theory makes it possible to verify and measure the quality of the equipment's connection with another device connected to the IP network.

This configurable parameter can determine to what IP address will be sent the packet corresponding to the ping allowing this quality to be measured. Configure, for example, a known Web server IP address or possibly that of the supervisor, provided that the latter incorporate a known fixed IP address. The configured address must correspond to a standard IP address format, i.e. be in the form of four values of at most three digits separated by a dot (e.g. 192.168.2.101).

#### Operating principle of the regular ping test:

For the T200 application, the regular ping test is used chiefly as a means of extending connection to the GPRS/3G network, when the Supervisor is no longer capable of performing protocol communication with the T200 even though the GPRS/3G network is still operational. Now, the T200 is designed to monitor the IP data packet flow reaching it via the GPRS/3G network.

A 5 min. time delay ("*PPP session timeout*") automatically disconnects the T200 from the GPRS/3G network if no IP data flow reaches the T200. Accordingly, if the T200 is disconnected from the network, the modem will be reinitialized, thereby making the T200 unavailable for 1 min., the time needed for reconnection of the modem to the GPRS/3G network.

To avoid this drawback, the regular ping test is used to prevent disconnection of the T200 when the problem is exclusively due to the Supervisor and not to a network problem. In other words, if the T200 is still connected to the GPRS/3G network, there is no reason to disconnect it because of a non-existent IP protocol flow.

As soon as a ping address has been configured in this field, the T200 will try every 4 minutes ("*Ping time interval*") to send a ping to the specified IP address. Accordingly, an IP data flow will return to the T200 and the latter will not cut off the connection to the network.

If the result of the ping test is satisfactory, the T200 will remain connected to the network, because it knows that it is available. The T200 will then do nothing in particular except for the next ping test following the next 4 minutes elapsed.

If the result of the ping test is unsatisfactory, after an extra minute the T200, seeing no IP data flow for the last 5 min., will disconnect from the network automatically (modem reset), and then try (after the end of modem initialization) to reconnect to the network again.

If the network is still not available, the T200 will again request the modem to reinitialize immediately, and this indefinitely until the next detection of the network. This phase of initialization and reconnection to the network requires approximately 1 min. for the GPRS/3G modem (see enclosed diagram).

If the ping address is set to "0.0.0.0" (default value), the regular ping test is deactivated.

**Comment:** The regular ping test method is preferable to the "Daily disconnection" method because, for the regular ping test, network disconnection lasts only 5 min. at most during a brief failure (case of network disconnection just after the ping test).

**Note:** The regular (or manual) ping test sends to the specified IP address the smallest possible number of data packets (equivalent to 0 byte), to avoid causing the extra cost of an IP data flow transfer.

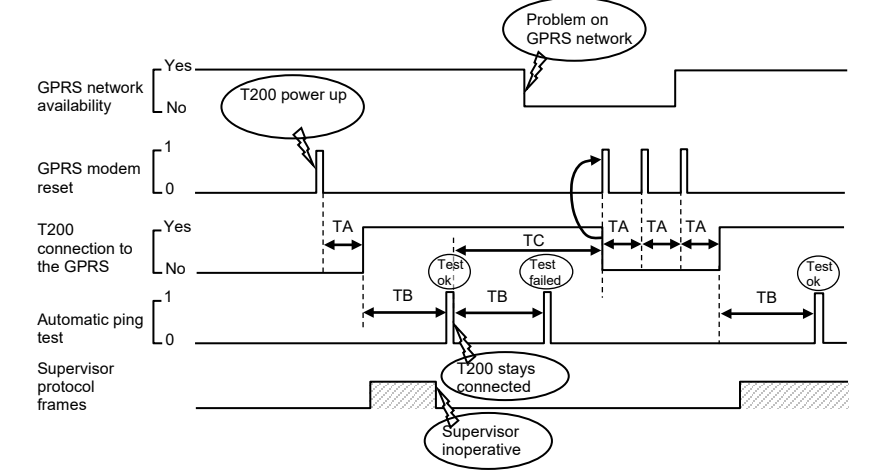

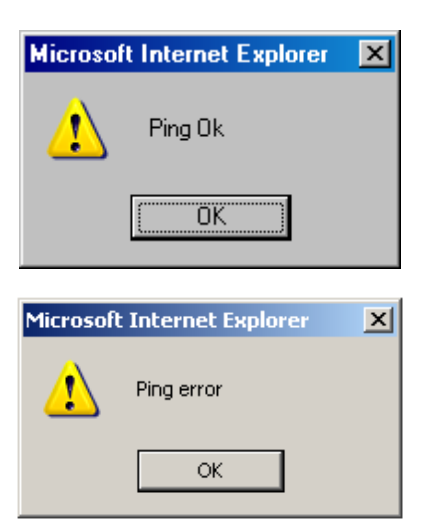

TA = Time for modem initialization + connection to the GPRS/3G network (approximately 1 minute)

TB = Ping test period (4 minutes)

TC = Modem reset time (= 5 min.) if IP data flow non-existent on the T200

• **Test Ping:** Allows manually activation of the ping test. A click on this button starts a manual ping test. This manual test is generally used to verify T200 connection to the GPRS/3G network immediately.

The T200 then displays the result of the test in a specific window (see enclosed windows).

There are two possible results following this test: "Ping Ok" or "Ping failed"

| 08.18.31 171  |                                           |
|---------------|-------------------------------------------|
| 08-18-35 096  | MODEM - Command mode                      |
| 00.40.35.900  |                                           |
| 08:48:39 518  | MODEM - Tx : AT&SO                        |
| 08.48.42 045  | MODEM - TX · AT                           |
| 08.48.43 071  | MODEM - Ry · OK                           |
| 08.48.44.070  |                                           |
| 08.48.45 120  |                                           |
| 08:48:45 120  | $MODEM = T_{X} \cdot AT + OPIN = ****$    |
| 08:48:47 230  | MODEM - RX : OK                           |
| 08:48:47 230  | MODEM - Tx : AT+CLCK="SC" 0 ****          |
| 08:48:49 770  | MODEM - Tx : AT+CREG?                     |
| 08:48:50 807  | MODEM - Rx : +CREG: 0.1                   |
| 08:48:50 807  | MODEM = Tx : AT + CSCA = 0689004000       |
| 08:48:54 818  | MODEM - Tx : AT+CMCE=1                    |
| 08:48:57 347  | MODEM - Tx · AT+CSAS                      |
| 08:48:59 875  | MODEM - Tx : AT+CMEE=0                    |
| 08.49.02 403  | MODEM - Tx · AT&C1                        |
| 08:49:04.929  | MODEM - Tx : AT&D2                        |
| 08:49:07 455  | MODEM - Tx · AT+IPR=0                     |
| 08:49:09 983  | MODEM - Tx : ATS0=1                       |
| 08:49:12 509  | MODEM - Tx : AT+WIND=0                    |
| 08:49:15 039  | MODEM - Tx : AT+CICB=0                    |
| 08:49:17 567  | MODEM - TX : AT+CBST=7.0.1                |
| 08:49:20 101  | MODEM - Tx : AT&W                         |
| 08:49:32.706  | MODEM - Tx : AT+CGCLASS?                  |
| 08:49:33.720  | MODEM - Rx : +CGCLASS: "B"                |
| 08:49:33.720  | MODEM - Tx : AT+CGDCONT=1."IP"."internet- |
| company"      |                                           |
| 08:49:36.248  | MODEM - Tx : AT+CGATT=1                   |
| 08:49:38.769  | MODEM - Tx : AT+CGREG?                    |
| 08:49:39.784  | MODEM - Rx : +CGREG: 0,1                  |
| 08:49:39.784  | MODEM - Tx : AT+CGACT=1,1                 |
| 08:49:42.307  | MODEM - Tx : ATD*99***1#                  |
| 08:49:43.327  | MODEM - Connection                        |
| 08:49:44.335  | MODEM - PPP link: UP -> ESTABLISH ()      |
| 08:49:44.350  | MODEM - PPP link: OPEN -> AUTH ()         |
| 08:49:44.363  | MODEM - PPP link: PAP: Local successfully |
| authenticated | ,                                         |
| 08:49:44.363  | MODEM - PPP link: SUCCESS -> NETWORK ()   |
| 08:49:44.363  | MODEM - PPP link: IPCP UP -> NETWORK ()   |
| 08:49:44.400  | MODEM - PPP link: IPCP CONFIGURED ->      |
| NETWORK ()    | 1                                         |
| 08:49:44.401  | MODEM - PPP link: connected,              |
| local=90.95.6 | 5.78, dest=212.234.96.90                  |
| 08:49:44.401  | MODEM - GPRS modem initialized            |
|               |                                           |

Example of port trace in the event of a connection to the GPRS network

# Communication configuration

- Ping time interval: Delay between two successive automatic "Test ping".
- **Ping attempts:** Number of maximum attempts for the "Test ping" process in case of no response from remote IP address.
- **Ping time out:** Maximum delay to wait for the response during the "Test ping" to define "Ping error".
- Authentication: When the GPRS/3G network requires authentication during the connection phase, it is possible in such cases to activate this function by checking the corresponding box.
   The authorized encryption protocols are:

- PAP, CHAP, MSCHAP, MSCHAP V2

- Login: Configuration of the login used for authentication. Configure this field only if the "Authentication" option has been checked.
- **Password:** Configuration of the password used for authentication. Configure this field only if the "*Authentication*" option has been checked.

**Note:** To check that the modem is correctly connected to the GPRS/3G network, it is possible to consult the trace of the port corresponding to the GPRS/3G modem. The modem starts by initializing the GSM connection and then the GPRS/3G connection. Accordingly, following the AT commands for connection to the GSM network can be found the commands relating to GPRS/3G connection. At the end of them, the trace should indicate "GPRS/3G modem initialized" with also the indication of the IP addresses of the T200 assigned by the operator (local=xxx.xxx.xxx) and the IP address of the GPRS/3G gateway provider (dest=xxx.xxx.xxx) (see example opposite).

### Modem connection status:

Same comment as for the GSM modem.

#### ■ Connection speeds in TCP/IP communication

Depending on the connection type, the T200/Scada link can be implemented at different speeds. This is a maximum connection speed. They depend on many factors such as the network's availability, the received signal level or the location of the receiver:

- GPRS: max. bit rate = 19.2 Kbits/s (in practice)
- EDGE: max. bit rate = 64 Kbits/s (in theory)
- 3G: max. bit rate = 2 Mbits/s (in theory), 115 Kbits/s (in practice)

#### Automatic switchover of the 3G modem

The 3G modem has the feature that it can automatically switch over to EDGE or GPRS mode if the 3G connection is momentarily unavailable, with the possibility of returning to 3G mode automatically if connection is restored. This provides a backup for the TCP/IP link.

Connection is therefore preserved in the event of a network problem, on condition that the other EDGE or GRPS modes are available. Only the transmission rate is affected by this automatic switchover from one network to another.

| Setting                | IS       |  |  |  |
|------------------------|----------|--|--|--|
| Communication          |          |  |  |  |
| Operation mode         |          |  |  |  |
| Protocol (+TCP/IP (1)  | )        |  |  |  |
| Port 1: transmission   |          |  |  |  |
| Port 2 : transmission  |          |  |  |  |
| Modbus master          |          |  |  |  |
| Communication          |          |  |  |  |
| Slaves Configuration   |          |  |  |  |
| Control Module nº1     |          |  |  |  |
| Control & Automation   |          |  |  |  |
| Measure (")nt/Fault II | ndicator |  |  |  |
| Variable management    |          |  |  |  |
| Variable configuration |          |  |  |  |
| Classes configuration  |          |  |  |  |
|                        |          |  |  |  |

#### Remote configuration:

The @ sign alongside each parameter of "*Control &automation*" page and "*Measurement and fault indicator*" page allows to configure an external address. This external address can be used by the SCADA, to configure or define remotely a new value for the parameter associated, via the communication and the protocol. To set the parameter, an analogue value can be written to this address.

# 4.6 Switch control parameters

Objectif : Set processing of the switch control for each channel. Access: "Settings/Control & Automation" page.

#### Type of control:

There are four possible options: Standard, PM6, Cl2, Other

| Control and Automation n°1     |                 |  |  |
|--------------------------------|-----------------|--|--|
| Control order                  | Channel 1       |  |  |
| Control type                   | Other 💌 @       |  |  |
| Return position waiting time   | Standard<br>PM6 |  |  |
| No complementary filtered time | Cl2 s @         |  |  |
| Operating time (except PM6)    | 2200 ms @       |  |  |

**Comment:** The "Cl2" choice must be used for T200S application. The "PM6" option applies only for T200 P.

The management of switch position control and monitoring signals is specific to each type of switch.

# Filtering principle for indication inputs related to remote controls:

The interface between the T200 and the switch includes two electric signals for motorization control (CO: Opening control / CF: closing control) and two signals for the current switch position (O: open position / F: closed position).

The T200 systematically performs a consistency check on the positions read: it is in theory impossible to have the "open" and "closed" signals simultaneously or neither of the two signals at the same time, but this may occur following a system malfunction. This complementary of the switch states is verified cyclically for updating the states of the associated TSD variables.

In the case of non-complementary values, filtering is applied and the old TSD value is kept during a configurable time delay (see **No complementary filtered time** parameter). If the non-complementary persists after the time delay, this is probably due to a fault relating to the signals delivered by the switch and the "undefined" state is finally indicated in the TSD associated with the position.

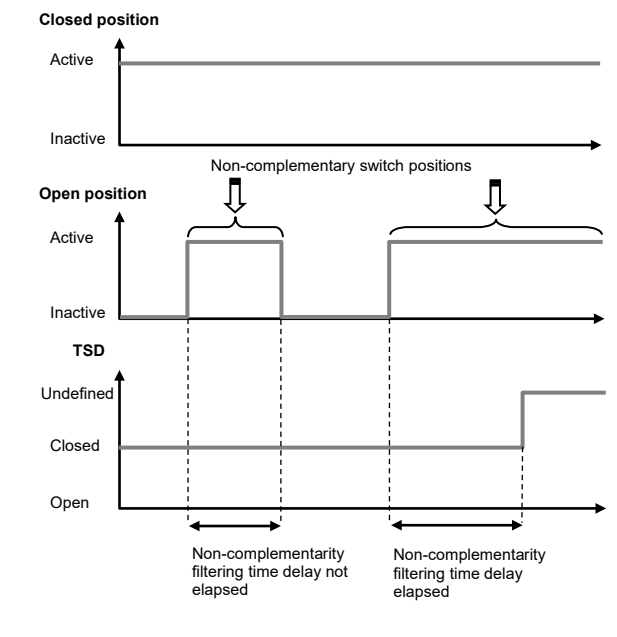

#### □ Principle for switch position order processing:

The T200 internal control manager inhibits any order until the previous order has been completed. The order processing status can be known by consulting the events from the supervisor or in the local event log.

The events generated according to the order processing status are summarized in the following table:

| Phase                               | Event                                                   |
|-------------------------------------|---------------------------------------------------------|
| Receipt of a switch order           | TCD xx - Switch state - Order                           |
|                                     | CR order in progress                                    |
| End of order processing             | CR end of order                                         |
| End of degraded order<br>processing | CR external error or CR severe fault<br>CR end of order |

### 4.6.1 "Standard" type control

**Reminder:** The "Standard" configuration applies to the main switches used with the T200 I application such as SM6 or RM6. Not applicable for T200S on which "CI2" configuration is required.

The principle of an order on the switch is to activate the switch control signal (24V or 48V polarity depending on the model) for a determined time (**Operating time** parameter).

With "Standard" control, the duration of the order is therefore fixed by this time delay and does not depend on the time taken by the switch to change position. The Open and Closed switch position inputs are read constantly throughout the duration of the order with a consistency check so as to update the associated position TSD variable (see Filtering principle for indication inputs related to remote controls).

After the control relay has fallen, the order is considered as completed by the T200 when the switch indicates a position in conformity with the order (the TSD is updated with the new status). The order is considered in error (e.g. external error) if the position is not in conformity with the requested order or if undefined after a loss of position filtering time delay (**Return position waiting time**).

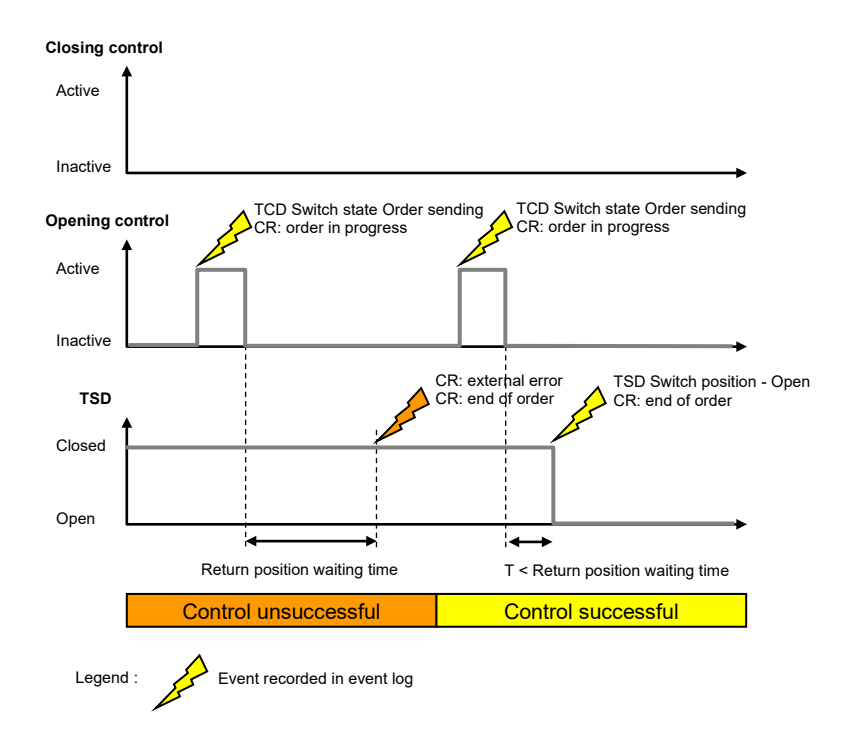

| Control order                  | Channel 1    |
|--------------------------------|--------------|
| Control type                   | Standard 🔽 🙍 |
| Return position waiting time   | 15000 ms @   |
| No complementary filtered time | 10000 ms @   |
| Operating time (except PM6)    | 2200 ms @    |

| Control order                  | Channel 1  |
|--------------------------------|------------|
| Control type                   | PM6 🔽 @    |
| Return position waiting time   | 15000 ms @ |
| No complementary filtered time | 10000 ms @ |
| Operating time (except PM6)    | 2200 ms @  |

## 4.6.2 "PM6" type control

This switch option is in theory not applicable for the T200 S. Applies only to the T200 P associated with a PM6 switch.

With this type of switch, the principle is to apply the motor control signal until the requested position is obtained. This control will be maintained only during a configurable limited period (**Return position waiting time** parameter), and this in the event that the position indicated by the TSD variable is not that which is expected by the T200 (case of degraded control).

With this type of switch, the time for execution of the electrical order therefore depends exclusively on the time taken by the switch to change position. The Open and Closed switch statuses are read constantly with a consistency check so as to update the associated position TSD variable (see *Filtering principle for indication inputs related to remote controls*).

Important remark : In this mode, the open and close control command to the switchgear are send to the same signal, ie open command signal ("OC").

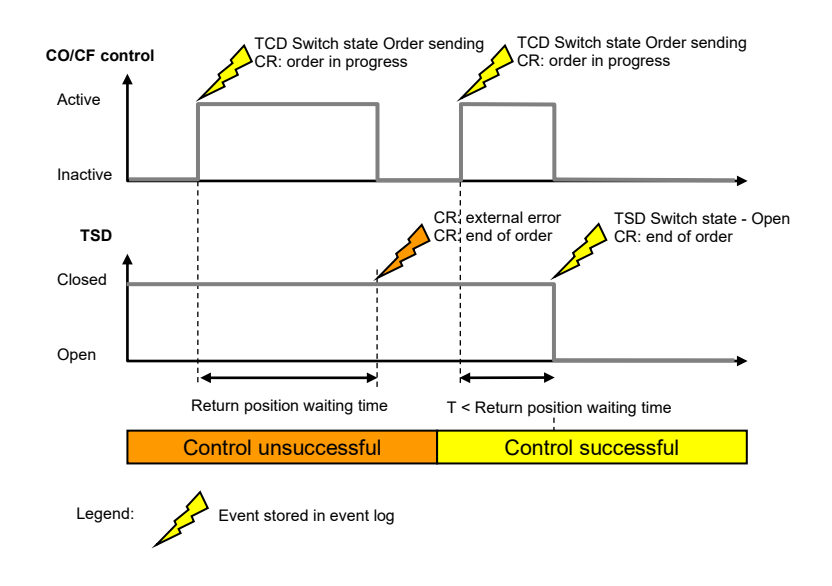

# 4.6.3 "CI2" type control

This option is applicable for T200S. Can be eventually used also for T200I.

| Control order                  | Channel 1  |
|--------------------------------|------------|
| Control type                   | Cl2 💌 🙍    |
| Return position waiting time   | 15000 ms @ |
| No complementary filtered time | 10000 ms @ |
| Operating time (except PM6)    | 2200 ms @  |

The management of control signals is identical to the mode "PM6". The choice "Cl2" relates to the type Cl2 of SM6 cubicle that permits a fast operation of the switch (< 100 ms). The need for rapid operation is generally required for source transfer applications, to minimize the interruption of power supply downstream.

**Note** : the signal management control of the switch is different from the mode "PM6". Unlike the mode PM6, the control signal to initiate the switch is sent on the wire opening control "OC" and the closing control signal is sent over the wire closure control "CC".

| Configuration | of the | various | options |
|---------------|--------|---------|---------|
|---------------|--------|---------|---------|

| Settings                      |  |  |  |
|-------------------------------|--|--|--|
| Communication                 |  |  |  |
| Operation mode                |  |  |  |
| Protocol (+TCP/IP (1))        |  |  |  |
| Port 1: transmission          |  |  |  |
| Port 2 : transmission         |  |  |  |
| Modbus master                 |  |  |  |
| Communication                 |  |  |  |
| Slaves Configuration          |  |  |  |
| Control Module nº1            |  |  |  |
| Control & Automation          |  |  |  |
| Measurer(")nt/Fault Indicator |  |  |  |
| Variable management           |  |  |  |
| Variable configuration        |  |  |  |
| Classes configuration         |  |  |  |
|                               |  |  |  |

# 4.7 Parameters of the various options

Access: "Settings/Control & automation" page.

Some specific options allow operation of the T200 to be customized for the needs of certain users.

One must be a system administrator to be able to modify these options.

The T200 is generally delivered without these specific options being activated (factory settings).

| Miscellaneous                                   |          |
|-------------------------------------------------|----------|
| DDEF Test (DOUT 2)                              |          |
| 8 bits Measurements as in T200 série 2          |          |
| Manual control allowed when ATS is in operation |          |
| ATS locking in case of fault detection          | <u>@</u> |
| Parallel mode allowed in automatic mode         |          |
| parallel mode allowed by manual control         |          |
| Hit & Run function                              | 15 🚩 s 🧕 |

The list of these configurable options is described in detail below:

### DDEF test (DOUT 2):

When this option is selected, digital output DOUT 2 is activated whenever a current exceeds the phase or earth fault detection threshold configured on the T200. The output goes low as soon as the fault returns below the threshold.

#### a 8 bits measurements as in T200 series 2 :

By default, on the T200 S series 3, the current (or voltage) measurements are coded on 16 bits, whereas on the preceding series they were coded on 8 bits. By selecting this option, however, it is possible to make the T200 compatible with the old-generation T200s. This option is used especially when a Supervisor already polls T200s of an old generation with measurements on 8 bits. Now, a given Supervisor can hardly read measurements in 2 different formats.

**Note:** Same comment as for the previous option concerning the possibility of using the "OFF Line Configurator" to generate a configuration file compatible with this option.

### Manual control allowed when ATS is in operation

In theory, when automatic control is active, manual controls on the channels are not authorized, because it is the automatic control system that has control. However, by activating this option, manual controls on the channels are authorized when the automatic control system is operational. Valid on local controls (via the local panel or via the configuration PC) and remote controls (via the Supervisor). **Note:** recommended position = not checked

### ATS locking in case of fault detection

When this option is activated, the automatic control system is locked automatically upon detecting the presence of fault current on one of the two channels managed by the system. Otherwise, the automatic control system does not take into account fault detection on these channels in order to operate. **Note:** recommended position = checked

### Parallel mode allowed in automatic mode

Activating this option enables paralleling of the channels by automatic control, during the phase of automatic return to the priority channel. NB: The dedicated digital input (DI 5) must also be activated to authorize paralleling. **Note:** recommended position = not checked

### Parallel mode allowed by manual control

Activating this option enables paralleling of the channels manually (via the local panel or via the configuration PC) or remotely (via the Supervisor). NB: The dedicated digital input (DI 5) must also be activated to authorize paralleling. Note: recommended position = not checked

| Miscellaneous      |      |             |
|--------------------|------|-------------|
| Hit & Run function | 15 💊 | 's <u>@</u> |
|                    | 0    |             |
|                    | 5    |             |
|                    | 6    |             |
|                    | 7    |             |
|                    | 8    |             |
|                    | 9    |             |
|                    | 10   |             |
|                    | 11   |             |
|                    | 12   |             |
|                    | 13   |             |
|                    | 14   |             |
|                    | 15   |             |

#### Hit and Run function (availability to be confirmed)

This option makes it possible to add a time delay before execution of a local control order sent via a switch. The operator can thus leave the MV/LV substation before switchover of the switch (thus providing extra safety). This time delay is configurable. During application of the time delay, the indicator lamp showing the switch's position on the local monitoring panel flashes slowly (once per sec.). By default, the time delay is set to 15 seconds. It is configurable from 0 s to 15 s in increments of 1 s. Configure 0 s to deactivate the Hit & Run function.

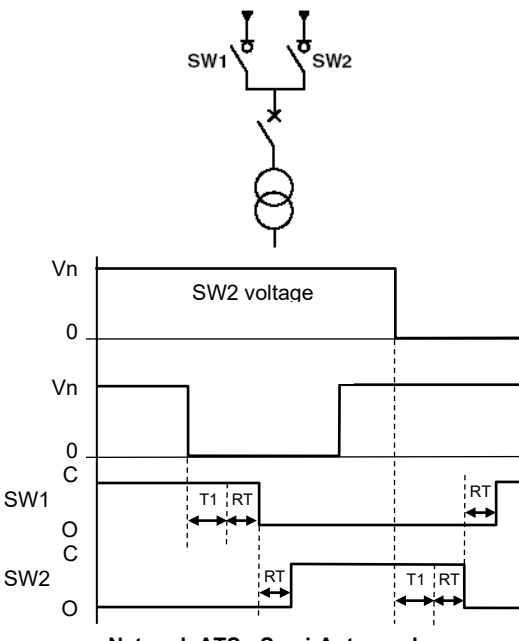

#### Network ATS - Semi-Auto mode (without paralleling upon automatic return).

(without paralleling upon automatic return) RT = Switch response time

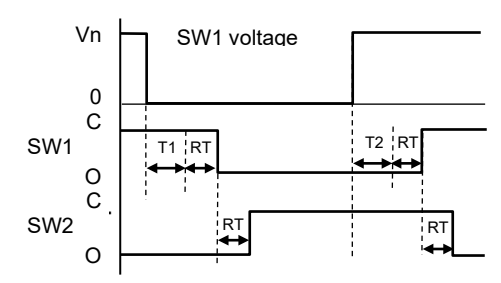

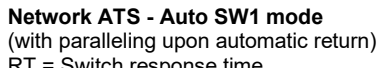

### RT = Switch response time

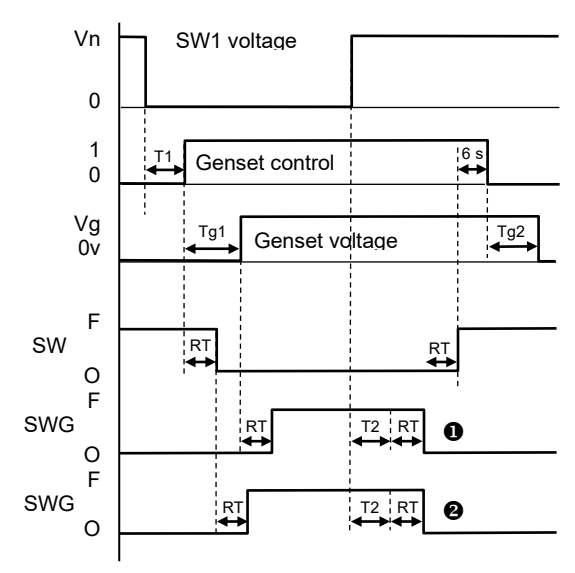

#### Generator ATS - Auto SW mode

(without paralleling upon automatic return). RT: Switch response time

Tg1: Generator starting time (max. 60 s)

Tg2: Generator stopping time

Case **①**: Generator channel closing after Generator power on (configurable option) Case **②**: Generator channel closing after Generator start-up command (configurable

# 4.8 Automatic control parameters

Access: "Settings/Control & Automation" page.

# 4.8.1 ATS automatic control (transfer of source)

Automatic transfer of source control manages automatic changeover between two voltage sources of the MV secondary distribution network to ensure maximum availability of voltage, in case of failure of one of the voltage sources.

Accordingly, upon disappearance of the voltage on one channel, changeover to the other channel is performed automatically, depending on the options configured.

To activate "ATS" automatic transfer system on a channel, simply set the **Type of Automatic Control** variable in the specific page of the embedded Web server ("*Control and Automation*" page):

Two possible versions for ATS:

- **Network ATS version**: Control of two MV network channels. Network ATS version needs the use of VD23 relay for voltage presence/absence detection.
- Genset ATS version: Control of one network channel and one generating set channel.

Several operating modes can be selected (Operating mode parameter), namely:

SW1 →SW2 or SW2 → SW1 mode (or SW → SWG if Generator ATS):

This option allows only one changeover to be enabled.

Automatic transfer system switches only from the priority channel to the backup channel. Automatic transfer system then remains on that channel.

■ Semi-Auto SW1 ← > SW2 mode (or SW ← > SWG if Generator ATS): In the event of a voltage loss on the active channel, automatic transfer system switches to the other channel after a time delay T1.

In this mode, there is no concept of priority source. Changeover to one or other of the channels takes place as soon as the changeover conditions are met.

Auto SW1 or Auto SW2 mode (or Auto SW if Generator ATS):

In this mode, one can define a concept of priority of one channel relative to the other (channel 1 or 2). Automatic transfer system remains on the priority channel so long as the voltage associated with that channel is present.

In the event of a voltage loss on the priority channel, automatic transfer system switches to the other channel after a time delay T1. After the changeover, return to the priority channel occurs if the voltage on that channel is present during a time delay T2.

The channel that has priority can be defined according to the state of a dedicated digital input (DI 3). : DI 3=0 : auto-SW1 mode, DI 3=1 : auto-SW2 mode.

#### Changeover sequences:

- **Network ATS**: In the event of voltage loss on the normal channel, changeover involves opening the normal channel after time delay T1 and then closing the backup channel. **Note:** In "Auto" mode, the sequence of return to the normal channel depends on configuration of the "Paralleling upon Auto return" option (see corresponding chapter).

- **Generator ATS**: In the event of voltage loss on the network channel, changeover involves sending the order for opening the network channel and at the same time the Generator startup order, after time delay T1.

The remainder of the changeover sequence depends on the configuration of the "Generator channel closing" option:

- Case of "Generator channel closing after Generator start-up order": immediately after sending the Generator start-up order, the closing order is given to the Generator channel, without waiting until the Generator is actually started.

- Case of "Generator channel closing after Generator power on": The Generator channel closing order is sent only when Generator voltage is detected.

#### Paralleling upon Auto return:

The automatic transfer system includes the possibility of inhibiting or enabling paralleling of the channels upon automatic return to the main channel ("Auto" mode). The option is activated by configuration (see "Miscellaneous" part of the "*Control &*"

Automation is activated by configuration (see "Miscellaneous" part of the "Control & Automation" page).

NB: The dedicated digital input (DI 5) must also be activated to authorize paralleling.

■ If paralleling is inhibited: Auto return to the priority channel involves opening the backup channel, and when it is open, closing the priority channel.

■ If paralleling is enabled: Auto return to the priority channel involves first closing the priority channel, and when it is closed, opening the backup channel.

| Automation                          |                     |
|-------------------------------------|---------------------|
| Channel 1                           |                     |
| Automation type                     | ATS[1/2] Reseau 💌 🙍 |
| Permutation waiting time            | 1000 ms @           |
| Time before returning on normal way | 5 s @               |
| Туре                                | SW1->SW2 🖌 🙍        |

Example of configuration for Network ATS automatic transfer system

(Configuration/Control & Automation page)

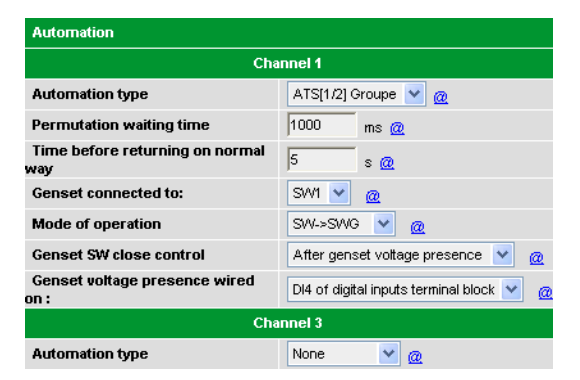

Example of configuration for Generatior ATS automatic transfer system

(Configuration/Control & Automation page)

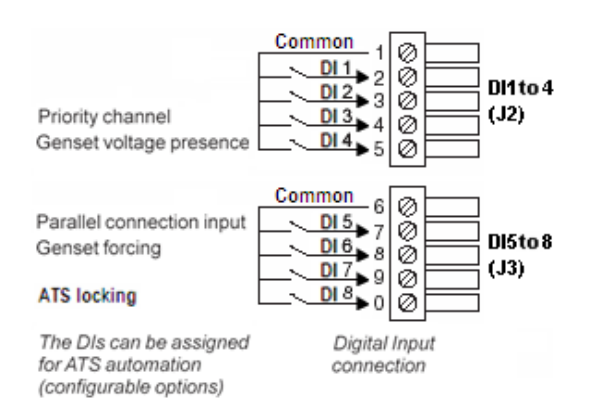

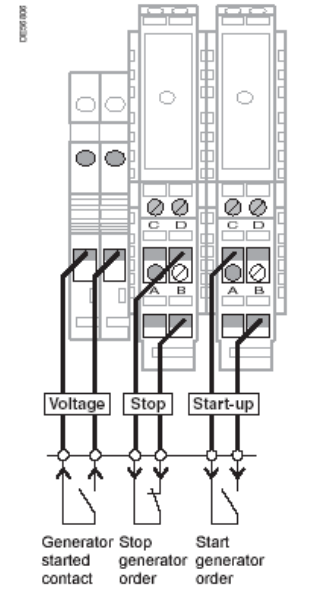

Interface to Genset

#### Configuration parameters :

| Parameter                                         | Description                                                                                                    | Config. range                                                                |  |
|---------------------------------------------------|----------------------------------------------------------------------------------------------------|------------------------------------------------------------------------------|--|
| Net                                               | work ATS and Generator ATS config                                                                                                    | guration                                                                     |  |
| Automation type                                   | Choice of automatic control type.<br>-> Choose Network ATS [1/2] or<br>Generator ATS [1/2]                                                | None or ATS[1/2] Network<br>or ATS[1/2] Genset                               |  |
| Permutation waiting<br>type<br>(T1)               | Waiting time for stability of voltage<br>disappearance on the channel that<br>was operational before the start of<br>the changeover cycle | 0ms to 120s (in increments<br>with 100 ms<br>By defaut : 1000 ms             |  |
| Time before returning<br>on normal way<br>(T2)(*) | Waiting time for stability of voltage return on the normal channel before return to that channel                                          | 0s to 1800s (in increments<br>with 5s)<br>By default : 15 s                  |  |
|                                                   | Configuration ATS Réseau uniquer                                                                                                    | nent                                                                         |  |
| Туре                                              | Choice of changeover type. (see details of operation above)                                                                               | SW1 -> SW2 or<br>SW2 -> SW1 or<br>SW1 <-> SW2 or<br>Auto-SW1 or<br>Auto-SW2  |  |
|                                                   | <b>Configuration ATS Groupe uniquer</b>                                                                                                   | nent                                                                         |  |
| Genset connected to                               | Choice of the channel that is<br>connected to the generator                                                                               | SW1 or SW2<br>By default : SW2                                               |  |
| Mode of operation                                 | Choice of changeover type. (see details of operation above)                                                                               | SW -> SWG or<br>SW <-> SWG or<br>Auto SW                                     |  |
| Genset SW close<br>control                        | Choice of mode of changeover to the Generator                                                                                             | After genset inputs terminal<br>block or After genset start<br>control order |  |
| Genset voltage<br>presence wired on               | Choice of mode of detection of voltage presence on the channel managing the Generator                                                     | DI4 of digital inputs terminal<br>block or MV cubicle<br>connector           |  |

(\*) : This delay is applied only if MV voltage is present on the back-up channel

#### Changeover sequence:

Changeover takes place if the following conditions are met:

Automatic control enabled.

■ Position of channel 1 and 2 switches complementary: TSD variable SW1 closed position and SW2 open position (or SW2 closed and SW1 open).

- No fault current on the two channels (only if locking by fault detection option activated);
- "Transfer locking" absent;
- "MV earthing switch" absent on the two channels;
- MV voltage absent on the enabled channel;
- MV voltage present on the other channel.

Return to the main channel for the "AUTO" modes occurs if:

- the priority channel is open;
- the MV voltage on the priority channel is present during time delay T2.

#### Generating set connections:

Relays are installed in factory in the T200 enclosure to provide interfacing with the generating set (Generator ATS version only). Connection should be performed as follows (see attached diagram):

■ Voltage: Dry contact closed if generator started, to be wired on the two available terminals (do not wire if detection of power on is performed by a relay VD23)

- Start-up: Generator start-up order (dry contact), to be wired on terminals C and B
- Stop: Generator stoppage order (dry contact), to be wired on terminals D and B

**Note:** Voltage presence on a channel managing the Generator can be executed by two processes. Configure the "Generator power on..." option according to the connection performed (see table above):

- Either by a dedicated "Voltage" digital input (wired internally on DI 4)

- Or by voltage relay VD23 (via pin 8-"MV" on the cubicle connection cable).

#### Specific generator-related management:

Upon changeover to Generator, if the latter doesn't start and the T200 is configured to wait for Generator voltage, the automatic transfer system waits for a period of 60s at most before stopping changeover, then:

- In SW -> SWG mode: The automatic transfer system is locked and it must be reset (on the Control panel) to restart the device.

In SW <-> SWG mode or in Auto mode: the automatic transfer system remains operational.
 If voltage returns to the network channel, the automatic transfer system requests return to the network channel.

■ When the automatic transfer system is configured with automatic return on the network channel, Generator stoppage is requested 6 s after the changeover sequence is completed.

#### Common 1 Ø DI 1 2 Ø Di1to 4 DI 2 3 ø DI 3 4 (J2) Priority channel õ DI 4 5 Genset voltage presence Ø Common mon 6 Ø DI5 7 Ø DI6 8 Ø Parallel connection input DI5to 8 Genset forcing DI 7 9 Ø (J3) 0 0 - 8 10 ATS locking The DIs can be assigned Digital Input

connection

for ATS automation

(configurable options)

Override setting on generator (Generator ATS only):

For routine test or reduced pricing requirements, it is possible to perform override setting of operation on the generator manually, remotely (via the Supervisor => TCD19) or locally (activation by a dedicated digital input (DI 6)).

When termination of the override setting is requested, the automatic transfer system repositions itself in the initial mode, i.e. in the mode that was active before the override setting (ON or OFF).

During override setting, automatic transfer system is positioned on ON for channels 1 and 2. **Note:** Override setting takes place even if the configurable option "Manual control authorized if automatic transfer system ON" is not activated (manual controls inhibited).

#### Special feature of reset upon MV voltage return:

When a current fault is stored in memory on one of the two channels managed by ATS automatic control, MV presence is necessary on both channels at the same time to reset the memory of this fault.

This rule is valid even if only one of the two channels has been configured with active reset upon MV voltage return.

#### Source transfer locking:

A dedicated digital input (DI 8) allows changeover to be inhibited if a problem occurs on one of the devices related to the changeover. This input is generally connected to the downstream circuit breaker. Local and remote controls are not possible in that case.

| Settings                       |  |  |
|--------------------------------|--|--|
| Communication                  |  |  |
| Operation mode                 |  |  |
| Protocol (+TCP/IP (1))         |  |  |
| Port 1: transmission           |  |  |
| Port 2 : transmission          |  |  |
| Modbus master                  |  |  |
| Communication                  |  |  |
| Slaves Configuration           |  |  |
| Control Module nº1             |  |  |
| Control & Automation           |  |  |
| Measurer, ")nt/Fault Indicator |  |  |
| Variable management            |  |  |
| Variable configuration         |  |  |
| Classes configuration          |  |  |

| MV Network characteristics |       |   |
|----------------------------|-------|---|
| Network Frequency          | 50 Hz | Y |
| Voltage input              | PM6   | ~ |

MV network parameters

# 4.9 Parameters of the fault detection module

Access: "Measurements/fault detector configuration" page.

The **Measurements/fault detector** page allows setting of the parameters relating to measurements and fault detection, namely:

- Type of mains frequency.
- Current measurement parameters.
- Fault detection thresholds and time delays.

### 4.9.1 Configuration of network characteristics

Allows definition of the MV network characteristics

#### **Configuration parameters:**

| Parameter                                                                             | Description                          | Config. range         |
|---------------------------------------------------------------------------------------|--------------------------------------|-----------------------|
| Network                                                                               | MV network frequency                 | 50 Hz or 60 Hz        |
| frequency                                                                             |                                      | (by default 50 Hz)    |
| Voltage input                                                                         | Type of sensors used for measurement | Set in factory on PM6 |
| <b>Comment:</b> The grey shaded parameters in the table are set in factory and can be |                                      |                       |

**Comment:** The grey shaded parameters in the table are set in factory and can be modified only by the manufacturer.

### 4.9.2 Configuration of current measurements

There are two possible choices concerning the toroid setup on the overhead switch:

- Three phase toroids (Configuration: I1, I2, I3)
- Two phase toroids and one zero sequence toroid (Configuration: I1, I3, I0)

The "I1 I3 I0" configuration is set by default.

The ratio of the toroid should also be entered when toroids having characteristics different from those provided by the manufacturer are used.

The two values to be configured correspond to the Primary/Secondary ratio of the toroids, in other words the transformation ratio of the toroids.

(e.g. "500/1" means a toroid transformation ratio equal to 500).

The default value "500/1" corresponds to the type of toroids supplied for a PM6 switch.

#### **Configuration parameters:**

| Parameter     | Description                           | Config. range            |
|---------------|---------------------------------------|--------------------------|
| Current input | Type of sensors used for measurement  | Set in factory on PM6    |
| Current       | Value of the toroid primary/secondary | Primary: 50 to 2500      |
| transformer   | ratio used for current measurement    | Secondary: 1 or 5        |
| ratio         |                                       | (by default: 500/1)      |
| Current       | Choice of type of toroid setup:       | 11,13,10 or 11,12, 13    |
| transformer   | 3 phase toroids or                    | (by default: I1, I3, I0) |
| configuration | 2 phase toroids + 1 zero sequence     |                          |
|               |                                       |                          |

**Comment:** The grey shaded parameters in the table are set in factory and can be modified only by the manufacturer.

# 4.9.3 Configuration of current fault detection:

#### General rule for configuration:

The thresholds Imax and I0 should be set on the T200 to correspond to those set on the circuit breaker protection device upstream of the network.

In theory, the fault detection thresholds and time delays to be set on the T200 should be slightly less than those of the upstream circuit breaker protection device so that the T200 may detect presence of the fault current before opening of the circuit breaker.

Moreover, the current configured for the earth fault on the T200 should be greater than the downstream capacitive current.

| Current Configuration Channe      |               |
|-----------------------------------|---------------|
| Current input                     | РМ6 🔽 @       |
| Current transformer ratio         | 500 / 1 💌 @/@ |
| Current transformer configuration | 11 13 10 💌 🙍  |

Current measurement parameters

| Circuit breaker<br>protection side      | T200 side                    |  |
|-----------------------------------------|------------------------------|--|
| l phase threshold = 350<br>A            | I phase threshold =<br>330 A |  |
| I0 threshold = 45 A                     | I0 threshold = 40 A          |  |
| Delay, I max = 250 ms                   | Delay, I max = 225 ms        |  |
| Delay, I0 = 250 ms                      | Delay, I0 = 225 ms           |  |
| Example of fault detector configuration |                              |  |

#### Configuration parameters:

| Fault Passage Detection configurat     |                                | Channel 1 |             |
|----------------------------------------|--------------------------------|-----------|-------------|
| Threshold                              | Imax                           | 500       | A @         |
|                                        | 10                             | 20        | A @         |
| Fault duration                         | Imax                           | 200       | ms <u>@</u> |
|                                        | 10                             | 200       | ms <u>@</u> |
| Imax fault duration(fast mode)         | Imax fault duration(fast mode) |           |             |
| No voltage = Power supply voltage lack |                                | 💌 🧕       |             |
| Validation time                        |                                | 3         | s <u>@</u>  |
| Inrush time                            |                                | 3         | s <u>@</u>  |
| Inrush                                 |                                |           |             |
| Reset on Voltage recovery              |                                | ☑ 🔍       |             |
| RAZ voltage return duration            |                                | 3         | s <u>@</u>  |
| Automatic FPI reset                    |                                | 2         | h @         |

Current measurement parameters

| Paramotor         | Description                                       | Config range        |
|-------------------|---------------------------------------------------|---------------------|
| Imay threshold    | Fault current detection threshold I may           |                     |
|                   |                                                   | 10 10 000 A         |
|                   |                                                   | (in roments)        |
|                   |                                                   | By default: 500 A   |
| 10 threshold      | Zero sequence fault current detection             | 2 to 160 A          |
|                   | threshold                                         | (in 1 A             |
|                   |                                                   | increments)         |
|                   |                                                   | By default: 20 A    |
| lmax fault        | I max, fault filtering time. Any fault > Imax     | 40 to 800 ms        |
| duration          | threshold and of a duration exceeding this        | (in 1 ms            |
|                   | time will be considered by the T200 as a          | increments)         |
|                   | phase fault (if validated by voltage and current  | Bv default: 200     |
|                   | loss)                                             | ms                  |
| 10 fault duration | 10 fault filtering time. Any fault > 10 threshold | 20 to 800 ms        |
|                   | and of a duration exceeding this time will be     | (in 1 ms            |
|                   | considered by the T200 as an earth fault (if      | increments)         |
|                   | validated by voltage and current loss)            | By default: 200     |
|                   |                                                   | ms                  |
| lmax fault        | "Rapid" fault filtering time. Any fault > Imax    | Set in factory at   |
| duration (fast    | threshold and of a duration exceeding this        | 50 ms               |
| mode)             | time and less than the "Time for taking into      |                     |
|                   | account Imax" will be indicated by the T200       |                     |
|                   | as a "rapid" fault                                |                     |
| Voltage           | If selected, the detector uses the image of       | Set in factory at   |
| absence =         | enclosure mains voltage present instead of        | selected            |
| PVVR card         | using the voltage present/absent thresholds       |                     |
| vollage failure   | network voltage absent                            |                     |
| Validation time   | Mains power-off filtering time to confirm the     | Set in factory at 3 |
| valuation time    | presence of a phase or zero sequence current      | e                   |
|                   | fault                                             | 3                   |
| Inrush time       | Inrush function filtering time. Any fault         | Set in factory at 3 |
|                   | appearing during this time configured             | s                   |
|                   | following a network voltage return will be        |                     |
|                   | ignored by the T200 fault detector                |                     |
| Inrush            | If selected, can filter the faults resulting from | Checked or not      |
|                   | closing of the upstream circuit breaker (faults   | checked             |
|                   | due to transformer magnetization)                 |                     |
| Reset on          | Reset (if selected) or not of the memory of       | Checked or not      |
| voltage           | fault detection indication upon network           | checked             |
| recovery          | voltage return.                                   |                     |
| RAZ voltage       | Time delay for filtering the presence of mains    | 0 to 70 s           |
| return duration   | voltage to reset the stored fault                 | (in 1 s             |
|                   |                                                   | increments)         |
|                   |                                                   | By default: 3 s     |
| Automatic FPI     | Maximum time delay for indication of a current    | 0 to 120 min. (in 5 |
| reset             | fault. At the end of this delay, the fault is     | min. increments)    |
|                   | automatically erased.                             | By default: 2 h     |

**Comment:** The grey shaded parameters in the table are set in factory and can be modified only by the manufacturer.

#### Why a fault confirmation time?

In theory, in the event of a fault, any current exceeding the configured threshold should be followed by opening of the circuit breaker, to avoid incorrect fault indications.

When a current exceeds the threshold and the detection time, the algorithm of the T200 fault detector waits until the circuit breaker opens (detection of voltage absent) before actually indicating the fault. The maximum waiting time for circuit-breaker opening is called the fault confirmation time (Default value set in factory: 3 seconds).

**Comment:** If the circuit breaker opens 1 second after occurrence of the fault, the T200 indicates the fault as soon as circuit-breaker opening is detected and not just after the 3 seconds' wait. On the other hand, if voltage absent is detected only after the 3 seconds, the fault is not indicated.

#### Why a reset time upon voltage return?

Once the fault has been indicated by the T200, it is stored in memory so long as the mains voltage is absent, to be able to locate the fault on the network during general interrogation of the T200 from the Supervisor. By default, this memory is cleared upon mains voltage return (configurable parameter).

#### Why use the inrush?

In the event of circuit-breaker closing, the strong inrush currents corresponding to the currents for magnetisation of the transformers and saturation of the toroids downstream of the fault can trigger the fault detectors for the equipment on the MV network.

Generally, this type of fault does not last very long and weakens rather quickly (significant duration < 200 ms). They can therefore be filtered easily by using the "Inrush" function, designed to ignore the presence of any fault during 3 seconds after closing of the circuit breaker.

The disadvantage of this operating procedure is that if a real fault appears during these 3 seconds, it will not be taken into account by the T200.

It is therefore not always advantageous to use the inrush function.

It in fact depends on the network characteristics, and in particular the time of presence of the first "Rapid" fault during the upstream circuit-breaker reset cycle.

Several scenarios are therefore conceivable depending on this fault duration:

#### The inrush should be used in the following cases:

- If there are tripping/resetting cycles (with presence of inrush currents).
- If the time delay for the first "Rapid" fault of the circuit-breaker cycle is fairly short, approximately 100 ms (rule also valid for the second "Normal" fault, but generally the second fault lasts a longer time than the first one).
- If the first "Rapid" fault needs to be detected.

There is no need to use the inrush in the following case (alternative solution if possibility of configuration):

- If there are tripping/resetting cycles (without presence of inrush currents). If the time delay for the first "Rapid" fault of the circuit-breaker cycle is fairly long, exceeding 200 ms (rule also valid for the second "Normal" fault, but generally the second fault lasts a longer time than the first one).
- If the first "Rapid" fault does not need to be detected. Comment: The "Rapid" fault is not counted by the "Sectionalizer" automatic control).

#### Alternative configuration solution without inrush with the T200:

- No inrush (standard configuration)
- Rapid Imax < 80 ms, Normal Imax > 200 ms
- Alarm to SCADA system on the TSS (Imax, rapid)

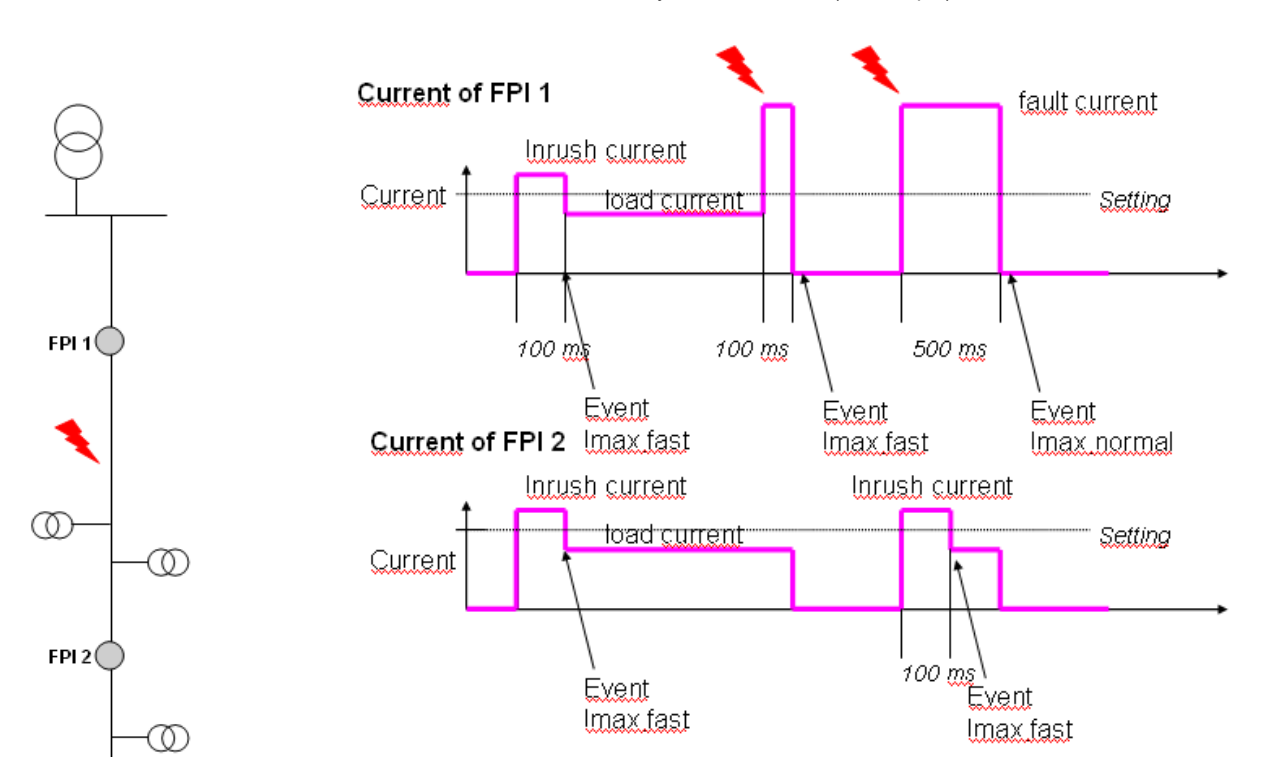

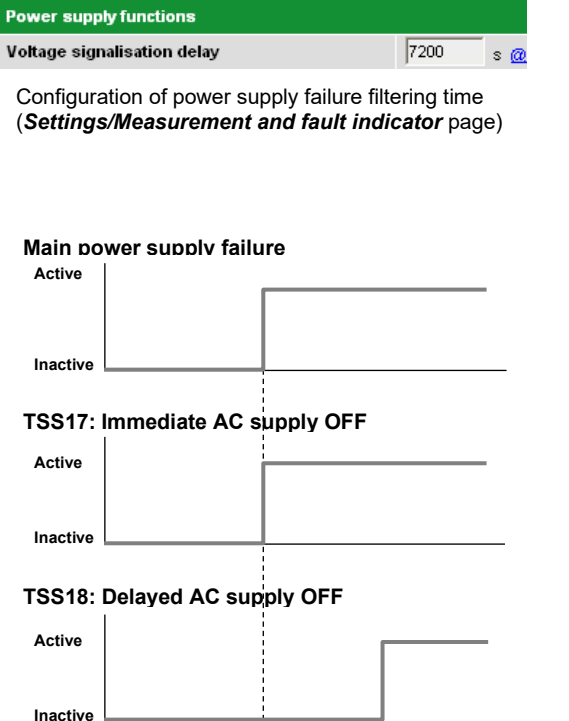

# 4.9.4 Configuration of supply voltage monitoring

The T200 activates an "Immediate AC supply OFF" indication (TSS 17) as soon as the enclosure's mains supply voltage is absent.

Another "Delayed AC supply OFF" indication (TSS18) is activated when TSS17 is activated for a time exceeding a configurable period (see opposite).

TSS 18 therefore plays a role of power supply under voltage signal filtering. The purpose of this filtering is not to send too many successive alarms to the Supervisor whenever TSS17 changes state, following regular MV network failures (e.g. during circuit-breaker reset cycles). It is therefore preferable to use the alarms on the TSS18 rather than on the TSS17 in some cases.

**Note:** The alarms can be generated only if the remote alarm function is activated on the equipment.

**Power supply failure time delay** parameter: configurable from 0 to 21600 seconds

**Note:** The power supply failure signal is also used by the current fault detector in particular for the automatic control functionality.

Time-delayed undervoltage indication

| Settings                    |
|-----------------------------|
| Communication               |
| Operation mode              |
| Protocol (+TCP/IP (1))      |
| Port 1: transmission        |
| Port 2 : transmission       |
| Modbus master               |
| Communication               |
| Slaves Configuration        |
| Control Module nº1          |
| Control & Automation        |
| Measurement/Fault Indicator |
| Variable management         |
| Variable configuration      |
| Classes configuratio        |

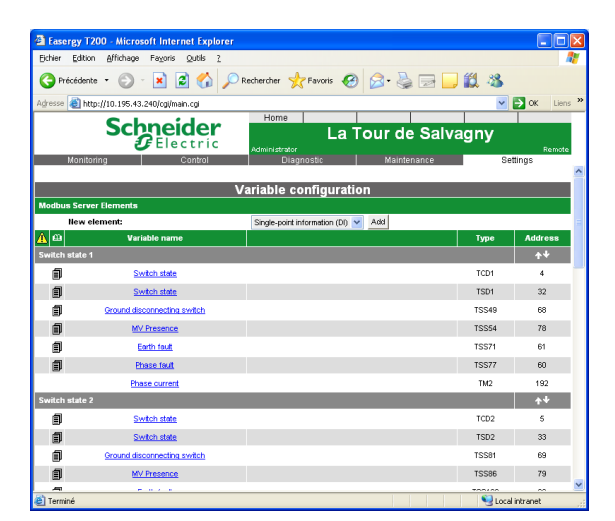

#### Settings/Variable configuration page

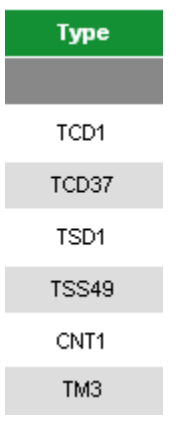

Different types of variable existing on T200P

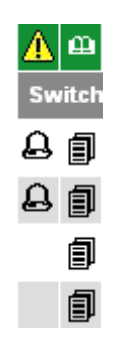

# 4.10 Customization of T200 variables

Access: "Settings/Variable configuration" page.

### 4.10.1 Definition of variables

T200 is supplied as standard with all the variables necessary for operation of the equipment. This configuration takes into account all the options installed on the equipment (number of channels, type of modem, protocol, other options, etc.). The user can, however, modify this configuration to adapt it to his needs, for example to add options later or to modify the operation of certain functions (e.g. fault detector thresholds, alarms, communication parameters, etc.).

The T200 Web server provides access to all the variables defined by default on the T200.

The level of access to a variable (visible in read-only mode, accessible in write mode, not visible) depends on how the variables have been configured. The parameters for this page can be consulted and/or modified depending on the user profile.

With the factory settings, you must be an administrator to be able to change the level of access to a variable.

To consult the list of variables configured on the equipment, open the "Settings/Variable configuration" page.

The variables present in this page are grouped by classes.

In each class, a number of variables of several different types are found ("type" column).

#### Variable types:

The variables break down into several types presented in the table below.

| Variable<br>type | Use                     | Description                                                                                                    |
|------------------|-------------------------|----------------------------------------------------------------------------------------------------|
| TCD              | Double<br>telecommand   | Allows control of the switch associated<br>with a channel or enabling/disabling of<br>automatic control. This type of variable is<br>always associated with a TSD. |
| TSD              | Double<br>signalisation | Indication of the state of the switch or<br>automatic control (open, closed or<br>undefined).                                                                      |
| TSS              | Single signalisation    | Indication of binary state (presence,<br>absence) of certain information managed<br>by the T200 (DI, current faults, etc.).                                        |
| ТМ               | Telemeasurement         | Analogue measurements performed by the T200 (current, voltage, etc.).                                                                                              |
| CNT              | Counters                | Operation or energy counter.                                                                                                    |

In the standard version it is not possible add extra variables to those already created as standard.

**Note:** However, when the "local Modbus network" option is present in the equipment, it is possible to add variables corresponding to this option (see "*local Modbus network*" User Manual for more information).

#### Variable addresses:

All the variables can be configured with an external address. This external address allows the variable to be made accessible in read or write mode from the Supervisor by means of the protocol used for transmission.

A variable which has no address configured (address = "-") will not be accessible from the Supervisor.

The values of the addresses configured depend on the type of protocol used.

**Note:** Refer to the user manual for the protocol installed on the T200 for more information concerning the addressing tables related to this protocol.

Example of configuration with or without event and alarm saving

#### Saving variables:

T200 included a number of logs allowing archiving of events of various types (event log, alarm log, measurement log).

The logs can be accessed by the user via the embedded Web server ("*Diagnostic*" page).

All the variables can be configured separately with or without being saved as a measurement (if it is a measurement), event or alarm in these logs.

**Note**: The system log, for its part, does not take into account variable changes of state but rather information concerning the internal operation of the equipment.

When a variable is configured to be saved in a log, a specific symbol appears in the *Variable configuration* page on the same line as the variable:

🚨 = Saving to alarm log

 $\blacksquare$  = Saving to event log or to measurement log (if it is a measurement).

### 4.10.2 Events associated with variables

An event is generated by the T200 when a change of state occurs on a variable. The T200 manages two types of event tables associated with these changes of state:

- The local event table: This is the event log that can be consulted locally on the T200. The changes of state concerning variables can be recordable in this log or not, the aim being to have a history of changes of variables. For the recording of a change of state on a variable to be effective, the variable must have been defined by configuration as an event ("event" (TM) or "activate recording" (TSS, TSD) box checked in the variable configuration page).
- The protocol event table: This is an event stack for protocol communications. This stack will be read by the Supervisor during communications between the T200 and the Supervisor. Contrary to local events, it is not possible to configure a variable with or without saving in the protocol event stack. This is because any change of state on a variable <u>automatically</u> generates saving in this protocol event stack (except for TMs for which one can choose to configure event saving in the stack or not).

Since protocol events are not configurable, we shall speak in the remainder of the chapter only of configuration of the events associated with the local logs. For each type of variable, it is possible to choose how to process the variable for its associated saving (with alarm or not, criterion for saving in an internal log).

The following table summarizes how to save these events for each type of variable. This table is valid for each type of internal log (except the system log).

| Event                | TSS | TSD | ТМ | ĊNT | Comments                                                                                           |
|----------------------|-----|-----|----|-----|----------------------------------------------------------------------------------------------------|
| Change of state      | •   | •   |    |     | Saving upon detecting any change of state of the variable                                          |
| Upon loss of closing |     | •   |    |     | Saving upon detecting the loss of<br>position of the closed state (although<br>without being open) |
| Regular saving       |     |     |    |     | Saving of the variable's state at fixed<br>periods of time                                         |
| High threshold       |     |     |    |     | Saving upon exceeding a high<br>threshold                                                          |
| Low threshold        |     |     |    |     | Saving upon exceeding a low<br>threshold                                                           |
| Dead band            |     |     |    |     | Saving upon % variation of the variable                                                            |
| Active maximum       |     |     |    |     | Saving of the maximum value reached<br>over a given period                                         |
| Active minimum       |     |     |    |     | Saving of the minimum value reached over a given period                                            |

| Periodic treatment  | Log             |               | 📕 Event 🗖 Dial-Up |           |
|---------------------|-----------------|---------------|-------------------|-----------|
|                     | Period 15 min ⊻ | Type Sample ⊻ | Period 15 min ⊻   |           |
| Threshold treatment | 🗖 Log           |               | 🗖 Event           | 🗾 Dial-Up |
| High threshold      | Value 0         |               |                   |           |
| Low threshold       | Value 0         |               |                   |           |
| Dead band           | 🗖 Log           |               | 🗖 Event           | 🗾 Dial-Up |
| Method              | Fixed 🔽         | Value         | 0                 | <u>a</u>  |
| Minimum variation   | 0               |               |                   |           |
| Min and Max log     | 🔽 Maximu        | m Active      | Minimum Active    |           |
| Period value        | 1 Day 🗸         |               |                   |           |

Example of events configuration for a TM. Configuration available in the *Settings/Variable configuration* page and then by clicking on the variable name TMx.

**Note:** Configuration available in the *Settings/Variable configuration* page and then by clicking on the name of a variable.

|                         | Event log                                 |
|-------------------------|-------------------------------------------|
| K << < 27/27 > >> >     |                                           |
| Date/Time               | Description                               |
| 03/12/2008 17:22:10.420 | TSS 23 - Local - Remote position - Remote |
| 03/12/2008 17:22:09.270 | TSS 23 - Local - Remote position - Local  |

Example of saving in internal logs

# In the local logs, events are registered with a brief descriptive text corresponding to the change of state of the variable and a date and time of occurrence saved by the T200 for locating them in time.

n

### 4.10.3 Alarm reporting / Alarm acknowledgement

An alarm should be used for events which must be indicated rapidly to the Supervisor, i.e. without waiting for interrogation by the Supervisor (e.g. if the interrogation frequencies of the SCADA system are rather spaced out over time).

The alarms are therefore valid only for non-permanent type transmission (e.g. PSTN, GSM, Radio), i.e. for types of transmission which require a deliberate interrogation action by the Supervisor.

On a permanent connection (RS232, RS485, OF, GPRS, 3G, LL), it is therefore not necessary to use the remote alarm function because the retransmission of information between the T200 and the Supervisor theoretically takes place fairly regularly or even continuously (e.g. polling).

Note that the "*Alarm configuration*" section is displayed in the configuration page for the variable only if the protocol is configured as Master/Master and if at least one of the communication ports is of the non-permanent type.

#### Alarm levels in PSTN or GSM:

On a PSTN or GSM link, three configurable access levels associated with an alarm allow definition of the various ways of processing calls during retransmission of an alarm:

"sms" level: retransmission of the alarm by SMS to an operator on standby duty. "scada" level: retransmission of the alarm by the protocol to the Supervisor. "scada + sms" level: retransmission of the alarm by the protocol and by SMS.

#### Call sequences triggering an alarm on a non-permanent link:

On a non-permanent link, any change of state of a variable, if the latter has been configured to trigger an alarm, give rise to the sending of frames to the Supervisor to inform it of the change of state that has occurred. At the same time, the T200 saves the change of state information in the alarm log.

In PSTN or GSM, the T200 attempts to join the Supervisor three times on the main telephone number, then if this fails makes three further attempts on the backup telephone number. If the call still does not get through, the calls are stopped unless a new alarm occurs, which reinitiates the call sequence from the normal number. The call sequences take into account the time delays configured in the "Protocol" page (refer to the Protocol manual for more details).

In radio mode, the T200 attempts to send a frame over the radio network to the Supervisor to retransmit the change of state information. If the call does not get through, the T200 attempts to call the Supervisor indefinitely without any restriction regarding the number of attempts. The call sequences take into account the time delays configured in the "Protocol" page. It is recommended not to configure excessively short time delays so as not to mobilize the radio network constantly (refer to the Protocol manual for more details).

In all cases, receipt of the event triggering an alarm by the SCADA system causes acknowledgement of the alarm.

If the alarm information does not reach the Supervisor, no acknowledgement is performed.

The acknowledgement of alarms by the SCADA system can be checked in the "Alarm log" via the checked box opposite the alarm that has been acknowledged.

**NB:** This box is checked by the T200 only for alarm retransmissions on nonpermanent links. This is not managed for permanent links.

**Note:** The acknowledgement is internal to the T200 and is the subject of no particular order from the Supervisor in the frame destined for the T200.

| Alarms configuration |             |              | 🔽 Activate     |
|----------------------|-------------|--------------|----------------|
| On status change     | On active 🗵 | On inactive  | <b>V</b>       |
| Alarm level :        | scada       | <b>~</b>     |                |
| Delayed alarm 🔲      | 0 0         | Hours C Minu | utes 💽 Seconds |

Settings available in the Settings/Variable configuration page and then by clicking on the name of the variable.

| Alarm level : | scada       | *   |
|---------------|-------------|-----|
| Delayed       | scada + sms |     |
| alarma 🗖      | scada       | urs |
| alarm 🖵       | sms         | 15  |

Choice of alarm level

# 4.10.4 Configuration of double command (TCD)

By clicking on the name of a TCD type variable in the *Settings / Variable configuration* page, one can obtain access to its settings, namely:

#### Configuration of a TCD:

| Control order configuration         |                    |                   |                   |  |
|-------------------------------------|--------------------|-------------------|-------------------|--|
| General parameters                  |                    |                   |                   |  |
| Variable name:                      | Switch state       | Туре:             | 🤨 Double 🥤 Single |  |
| Access                              | DISPLAY            | Order             | Normal 🐱          |  |
| Class                               | Switch state 1 🛛 👻 |                   |                   |  |
| Logical address                     | TCD1 💌             | Internal address: | 0,0               |  |
| Logical address of associated input | TSD1 💌             | External address: | 4                 |  |

#### General parameters:

| Parameter                                     | Description                                                                                                    |
|-----------------------------------------------|----------------------------------------------------------------------------------------------------|
| Variable<br>name:                             | Customization of the variable name.                                                                                                    |
| Туре:                                         | Type of variable, double or single: "Double" by default for a TCD (unmodifiable).                                                                                                    |
| Access:                                       | Defines the level of accessibility of this variable (administrator, operator, monitoring). The level of accessibility is defined with the login and password used for access to the Web server.                      |
| Order:                                        | The SCADA order can be reversed depending on the hardware configuration of the digital outputs of the T200 (active on low level or on high level).                                                                   |
| Class:                                        | Allows a variable to be associated with a defined class. It is advisable to group together those variables having an information link in the same class so as to make reading in the pages of the Web server easier. |
| Logical<br>address:                           | Logical address assigned to this variable by the T200. This is in fact the logical name of the variable (TCD+No.) (unmodifiable).                                                                                    |
| Internal<br>address:                          | Internal address assigned to this variable by the T200. This is in fact a Modbus address for the internal bus link between the CONTROL module and the COM card (unmodifiable).                                       |
| Logical<br>address of<br>associated<br>input: | A TCD is always associated with a TSD. The T200 automatically assigns the TSD which is associated with this variable (in theory, should not be modified).                                                            |
| External address:                             | Address providing access to this variable in read/write mode from the Supervisor via the protocol. The address is specific to each protocol used (Modbus, IEC, DNP3).                                                |
|                                               | addresses corresponding to the installed protocol.<br>An address set to "-" is made inaccessible from the Supervisor.                                                                                                |
|                                               |                                                                                                    |

**Note:** Refer to the manual for the protocol which is installed on the T200 for details concerning the external address tables.

# 4.10.5 Configuration of single signalisation (TSS)

By clicking on the name of a TSS type variable in the *Settings / Variable configuration* page, one can obtain access to its settings, namely:

| Configu | ration | of a | TSS: |
|---------|--------|------|------|
|---------|--------|------|------|

| Digital input c                       | onfiguration                   |                   |                   |
|---------------------------------------|--------------------------------|-------------------|-------------------|
| General parameters                    |                                |                   |                   |
| Variable name:                        | Phase fault                    | Туре:             | 🗿 Double 🦉 Single |
| Logical address                       | TSS77 V Class Switch state 1 V | Access            | DISPLAY 💌         |
| Internal address:                     | 0,0                            | External address: | 60                |
| Active/Inactive status<br>definition: | Active (1): Yes 0              | Inactive (0): No  |                   |
| Log configuration                     |                                |                   | Activate          |
| On status change                      | On active 🔽                    | On inactive 🔽     |                   |
| Alarms configuration                  |                                |                   | 🗖 Activate        |
| On status change                      | On active                      | On inactive 🗌     |                   |
| Alarm level :                         | scada 💌                        |                   |                   |
| Delayed alarm 🔲                       | 0 Hours C Minutes C Seconds    |                   |                   |

#### ■ General parameters:

| Parameter     | Description                                                                                                    |
|---------------|----------------------------------------------------------------------------------------------------|
| Variable      | Customization of the variable name.                                                                                                    |
| name:         |                                                                                                    |
| Туре:         | Type of variable, double or single: "Single" by default for a TSS (unmodifiable).                                                                                                    |
| Logical       | Logical address assigned to this variable automatically by the T200. This is                                                                                                    |
| address:      | in fact the logical name of the variable (TSS+No.) (unmodifiable).                                                                                                    |
| Class:        | Allows a variable to be associated with a defined class. It is advisable to group together those variables having the same information link in the same class so as to make reading in the pages of the Web server easier. |
| Access:       | Defines the level of accessibility of this variable (administrator, operator, monitoring). The level of accessibility is defined with the login and password used for access to the Web server.                            |
| Internal      | Internal address assigned to this variable by the T200. This is in fact a                                                                                                    |
| address:      | Modbus address for the internal link between the CONTROL module and the COM card (unmodifiable).                                                                                                    |
| External      | Address providing access to this variable in read/write mode from the                                                                                                    |
| address:      | Supervisor via the protocol. The address is specific to each protocol used (Modbus, IEC, DNP3).                                                                                                    |
|               | The basic T200 includes for each variable the configuration of the external addresses corresponding to the installed protocol.                                                                                             |
|               | An address set to "-" is made inaccessible from the Supervisor.                                                                                                    |
| Active status | Allows definition of a text and a colour to be displayed in the "Monitoring"                                                                                                    |
| definition:   | and "Control" pages to represent the active state of the variable (binary value 1).                                                                                                    |
| Inactive      | Allows definition of a text and a colour to be displayed in the "Monitoring"                                                                                                    |
| status        | and "Control" pages to represent the inactive state of the variable (binary                                                                                                    |
| definition:   | value 0).                                                                                                    |

**Note:** Refer to the manual for the protocol which is installed on the T200 for details concerning the external address tables.

#### Record configuration:

By record is meant the saving of changes of state in the event log.

| Parameter               | Description                                                                                                    |
|-------------------------|----------------------------------------------------------------------------------------------------|
| "Activate"<br>check box | Check this box to activate saving of the variable in the event log according to the following configured criteria. |
| On active               | Check this box to save a change of state in the active state of the variable in the event log.                     |
| On inactive             | Check this box to save a change of state in the inactive state of the variable in the event log.                   |

#### ■ Alarm configuration:

By alarm is meant the saving of changes of state in the alarm log, but also: - **In PSTN or GSM mode**: call sequence to the Supervisor then retransmission of the alarm corresponding to the change of state.

- In radio mode: sending of a frame to the Supervisor to retransmit the alarm corresponding to the change of state.

**Comment:** The alarms are not used on permanent links. The following configuration should not be used for a permanent link:

| Deremeter           | Description                                                                                                    |
|---------------------|----------------------------------------------------------------------------------------------------|
| Parameter           | Description                                                                                                    |
| "Activate"          | Check this box to activate saving of the variable in the alarm log according                                                                                                    |
| check box:          | to the following configured criteria.                                                                                                    |
| On active:          | Check this box to save a change of state in the active state of the variable in the alarm log.                                                                                     |
| On inactive:        | Check this box to save a change of state in the inactive state of the variable in the alarm log.                                                                                   |
| Alarm level:        | Three configurable levels corresponding to the various possibilities for alarm retransmission to the Supervisor (see section on " <i>Alarm reporting / Alarm acknowledgement</i> " |
| "Time-delayed       | Check this box if the alarm is to be retransmitted to the Supervisor only                                                                                                    |
| alarm" check        | after a configurable time delay.                                                                                                    |
| box:                |                                                                                                    |
| Time-delayed alarm: | Choice of the unit (hour, minute, second) and the waiting time before retransmission of the alarm.                                                                                 |

#### ■ TSS test:

The "TSS test" button at the bottom of the TSS configuration page allows the TSS to be made active (fictitiously) for a few seconds (10 seconds). That makes it possible, for example, to perform testing of state retransmission to the

Supervisor, although without being obliged actually to generate the change of state for this TSS.

### 4.10.6 Configuration of double telesignals (TSD)

By clicking on the name of a TSD type variable in the *Settings / Variable configuration* page, one can obtain access to its settings.

**Note:** The configuration is practically identical to that of a TSS. We have noted in this section merely the differences between a TSD and a TSS:

#### Difference of configuration between a TSD and a TSS:

#### General parameters:

| Parameter     | Description                                                                                                    |
|---------------|----------------------------------------------------------------------------------------------------|
| Туре:         | Type of variable, double or single: "Double" by default for a TSD (unmodifiable).                                                                     |
| Other status: | Allows definition of a text and a colour to be displayed in the "Monitoring"<br>and "Control" pages to represent the undefined state of the variable. |

#### Record configuration:

| Parameter  | Description                                                                    |
|------------|--------------------------------------------------------------------------------|
| On status  | Check this box to save any change of state of the variable in the event log.   |
| change:    |                                                                                |
| On leaving | Check this box to save the loss of the switch closed state (loss of the active |
| close:     | state of the variable) in the event log.                                       |

#### Alarm configuration:

| Parameter            | Description                                                                                                    |
|----------------------|----------------------------------------------------------------------------------------------------|
| On status<br>change: | Check this box to save any change of state of the variable in the alarm log.                                            |
| On leaving<br>close: | Check this box to save the loss of the switch closed state (loss of the active state of the variable) in the alarm log. |

#### Digital input configuration General parameters Variable name: Switch state Type: Double Single Logical address Class Switch state 1 \* Access DISPLAY ¥ 0,0 External address: 32 Internal address: Active/Inactive status Active (1): Closed Inactive (0): Opened definition: Ō Undefined: Undefined Other status : Log configuration $\overline{\vee}$ Activate On status change On event change ☑ On leaving closed Alarms configuration $\overline{\mathbf{v}}$ Activate $\checkmark$ On status change On event change Г On leaving closed Alarm level : scada v 0 Ć Hours C Minutes 🖲 Seconds Delayed alarm

= Difference of configuration between a TSD and a TSS.

# 4.10.7 Telemeasurement (TM) configuration

By clicking on the name of a TM type variable in the *Settings / Variable configuration* page, one can obtain access to its settings, namely:

| Configuration of a TM: |                 |                    |                   |           |
|------------------------|-----------------|--------------------|-------------------|-----------|
| Measurement            | configuration   |                    |                   |           |
| General Parameters     |                 |                    |                   |           |
| Variable name          | Phase current   |                    | Correction factor | Direct/10 |
| Logical Address:       | TM2 🔽 Class:    | Switch state 1 🛛 👻 | Access:           | DISPLAY 🔽 |
| Internal Address:      | 0,0             |                    | External Address: | 192       |
| Unit:                  | A               | Scale: Max         | value: 750 Min    | value: 0  |
| Periodic treatment     | 🔽 Log           |                    | 🔽 Event 🔽 Dial-U  | lp        |
|                        | Period 15 min ⊻ | Type Sample 🔽      | Period 15 min 💌   |           |
| Threshold treatment    | 🔽 Log           |                    | Event             | 🔽 Dial-Up |
| High threshold         | Value 500       |                    |                   |           |
| Low threshold          | Value 20        |                    |                   |           |
| Dead band              | 🔽 Log           |                    | Event             | 🗖 Dial-Up |
| Method                 | Percent 💌       | Value              | 20                | a         |
| Minimum variation      | 5               |                    |                   |           |
| Min and Max log        | Maxim           | num Active         | Minimum Active    |           |
| Period value           | 1 Day 🔽         |                    |                   |           |

# General parameters:

| Parameter         | Description                                                                       |
|-------------------|-----------------------------------------------------------------------------------|
| Variable          | Customization of the variable name.                                               |
| name:             |                                                                                   |
| Correction        | Allows definition of a correction factor for display of the measurement in the    |
| factor:           | Monitoring page. The default factors to be configured for each TM of a T200       |
|                   | series 3 are as follows:                                                          |
|                   | - Phase current: "Direct/10"                                                      |
|                   | - Mains voltage: "Direct"                                                         |
|                   | <b>Note:</b> This factor does not change the format of the measurement sent in    |
|                   | the protocol frame.                                                               |
|                   | <b>NB:</b> For compatibility of measurements with the T200 series 1 and 2 or with |
|                   | an L500 type supervisor, configure as follows:                                    |
|                   | - Phase current: "Direct                                                          |
|                   | - Mains voltage: "Direct*100"                                                     |
|                   | - Also check that the "8-bit measurement" box is checked in the                   |
|                   | "Miscellaneous" section of the "Settings/Automatic control" page of the           |
|                   | CONTROL module concerned by this TM.                                              |
| Logical           | Logical address assigned to this variable by the 1200. This is in fact the        |
| address:          | logical name of the variable (IM+No.) (unmodifiable).                             |
| Class:            | Allows a variable to be associated with a defined class. It is advisable to       |
|                   | group together those variables having an information link in the same class       |
| •                 | so as to make reading in the pages of the web server easier.                      |
| Access:           | Defines the level of accessibility of this variable (administrator, operator,     |
|                   | monitoring). The level of accessibility is defined with the login and password    |
| Internal          | used for access to the web server.                                                |
| internal          | Modbus address assigned to this variable by the 1200. This is in fact a           |
| audress.          | COM cord (upmodificable)                                                          |
| Extornal          | Address providing access to this variable in read/write mode from the             |
| addrose           | Supervisor via the protocol. The address is specific to each protocol used        |
| auuress.          | (Modbus, IEC, DND3)                                                               |
|                   | The basic T200 includes for each variable the configuration of the external       |
|                   | addresses corresponding to the installed protocol                                 |
|                   | An address set to "-" is made inaccessible from the Supervisor                    |
| Unit <sup>.</sup> | Unit to be associated with measurement for display in "Monitoring" page           |
| Max scale         | Should correspond to the maximum value that can be taken in practice by           |
| value.            | the measurement value. For "Raw" or "Normalized" type measurements this           |
| Value.            | Max value is used for calculation during measurement retransmission to the        |
|                   | SCADA system or for display in the Monitoring page. (see note 2 below).           |
|                   | <b>NB:</b> The value configured influences the precision of the measurement.      |
| Min. scale        | Should correspond to the minimum value that can be taken in practice by the       |
| value:            | measurement value. For "Raw" or "Normalized" type measurements, this              |
|                   | Min. value is used for calculation during measurement retransmission to the       |
|                   | SCADA system or for display in the Monitoring page. (see note 2 below).           |
|                   | NB: The value configured influences the precision of the measurement.             |

| Miscellaneous                            |              |
|------------------------------------------|--------------|
| Automatism On/Off per way                | Π @          |
| 8 bits Measurements as in T200 série 2   |              |
| Circuit breaker signalisation management | Standard 💌 🙍 |

"*8-bit measurement*" check box for compatibility of T200 series 2 or L500 type TMs

Excerpted from the page: "Settings/Automat. control"

**Note:** Refer to the manual for the protocol which is installed on the T200 for details concerning the external address tables.

**Note 2**: The T200 manages the transmission of measurements to the SCADA system and measurement display in the "Monitoring" page according to two formats:

- Direct (or adjusted) value: corresponds to the real value in the reference unit (does not take into account the configured "Min. and Max. scale" values).
- Raw (or normalized) value: corresponds to a value calculated and scaled in accordance with a formula taking into account the configured "Min. and Max. scale" values. (see the protocol User Manual for details concerning measurement calculation).

The choice of "Normalized" or "Adjusted" configuration is generally made in the "Protocol" page.

#### Periodic treatment:

| Parameter        | Description                                                           |
|------------------|-----------------------------------------------------------------------|
| "Log" check box: | Check this box to activate saving of the measurement in the           |
| -                | measurement log according to the criteria configured below.           |
| Period:          | Can be used to choose the period for saving of the measurement in the |
|                  | measurement log.                                                      |
| Туре:            | Can be used to choose how to save the measurement:                    |
|                  | - "Averaged": mean of measurements over the configured period         |
|                  | - "Sampled": instantaneous measurement at each configured period      |
| "Event" check    | Check this box to activate saving of the measurement in the protocol  |
| box:             | event stack according to the period criteria configured below. (see   |
|                  | notes 1 and 2 below)                                                  |
| Period:          | Can be used to choose the period for saving of the measurement in the |
|                  | protocol stack and/or the alarm log                                   |
| "Dial up" check  | Check this box to activate saving of the measurement in the alarm log |
| box:             | and sending of a frame to the Supervisor according to the period      |
|                  | criterion configured above.                                           |

**Comment:** The alarms are not used on permanent links. The "Call" check box should not be used for a permanent link.

Note 1: The measurements cannot be saved in the internal event log.

**Note 2:** The Modbus protocol of the T200 does not enable measurements to be saved in the protocol event stack. It is therefore no use checking the "Events" box for this protocol.

The solution for retransmitting the measurements in Modbus protocol is:

- On a permanent link: They will be read during the next interrogations coming from the Supervisor. There is therefore nothing special to do.

- On a non-permanent link: Check the "Call" box to retransmit it immediately (or after the configured period), or wait for the next interrogation by the Supervisor.

#### Threshold treatment:

| Parameter        | Description                                                           |
|------------------|-----------------------------------------------------------------------|
| "Log" check box: | Check this box to activate saving of the measurement in the           |
| -                | measurement log according to the criteria configured below.           |
| High threshold:  | Check the box to activate saving of the measurement upon exceeding    |
| -                | the high threshold.                                                   |
| High threshold   | Configure the high threshold value which will cause processing of the |
| value            | defined records.                                                      |
| Low threshold:   | Check the box to activate saving of the measurement upon exceeding    |
|                  | the low threshold.                                                    |
| Low threshold    | Configure the low threshold value which will cause processing of the  |
| value            | defined records.                                                      |
| "Dial up" check  | Check this box to activate saving of the measurement in the alarm log |
| box:             | and sending of a frame to the Supervisor according to the threshold   |
|                  | criteria configured above.                                            |

**Comment:** The alarms are not used on permanent links. The "Call" check box should not be used for a permanent link.

Note 1: Same as for previous section.

Note 2: Same as for previous section.

#### Dead band:

| _                |                                                                         |
|------------------|-------------------------------------------------------------------------|
| Parameter        | Description                                                             |
| "Log" check box: | Check this box to activate saving of the measurement in the             |
| 0                | measurement log according to the % criterion configured below.          |
| Method:          | Fixed: A fixed change in the value of the variable results in an        |
|                  | associated processing operation (saving, alarm).                        |
|                  | Percentage: A change in percentage of the variable results in an        |
|                  | associated processing operation.                                        |
| Value:           | Configure the minimum variation percentage or the minimum fixed         |
|                  | value of measurement variation which will cause processing of the       |
|                  | defined records.                                                        |
| Minimum change:  | Whatever the method (fixed or percentage), a minimum change in the      |
|                  | value of the TM is necessary for the variable to be processed (event,   |
|                  | alarm, etc.).                                                           |
| "Event" check    | Check this box to activate saving of the measurement in the protocol    |
| box:             | event stack according to the % criterion configured above. (see notes 1 |
|                  | and 2 below)                                                            |
| "Dial up" check  | Check this box to activate saving of the measurement in the alarm log   |
| box:             | and sending of a frame to the Supervisor according to the % criterion   |
|                  | configured above.                                                       |
|                  |                                                                         |

**Comment:** The alarms are not used on permanent links. The "Call" check box should not be used for a permanent link.

Note 1 and Nota 2 : Same as for previous section.

**Note 3:** On software V2.xx, the "Method" and "Minimum change" parameters are not available. Processing is performed on a percentage and without a minimum change.

#### Min. and Max. recording:

| Parameter        | Description                                                          |
|------------------|----------------------------------------------------------------------|
| "Maximum active" | Check this box to activate saving in the measurement log of the      |
| check box:       | maximum value reached in the period configured below.                |
| "Minimum active" | Check this box to activate saving in the measurement log of the      |
| check box:       | minimum value reached in the period configured below.                |
| Period value:    | Can be used to configure the period for saving of the measurement in |
|                  | the measurement log.                                                 |

# 4.10.8 Counter (CNT) configuration

By clicking on the name of a CNT type variable in the *Configuration / Variable configuration* page, one can obtain access to its settings, namely:

| Configuration | of a | CNT: |
|---------------|------|------|
|---------------|------|------|

| Counter             |                      |                |          |                   |          |         |   |
|---------------------|----------------------|----------------|----------|-------------------|----------|---------|---|
| General Parameters  |                      |                |          |                   |          |         |   |
| Variable name:      | Number of operations |                |          | Correction factor | r        | Direct  | ~ |
| Logical Address:    | CNT1 🔽 Class:        | Switch state 1 | *        | Access            | :        | DISPLAY | * |
| Internal Address:   | 0,0                  |                |          | External Address  | s:       | -       |   |
| Unit:               |                      | Scale:         | Max valu | e: 0              | Min valu | ue: 0   |   |
| TCD Reset Address:  | TCD25 💌              |                |          |                   |          |         |   |
| Periodic treatment  | 🔽 Log                |                |          | 🔽 Event           |          |         |   |
| Period              | 15 min 💌             |                |          |                   |          |         |   |
| Threshold treatment | 🔽 Log                |                |          | 🗖 Event           |          |         |   |
| Value               | 0                    |                |          |                   |          |         |   |
| Dead band           | 📕 Log                |                |          | 🔲 Event           |          |         |   |
| Value in %          | 0                    |                |          |                   |          |         |   |

#### ■ General parameters:

| Parameter  | Description                                                                           |
|------------|---------------------------------------------------------------------------------------|
| Variable   | Customization of the variable name.                                                   |
| name:      |                                                                                       |
| Correction | Allows definition of a correction factor for display of the counter in the            |
| factor:    | Monitoring page.                                                                      |
|            | Note: This factor does not change the format of the counter sent in the               |
|            | protocol frame.                                                                       |
|            | (default factor: "Direct")                                                            |
| Logical    | Logical address assigned to this variable by the T200. This is in fact the            |
| address:   | logical name of the variable (CNT+No.) (unmodifiable).                                |
| Class:     | Allows a variable to be associated with a defined class. It is advisable to           |
|            | group together those variables having an information link in the same                 |
|            | class so as to make reading in the pages of the Web server easier.                    |
| Access:    | Defines the level of accessibility of this variable (administrator, operator,         |
|            | monitoring). The level of accessibility is defined with the login and                 |
|            | password used for access to the Web server.                                           |
| Internal   | Internal address assigned to this variable by the T200. This is in fact a             |
| address:   | Modbus address for the internal link between the CONTROL module and                   |
|            | the COM card (unmodifiable).                                                          |
| External   | Address providing access to this variable in read/write mode from the                 |
| address:   | Supervisor via the protocol. The address is specific to each protocol used            |
|            | (Modbus, IEC, DNP3).                                                                  |
|            | The basic T200 includes for each variable the configuration of the external           |
|            | addresses corresponding to the installed protocol.                                    |
|            | An address set to "-" is made inaccessible from the Supervisor.                       |
| Unit:      | Unit to be associated with the counter for display in the " <i>Monitoring</i> " page. |
|            | (by default: with no unit)                                                            |
| Max. scale | Should correspond to the maximum value that can be taken in practice by               |
| value:     | the counter value. For "Raw" or "Normalized" type measurements, this                  |
|            | Max. value is used for scaling of the display in the monitoring page only.            |
|            | (See note 2 below).                                                                   |
|            | <b>NB:</b> The value configured influences the precision of the counter.              |
| Min. scale | Should correspond to the minimum value that can be taken in practice by               |
| value:     | the counter value. For "Raw" or "Normalized" type measurements, this                  |
|            | Min. value is used for scaling of the display in the monitoring page only.            |
|            | (See note 2 below).                                                                   |
| TOD        | <b>NB:</b> I ne value configured influences the precision of the counter.             |
| I CD reset | Address of the remote internal command to define the "Preset" value for               |
| address :  | the counter.                                                                          |

**Note:** Refer to the manual for the protocol which is installed on the T200 for details concerning the external address tables.

**Note 2**: The T200 manages measurement display in the "Monitoring" page according to two formats:

- □ Direct (or adjusted) value: corresponds to the real value in the reference unit (does not take into account the configured "Min. and Max. scale" values).
- Raw (or normalized) value: corresponds to a value calculated and scaled in accordance with a formula taking into account the configured "Min. and Max. scale" values. (See the protocol User Manual for details concerning the calculation).

The choice of "Normalized" or "Adjusted" configuration is generally made in the "Protocol" page.

It should be noted that, unlike the measurements, the Min. and Max. values configured for the counters do not affect counter sending in the protocol frames to the Supervisor.

#### Internal counting:

| Parameter              | Description                                                                                                    |
|------------------------|----------------------------------------------------------------------------------------------------|
| Type of object         | Selection of the variable type on which the counter is incremented (Digital or Analogue)                                                                                                    |
| Object                 | Name of the variable to which the counter is assigned                                                                                                    |
| Counting method        | <ul> <li>Depending on the type of object, the methods displayed are as follows:</li> <li>■ For a DI type variable:</li> <li>□ Pulse counter: The counter is incremented at each switchover of the variable to bight state.</li> </ul>                                                                                                    |
|                        | □ Time counter: The T200 calculates the period during which the variable is in the high or low state. The display in the monitoring page is in the form "day, hour, minute, second".                                                                                                    |
|                        | □ Integrating meter: Over a given range of time (integration period), the T200 calculates the number of high states of the variable. For example, the integrating meter makes it possible to obtain power values from a power meter with pulse output.                                                                                                    |
|                        | ■ For an Al/AO type variable:<br>□ Integrating meter: The meter is incremented <b>each second</b> by the current value of the defined analogue variable.<br>For example, the T200 can poll power type analogue variables on the Modbus Master port; the meter can then obtain the energy from the power calculation.<br>□ "Mean" counter: The counter analyses an analogue variable and displays the mean value of the variable over the configured integration period. This function allows smoothing of analogue variables in particular. |
| Pulse width            | Pulse length (in ms) after which the T200 will consider a state as high.                                                                                                    |
| Inhibition after reset | Period during which the T200 inhibits pulse detection after zero crossing by the variable. This filter makes it possible to avoid possible rebounds in the event of a return to zero.                                                                                                    |
| Integration period     | Useful period of the measurement in the case of an integrating meter (DI type variable) or mean (AI type variable)                                                                                                    |
| Conversion factor      | Used in the case of a pulse counter. Weight of the pulse sent. With each pulse sent, the counter value is incremented in accordance with the conversion factor.                                                                                                    |
| Active state           | Field used only in the case of a time counter.<br>State of the variable (high or low) which activates the time counter.                                                                                                    |

#### Routine processing:

| Parameter     | Description                                                             |
|---------------|-------------------------------------------------------------------------|
| "Recording"   | Check this box to activate saving of the counter in the measurement log |
| check box:    | according to the criterion configured below.                            |
| "Event" check | Check this box to activate saving of the counter in the protocol event  |
| box:          | stack according to the period criterion configured below. (see notes 1  |
|               | and 2 below)                                                            |
| Period:       | Can be used to choose the period for saving of the counter in the       |
|               | measurement log and in the protocol stack to the Supervisor.            |

Note 1: The counters cannot be saved in the internal event log.

**Note 2:** The Modbus protocol of the T200 does not enable counters to be saved in the protocol event stack. It is therefore no use checking the "Events" box for this protocol.
The solution for retransmitting the counters in Modbus protocol is: - On a permanent link: They will be read during the next interrogations coming from the Supervisor. There is therefore nothing special to do.

### Processing on threshold:

| Parameter     | Description                                                             |
|---------------|-------------------------------------------------------------------------|
| "Recording"   | Check this box to activate saving of the counter in the measurement log |
| check box:    | according to the value criterion configured below.                      |
| "Event" check | Check this box to activate saving of the counter in the protocol event  |
| box:          | stack according to the criterion configured below.                      |
| Value         | Configure the minimum value which will cause processing of the          |
|               | records defined above.                                                  |

Note 1: Same as for previous section.

Note 2: Same as for previous section.

#### Dead band:

| Parameter     | Description                                                             |  |  |
|---------------|-------------------------------------------------------------------------|--|--|
| "Recording"   | Check this box to activate saving of the counter in the measurement log |  |  |
| check box:    | according to the % criterion configured below.                          |  |  |
| "Event" check | Check this box to activate saving of the counter in the protocol event  |  |  |
| box:          | stack according to the criterion configured below.                      |  |  |
| Value as %:   | Configure the minimum counter variation percentage which will cause     |  |  |
|               | processing of the records defined above.                                |  |  |

Note 1: Same as for previous section.

Note 2: Same as for previous section.

### 4.10.9 Summary of records in logs and stacks:

The following table summarizes the possibilities for recording in the various logs and in the protocol event stack according to each type of variable:

| Туре | Event log                                | Alarm log                                | Measurement<br>log            | Protocol event<br>stack                             |
|------|------------------------------------------|------------------------------------------|-------------------------------|-----------------------------------------------------|
| TSS  | If corresponding<br>check box<br>checked | If corresponding<br>check box<br>checked |                               | Always                                              |
| TSD  | If corresponding<br>check box<br>checked | If corresponding<br>check box<br>checked |                               | Always                                              |
| ТМ   |                                          | If "Dial up" check<br>box checked        | If "Log" check box<br>checked | If "Event" check box<br>checked<br>(see note below) |
| CNT  |                                          |                                          | If "Log" check box<br>checked | If "Log" check box<br>checked<br>(see note below)   |

**Note:** For a TM or a CNT, several measurement processing operations can be performed according to the type of transmission:

- "Event" box only checked: Saving of the TM or CNT in the protocol stack without call sequence to the Supervisor (general case of the permanent link, except in Modbus protocol).

- **"Event" + "Dial up" boxes checked**: Saving of the TM in the protocol stack and call to the Supervisor (general case of the non-permanent link). Not applicable with CNT.

- "Dial up" box only checked: Call to the Supervisor without saving of the TM in the protocol stack (specific case of the non-permanent link in Modbus protocol). Not applicable with CNT.

## Commissioning

| Settinas                    |  |  |  |
|-----------------------------|--|--|--|
| Communication               |  |  |  |
| Operation mode              |  |  |  |
| Protocol (+TCP/IP (1))      |  |  |  |
| Port 1: transmission        |  |  |  |
| Port 2 : transmission       |  |  |  |
| Modbus master               |  |  |  |
| Communication               |  |  |  |
| Slaves Configuration        |  |  |  |
| Control Module nº1          |  |  |  |
| Control & Automation        |  |  |  |
| Measurement/Fault Indicator |  |  |  |
| Variable management         |  |  |  |
| Variable configuration      |  |  |  |
| Classes configuration       |  |  |  |
|                             |  |  |  |

| Easergy T200 - Micros       | oft Internet Explorer            |                |             |
|-----------------------------|----------------------------------|----------------|-------------|
| Eichier Edition Affichage   | Fagoris Qubils 2                 |                |             |
| 🔆 Précédente 🔹 🐑 -          | 🖹 📓 🚮 🔎 Rechercher 🤺 Favoris 🧔 ( | 3· 头 🖂 📙 🛍 🤹   |             |
| Adresse 🍓 http://10.195.43. | 240/cgi/main.cgi                 |                |             |
| Sek                         | Home                             |                |             |
| SCI                         | La To                            | ur de Salvagny |             |
| Monitoring                  | Control Diagnostic               | Maintenance S  | Remo        |
| Montoring                   | Classos configuration            | and montaneo   | Jango       |
| 12                          | Class name                       |                | Confirm     |
|                             |                                  |                | Save        |
|                             | Switch state 1                   |                | Save        |
|                             | Switch state 2                   | _              | Save        |
| - F                         | Switch state 3                   | _              | Save        |
| - I7                        | Switch state 4                   | _              | Save        |
| <b>v</b>                    | T200 state                       |                | Save        |
| <b>v</b>                    | T200 Internal fault              |                | Save        |
| <b>V</b>                    | Automatism                       |                | Save        |
|                             | Misc                             |                | Save        |
|                             | Digital inputs                   |                | Save        |
|                             | Deete                            |                |             |
| Terminé                     |                                  | Sec. 100       | al intranet |

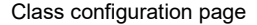

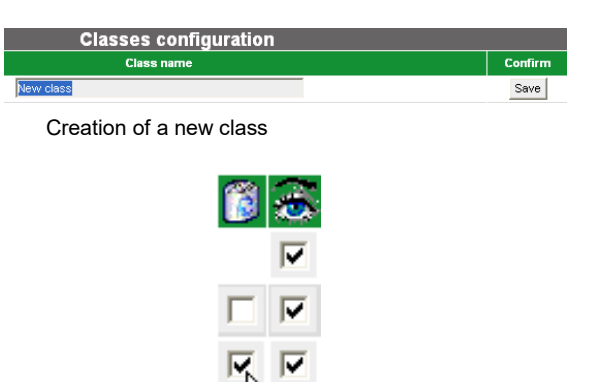

Check boxes: "Deletion" and "Monitoring"

| Label                | Status |
|----------------------|--------|
| Switch state 1       |        |
| Switch status        | Opened |
| Switch locked        | No     |
| Auxiliary DI         | No     |
| Aux. MV Presence     | No     |
| Earth fault          | No     |
| MV Presence          | Yes    |
| Phase fault          | No     |
| Number of operations | 5      |

Example of variables associated to a class Excepted from the page: "*Monitoring*"

### 4.11 Customization of T200 classes

Access: "Settings/Classes configuration" page.

### 4.11.1 Definition of classes

A class allows the T200 variables to be grouped in various categories in the monitoring and control pages of the Web server (e.g. "Monitoring" and "Control" pages), so as to make the data display clearer.

**Note:** The variable configuration page also adopts the same organization of variables by class.

### 4.11.2 Classes configuration

The factory configuration settings of the T200 include by default a number of classes.

However, it is possible to modify this configuration to customize the display of the variables in the pages.

The "Settings/Classes configuration" page can be used to create a new class, or to modify or delete an existing class.

#### □ Creating a class:

To create a new class, simply enter its name in the empty "Class name" field and click on the associated "Save" button.

Once the class has been created, it is then possible to configure a variable of the T200 to be attached to that class (see chapter on "*Customization of T200 variables*").

### Modifying a class:

Modification concerns only the change of class name or the possibility of making a class visible or invisible in the pages of the Web server.

To modify the name of a class, simply change the title in the class entry field and click on the associated "Save" button.

A specific check box can be used to define whether a class and the variables associated with that class will be visible in the monitoring pages ("Monitoring" and "Control" pages).

Selection of this check box and a click on the "Save" button makes the class visible in the pages (and conversely for deselection).

#### Deleting a class:

A specific check box in the page can be used to delete an existing class.

Selection of this check box and a click on the "Delete" button permanently erases the selected class.

Note: It is not possible to erase a class if variables are still attached to that class.

### 4.12 Tests at commissioning

During the tests, a microcomputer designed for configuration of the T200 can remain connected to the Communication module. It can be used to monitor the status of the equipment, time-stamped events and communications sent over the internal Modbus link.

Commissioning sheet ref. NT00004 can be used.

### "Local/Remote" switch set to "Local"

Check that the PC has taken the "local equipment" information into account.
 Check that the MV cubicle switchgear is operating correctly, for example that

- each channel can open and close and that the positions of the switches correspond to the status of the indicator lamps.
- Check "locked" information (earthing switch):

Check that the equipment has taken the "locked" inputs into account.

### "Local/Remote" switch set to "Remote"

Check that the switch status is correctly displayed on the control station.
 Check that the switch connecting cables are correctly marked and disconnect

them: a remote alarm is generated after a one-minute time-out. If you have switch simulator, install them on T200 connectors to ensure that neither the battery nor the MV cubicle is overloaded.

Telecontrol order check:

□ Check that each order processed by the remote control station is correctly transmitted and executed by the equipment, for example that each channel can open and close.

Check that the switch position information received at the remote control station corresponds to the status of the indicator lamps.

### "Digital inputs" check:

Check that the equipment has taken the "Digital inputs" into account and that the indications have been forwarded to the remote control station.

Check the internal fault current detection function:

The "Test" pushbutton on the Control module activates the indications corresponding to those channels for which the Current Measurement option is installed.

**Note:** A current simulator supplied as an optional extra can be used for this check. It performs a complete test of the acquisition system.

Disconnect the switch simulator and reconnect the switch connecting cables to their original location.

Telecontrol order check:

□ Check that each order processed by the remote control station is correctly transmitted and executed by the equipment, for example that each channel can open and close.

□ Check that the switch position information received at the remote control station corresponds to the status of the indicator lamps.

Check "locked" information (earthing switch):

Check that the equipment has taken the "Locked" inputs into account and that the notifications have been forwarded to the remote control station.

"AC supply OFF" alarm check:

Open the AC supply fuse block. The remote alarm is generated immediately, or after the configured time-out.

Measurement checking:

Check that the equipment takes into account the measurements performed (currents) according to the options installed on the T200 and retransmits them to the remote control station.

IMPORTANT NOTE: These tests can store time-stamped events. Remember to erase them from the configuration PC.

See "Operation" for a step-by-step description of the various transmission stages indicated by the indicator lamps on the front panel of the Communication module.

See "Operation" for a more detailed description of

Easergy T200 S operation.

### 5 Operation

### 5.1 Operating mode

Easergy T200 S can be used locally via the Control module or remotely from a remote control station, depending on the position of the "Local/Remote" switch. An indicator lamp showing the status of the equipment is located at the top of the control panel (front panel of the Control module). A PC can be connected to the "COM" module to provide further information about the status of Easergy T200 S and its operating history.

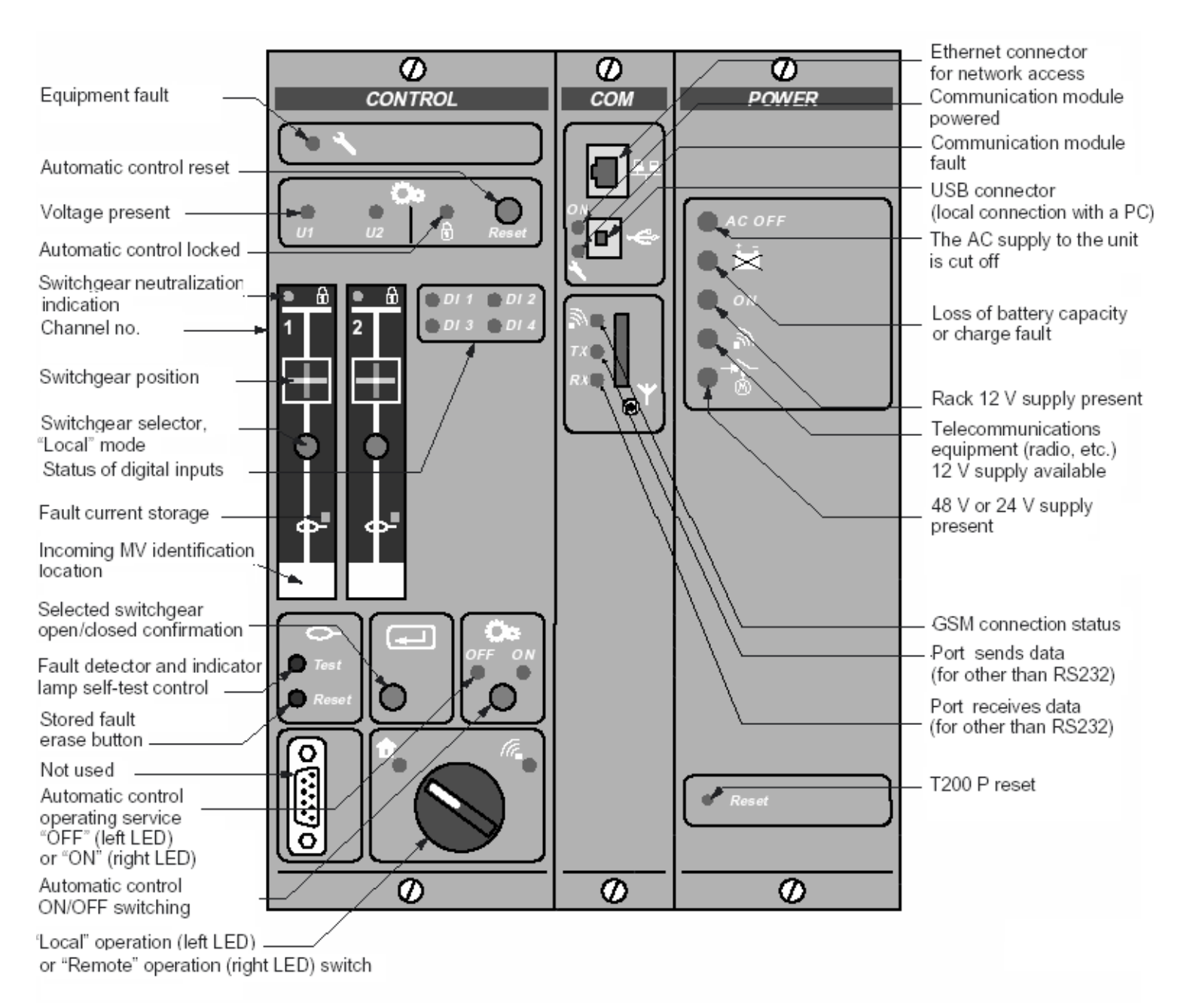

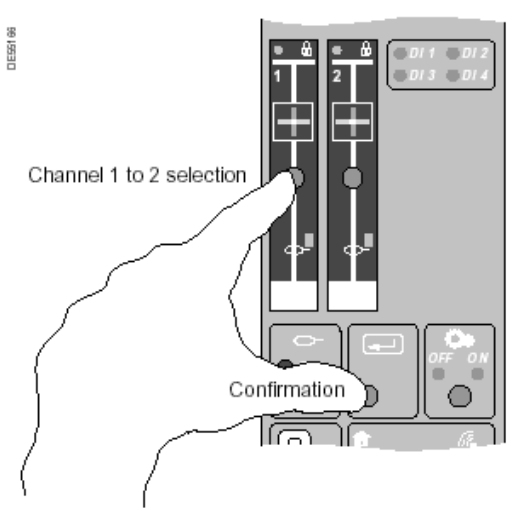

To ensure that a switch cannot be activated or deactivated accidentally and that no operations are performed at the wrong time, an order cannot be implemented locally unless the pushbutton corresponding to the channel to be controlled and the confirmation pushbutton are pressed simultaneously.

### 5.2 Switch control

The switches can only be controlled via the Control module if:

- The battery is connected
- The "Local/Remote" switch is set to "Local";
- 24 V/48 V voltage is present;
- When an order is implemented, the switch moves to the complementary position:
- If a switch is off, a switch-on order can be given.
- If a switch is on, a switch-off order can be given.

### 5.3 Other orders

The Power supply module is used to reset the power supply:

- It can reinstate the "Telecoms supply" when this output has been cut off due to over consumption.
- It can reinstate the supply to the equipment after it has been switched off due to an excessive drop in the 12 V supply.

# 5.4 Testing of indicator lamps and fault detection

On the Control module, a stored fault current is shown by a red indicator lamp included in each channel block diagram.

- A "Test" pushbutton is used to trigger simultaneous testing of all the control panel indicator lamps and at the same time testing of fault detection acquisition systems.
- So long as the "Test" button is held down, all the CONTROL panel indicator lamps remain lit. This allows indicator lamp operation to be checked.
- When the "Test" button is released, all the indicators go out except the channel indicator lamps which remain lit for 3 seconds.
   A lit indicator lamp indicates that fault detection is functioning on the channel (simulation of phase-to-phase and phase-to-earth current faults with fictitious 750 A current).
- The "Reset" pushbutton is used to erase stored fault currents.

### 6 Maintenance

### General

The equipment does not require regular maintenance. The integrated battery test keeps users informed of the battery availability status.

**Note:** Replacement fuses are provided in the "accessories" bag attached inside the basic enclosure.

The T200 has certain tools to perform maintenance or fault finding on the equipment.

This requires a PC-compatible microcomputer with Internet Explorer (or an equivalent software) installed. It is then possible to read the internal states of the equipment and the events stored in memory by the T200 (see also section on Commissioning).

The tools available for maintenance and fault finding are as follows:

### Monitoring page

This menu allows viewing of all the states and information managed by the T200: **The switch state:** "Open", "Closed" or "locked";

- Stored fault currents: "I Max." and "I Max. transient" on each phase;
- **Current measurement** on each phase, average current and neutral current;
- Operation counter value;
- The automatic control status, ON or OFF;
- Equipment faults;
- The operating mode: local or remote;
- AC supply OFF, Delayed AC supply OFF;
- The state of digital inputs 1 to 8;
- The state of digital outputs 1 to 4.
- Comment: The indications are refreshed every second.

### **Consulting the logs**

The various logs available (events, alarms and system) make it possible to know the history of everything that has occurred on the T200.

This can be useful to find the cause of a fault during fault finding.

All the events displayed in the logs are time stamped so as to know the date of origin of a fault.

Given the large number of time-stamped events saved, it is possible to go back sufficiently far in time to trace the cause of a problem.

When the maximum number is exceeded, the oldest event on the list is erased by the most recent one.

■ The logs can be saved on PC in the form of Excel-compatible files so as to be able to perform fault finding, reviews or statistics later.

■ The logs can be transferred by e-mail so as to be able to forward the report on a problem to an accessory department or person or possibly to exchange an opinion with the manufacturer of the T200.

### Indicator lamp indications

The T200 provides a certain amount of information via the indicator lamps on the front panel of the rack modules (see section on Operation – Control and monitoring).

These indicator lamps provide information concerning the operating state of the T200 and concerning the presence of any fault, where applicable.

**Comment:** A diagnostic through the state of the indicator lamps on the front panel is not always adequate to find the cause of a fault. A lit indicator lamp indicates the presence of a fault, but it is often necessary to consult the logs or the "Monitoring" page to determine precisely the cause of a fault.

For more information, consult the diagnostic table below.

| C Easergy T200 - Win                                         | dows Internet Explorer         |                      |             |              |                      |
|--------------------------------------------------------------|--------------------------------|----------------------|-------------|--------------|----------------------|
| 🗿 🔍 🔻 🖉 http://1                                             | 0.195.43.239/cgi/main.cgi      | <b>¥</b> 🗟 49        | 🔾 🔀 Google  |              | 9                    |
| Ele Edit View Favori                                         | tes <u>T</u> ools <u>H</u> elp |                      |             |              |                      |
| × Google                                                     |                                | 🔽 🚰 Rechercher 🔹 🕂 🧔 | 🌮 💠 🖸 Pa    | rtager • 🔊 • | » 🖏 • 🔘 Connexion    |
| 🚖 Favorites 🛛 🍰                                              |                                |                      |             |              |                      |
| C Easergy T200                                               |                                |                      | • 🖬 • 🖃     | 🚔 • Bage •   | Safety + Tools + 🔞 + |
|                                                              |                                | Home                 |             |              |                      |
| Scl                                                          | neider                         |                      | S02A-xxBM   | 22ZZXXE      | x                    |
|                                                              | Electric                       | Administrator        |             |              | Remote               |
| Monitoring                                                   | Control                        | Diagnostic           | Maintena    | ance         | Settings             |
|                                                              |                                | Equipm               | nent status |              |                      |
| Classes                                                      | Label                          |                      | Status      |              |                      |
| <ul> <li>Switch state 1</li> <li>Measure Switch 1</li> </ul> | Switch state 1                 |                      |             |              |                      |
| - Switch state 2                                             | Switch status                  |                      | Opened      |              |                      |
| Measure Switch 2     T200 state                              | Switch locked                  |                      | No          |              |                      |
| - T200 internal fault                                        | Auxiliary DI                   |                      | No          |              |                      |
| - Digital inputs                                             | Aux. MV Presence               |                      | No          |              |                      |
|                                                              | Earth fault                    |                      | No          |              |                      |
|                                                              | MV Presence                    |                      | Yes         |              |                      |
|                                                              | Phase fault                    |                      | No          |              |                      |
|                                                              | Number of operations           | •                    | 5           |              |                      |
|                                                              | Measure Switch 1               |                      |             |              |                      |
|                                                              | Current P1                     |                      | 0.0 A       |              |                      |
|                                                              | Current P2                     |                      | 0.0 A       |              |                      |
|                                                              | Current P3                     |                      | 0.0 A       |              |                      |
|                                                              | 10 current                     |                      | 0.0 A       |              |                      |
|                                                              | Mean phase current             |                      | 0.0 A       |              |                      |
| Done                                                         |                                |                      | Sucal in    | kranet       | 🖓 🔹 🔍 100% 🔹         |

Monitoring page

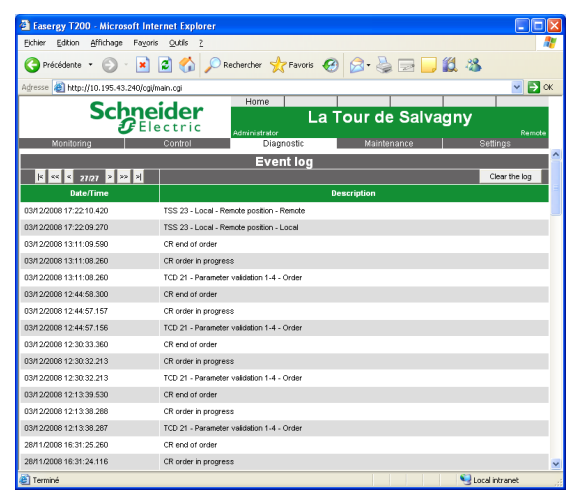

Event log

### 6.1 Diagnostics via the front panel indicator lamps and logs

| Symptoms                                                                                         | Possible causes                                                                                                    | Solutions                                                                                                    | Log*                                                                               |
|--------------------------------------------------------------------------------------------------|----------------------------------------------------------------------------------------------------|----------------------------------------------------------------------------------------------------|------------------------------------------------------------------------------------|
|                                                                                                  | Easergy T200: no<br>communication between the<br>Control module and the<br>Communication module                                | Replace the Control module and/or the Communication module                                                                                                    | Modbus<br>communication<br>fault                                                   |
| The "Equipment                                                                                   | The battery charger output voltage is too high or too low                                                                      | Check the charger and the battery. If necessary, replace the Power Supply module and/or the battery                                                                                                    | Charger fault                                                                      |
| fault" LED on the<br>Control module<br>is lit.                                                   | No power supply to the switchgear                                                                                              | See "48 V LED extinguished" in the symptom column below                                                                                                    | Motorization<br>power supply<br>failure                                            |
| to connect a PC to<br>the Control<br>module to                                                   | Loss of battery capacity or<br>charge fault                                                                                    | See "Battery fault LED lit" in the symptom column below                                                                                                    | Battery fault                                                                      |
| determine the<br>cause of the fault:<br>"Visualization"                                          | No telecommunications power supply (Radio or Modem)                                                                            | See "external 12 V LED extinguished" in the symptom column below                                                                                                    | Accessory<br>equipment power<br>supply failure                                     |
| page)                                                                                            | Problem on the Control module                                                                                                  | Connect the PC to the COM module and consult the logs.<br>Configuration loss: Reconfigure the T200.<br>Other faults: perform resetting on the power supply card.<br>If the fault persists, replace the CPU card.                                                                                                    | Configuration<br>loss or memory<br>fault or program<br>error or<br>parameter error |
|                                                                                                  | The Control module software<br>is faulty                                                                                       | Press the key Reset on the Power Supply module.<br>If the LED does not go out after a few seconds, replace the CPU card.                                                                                                    |                                                                                    |
|                                                                                                  | AC supply fuse blown                                                                                                    | Replace the gF type 2 A HRC fuse, 10 x 38 mm, in the lower enclosure panel.                                                                                                    | Power supply<br>failure                                                            |
| The "AC supply                                                                                   | The output connector of the<br>mains fuse holder is<br>disconnected                                                            | Put the connector back in place on the power supply card.                                                                                                    | Power supply failure                                                               |
| front panel of the                                                                               | No supply to the enclosure                                                                                                    | Connect the AC supply.                                                                                                    |                                                                                    |
| Power Supply<br>module is lit AC<br>OFF                                                          | Enclosure power supply cut<br>off automatically due to<br>prolonged AC supply outage                                           | Check the cause of the AC supply outage. If the AC supply remains<br>OFF, run another supply cycle by pressing the Reset button on the<br>Power Supply module. If the power supply does not restart, change<br>the Power Supply module and/or the battery.                                                                                                    |                                                                                    |
|                                                                                                  | Temporary AC supply outage                                                                                                    | Wait for the AC supply voltage to be reinstated (the enclosure is now running on battery)                                                                                                    | Power supply<br>failure                                                            |
| The "Battery<br>fault" LED on the<br>front panel of the<br>Power Supply<br>module is lit         | Loss of battery capacity or charge fault                                                                                       | Check that AC supply is ON and that the charger is supplying 12 V.<br>To do this, disconnect the battery and measure the voltage on the<br>rack battery connector. If the voltage is null, replace the Power Supply<br>module. Otherwise, after reconnecting the battery, reset the Power<br>Supply module to trigger a battery test; if the problem recurs after<br>charging for 24 hours, replace the battery. | Battery fault                                                                      |
|                                                                                                  | Fuse blown                                                                                                    | Replace the 5 x 20 mm, 0.8 A semi time-lag fuse on the Power supply module.                                                                                                    |                                                                                    |
| The "Rack 12 V"<br>LED on the front<br>panel of the<br>Power Supply<br>module is<br>extinguished | If the "AC supply OFF" LED is<br>lit, the enclosure supply has<br>been cut off automatically due<br>to a long AC supply outage | Check the cause of the AC supply outage. If the AC supply remains<br>OFF, run another supply cycle by pressing the Reset button on the<br>Power Supply module. If the power supply does not restart, change<br>the Power Supply module and/or the battery.                                                                                                    |                                                                                    |
|                                                                                                  | Enclosure power supply cut<br>off automatically due to a drop<br>in the 12 V voltage                                           | Check the charger and the battery. If necessary, replace the Power<br>Supply module and/or the battery.                                                                                                    |                                                                                    |
|                                                                                                  | Fower Suppry mounter allure                                                                                                    |                                                                                                    |                                                                                    |

(\*) The events can be consulted in one or more of the various available logs: Event log;

Alarm log;

System log.

In these logs, the information appears in the form "TSSxx - Information (log column) - Fault".

### Maintenance

# Diagnostics via the front panel indicator lamps and logs

| Symptoms                            | Possible causes                                                              | Solutions                                                                   | l og*                                             |
|-------------------------------------|------------------------------------------------------------------------------|-----------------------------------------------------------------------------|---------------------------------------------------|
| oymptoms                            |                                                                              | Replace the 5 x 20 mm. 0.4 A semi time-lag fuse on the Power Supply         | Accessorv                                         |
|                                     | Fuse blown                                                                   | module.                                                                     | equipment                                         |
|                                     | Consumption at the output >                                                  | Check the transmission equipment and reinstate the supply by                | power supply                                      |
|                                     | $1.3 \text{ A} \pm 0.3 \text{ A}$ for 3 min<br>If the "AC supply OEE" LED is | Check the cause of the AC supply outage. If the AC supply remains           | lailure                                           |
| The "external 12 V"                 | lit, the enclosure supply has                                                | OFF, run another supply cycle by pressing the Reset button on the           |                                                   |
| LED on the front                    | been cut off automatically due                                               | Power Supply module. If the power supply does not restart, change           |                                                   |
| panel of the Power                  | to a long AC supply outage                                                   | the Power Supply module and/or the battery.                                 | <u>.</u>                                          |
| Supply module is                    | Enclosure power supply cut                                                   | Check the charger and the battery. If necessary, replace the Power          |                                                   |
| extiliguistieu                      | drop in the 12 V voltage                                                     | Supply module and/or the battery.                                           |                                                   |
|                                     | Power Supply module failure                                                  | Replace the Power Supply module.                                            | Accessory<br>equipment<br>power supply<br>failure |
|                                     |                                                                              | Replace the 5 x 20 mm, 5 A time-lag                                         | Motorization                                      |
|                                     | Fuse blown                                                                   | fuse on the CPU card of the Control module in the left-hand part of the     | power supply                                      |
|                                     | If the "AC supply OFE" LED is                                                | enclosure.                                                                  | failure                                           |
|                                     | lit, the enclosure supply has                                                | OFF, run another supply cycle by pressing the Reset button on the           |                                                   |
|                                     | been cut off automatically due                                               | Power Supply module. If the power supply does not restart, change           |                                                   |
|                                     | to a long AC supply outage                                                   | the Power Supply module and/or the battery.                                 | <u>.</u>                                          |
| The "48 V" LED on                   | Motorization power supply cut                                                | Check the charger and the battery. If necessary, replace the Power          |                                                   |
| the Power Supply                    | drop in the 48 V voltage                                                     | Supply module and/or the battery.                                           |                                                   |
| module is                           | Power supply cut off following                                               | Following the 48V cutoff, if the temperature of the charger drops in        |                                                   |
| extinguished                        | overheating of the power                                                     | less than one minute, the 48V power supply returns automatically. On        | Motorization                                      |
|                                     | supply card charger (e.g.                                                    | the other hand, if the temperature does not drop 1 minute after the 48V     | power supply                                      |
|                                     | consumption on the                                                           | to restore the 48V power supply (thermal protection requiring action). If   | failure                                           |
|                                     | motorization 48 V)                                                           | the problem persists, replace the power supply card.                        |                                                   |
|                                     | T200 CPU card failure                                                        | Replace the T200 CPU card.                                                  | Motorization                                      |
|                                     | Power Supply module failure                                                  | Replace the Power Supply module.                                            | power suppiy<br>failure                           |
|                                     | The equipment is not<br>powered up                                           | Power up the equipment.                                                     |                                                   |
| All the Control<br>module indicator | Supply fuse blown                                                            | Replace the 5 x 20 mm, 0.8 A semi time-lag fuse on the Power supply module. |                                                   |
| extinguished                        | Control module failure                                                       | Replace the Control module.                                                 |                                                   |
|                                     | The card program is no longer running                                        | Reset by pressing the Reset button on the Power Supply module.              |                                                   |
| The Communication                   | I he equipment is not<br>powered up                                          | Power up the equipment.                                                     |                                                   |
| extinguished                        | Supply fuse blown                                                            | Replace the 5 x 20 mm, 0.8 A semi time-lag fuse on the Power supply module. |                                                   |
|                                     |                                                                              | Connect the PC to the COM module. Refer to the system log to                | Interface or                                      |
| The Communication                   | Configuration problem on one                                                 | determine the error. Check the conformity of configuration of the COM       | modem                                             |
| module "Fault"                      | modules or internal                                                          | incompatibility of the configured moder with that installed on the COM      | error (x)                                         |
| LED is lit                          | connection fault between the                                                 | card or internal connection problem between one of the CONTROL              | / Control                                         |
|                                     | modules                                                                      | modules and the COM module). If the fault persists, replace the             | Module error                                      |
|                                     |                                                                              | Module presumed to be detective.                                            | (X)                                               |
| The Communication                   | The Communication module                                                     | Communication module, then press the Reset key on the Power                 |                                                   |
| module "Fault" LED                  | software is faulty, or starting                                              | Supply module. If the LED does not go out after a few seconds,              | RESET                                             |
| nasties rapidly                     |                                                                              | replace the Communication module.                                           |                                                   |
| The Communication                   | The Communication module                                                     | With the USB cable disconnected and the USB driver stopped, press           |                                                   |
| flashes slowly                      | SURWARE IS Iduily                                                            | after a few seconds, replace the Communication module.                      |                                                   |
|                                     |                                                                              | · · ·                                                                       |                                                   |

|                               |                                                                                                    | Other diagnostics                                                                                                    |
|-------------------------------|----------------------------------------------------------------------------------------------------|----------------------------------------------------------------------------------------------------|
| Event                         | Possible causes                                                                                                    | Solutions                                                                                                    |
| Operation orders not executed | The switch order was not executed                                                                                                    | <ul> <li>Check:</li> <li>the connection of the battery (the command on switches cannot work if the battery is not connected)</li> <li>the position of the "Local/Remote" switch;</li> <li>the validity of the order issued;</li> <li>the connection between Easergy T200 and the switches.</li> </ul>                                                                                                    |
| Loss of T200<br>configuration | Device reset performed<br>immediately after a change in<br>the device's configuration                                                                                                    | It is recommended to wait for about fifteen seconds before resetting the device<br>following a change in configuration parameters of the T200.<br>Use the "OFF line Configurator" configuration generation tool provided in<br>appendix (on the Easergy CD) to create a configuration file (text file) according to<br>the options used on the T200. Then load this file on the T200 via the<br>"Maintenance / Save-Restore" menu of the embedded Web server. |
| Error during software loading | The loading process<br>manages only the file format<br>with .zip extension. The<br>software must therefore not<br>be unzipped before loading it<br>on the T200.<br>(file with .mem extension not<br>managed) | Start the loading operation again without unzipping the software                                                                                                    |

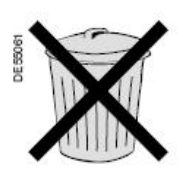

#### **IMPORTANT NOTE:**

- Use batteries having recent production dates (less than three months' old).
- Do not store more than six months without recharging.
- Do not throw the batteries away.

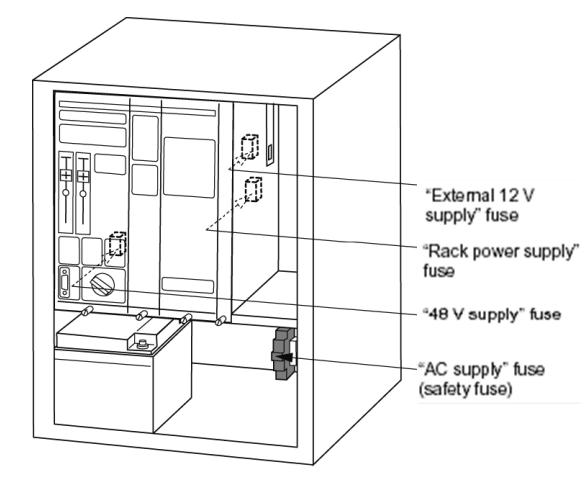

### 6.2 Power supplies

Powering down the equipment:

Switch off the AC supply outside the equipment or on the safety fuse block within the enclosure.

#### Disconnect the supply to the battery circuit:

Unplug the battery connector under the rack. All the LEDs on the front panels of the rack should now be extinguished. The Easergy T200 S enclosure is now powered down.

#### Toroid safety precautions

The current transformers connector are IP2X. There is no particular risk to disconnect toriod temporary (< 10 mn).

Shorting is required if switching off the current transformer is not temporary (> 10 minutes). No particular danger in shorting the CT with appropriate shorting plug. The voltage incurred between open terminals is limited below 1000 Vac.

### IMPORTANT NOTE: There is no need to alter the cables when connecting the toroid and power supply cables to the cubicle. The cables must never be modified.

Battery maintenance:

#### Replacing the battery

Before carrying out any work on the battery, disconnect it from the equipment by unplugging the connector from the base under the rack.

Remove the battery by sliding it outwards, raise the terminal covers and undo the two terminal nuts, then disconnect the Faston lugs from the connecting cord. To install a new battery, repeat this sequence in the reverse order.

#### Servicing and storing the batteries

Sealed lead batteries are used. The advantages of this type of battery include the fact that there is no risk of explosion, no acid leakage and no servicing requirement. **However, this type of battery has its limitations:** 

- Limited number or recharging cycles;
- Average service life of 10 years, with ageing accelerated by temperatures outside the recommended range;
- Ageing during storage (do not store for more than six months without recharging, as this type of battery does not withstand a total discharge);
- Difficult to predict the end of battery service life.

The Power Supply module is designed to optimize the characteristics of the battery. A battery fault alarm informs the remote control system of an imminent discharge. **Note:** the battery is an important element for the unit because the command on switches cannot operate without the battery connected and charged.

### **Replacing fuses**

Replacement fuses are provided in the "accessories" bag attached inside the enclosure.

#### "AC supply" fuse

This fuse is located in the lower panel of the enclosure. gG type HRC fuse of rating  $\mathbf{2} \mathbf{A}$ , 10 x 38 mm.

#### "Rack power supply" fuse

The fuse protecting the power supply to all the electronic modules is located on the Power Supply module card.

Fuse: 5 x 20 mm, 0.8 A semi-time-lag.

#### "External 12 V supply" fuse

The fuse is located on the Power Supply card.

Fuse: 5 x 20 mm, **4 A** time-lag.

#### "48 V supply" fuse

The fuse is located on the CPU card of the Control module. This card is located in the left-hand part of the rack. It is accessible after removing the control panel (front of the Control module). Fuse:  $5 \times 20 \text{ mm}$ , **5 A** time-lag.

#### To replace the fuses:

- a) Power down the enclosure.
- b) Replace the defective fuse.
- c) Power up the enclosure.

### 6.3 Card replacement

### **Replacing the Power Supply module**

a) Power down the enclosure (see the previous page) and disconnect the Battery and Mains connectors on the underside of the card.

b) Release the two locking screws on the Power Supply module and remove it from its slot.

c) Insert the new module, locking it in position.

d) Reconnect the Battery and Mains connectors to the underside of the card and power up the enclosure.

### **Replacing the Communication module**

a) Power down the enclosure (see the previous page).

b) Release the two locking screws and remove the Communication module from its slot.

c) Insert the new module, locking it in position.

d) Power up the enclosure.

⚠ IMPORTANT: remember to configure the module;

see "Commissioning".

### Replacing the control panel or the T200 CPU card

Purpose: to replace the control panel or the T200 CPU card.

a) Power down the enclosure (see the previous page).

b) Release the two locking screws on the front panel of the Control module.c) Disconnect the ribbon cable from the rear of the front panel by separating the two levers on each side of the connector base.

**d)** If necessary, remove the T200 CPU card from its slot after loosening its locking screw (at the bottom left-hand, on the front of the card) and disconnecting all the connectors from the Connection card (under the rack).

### Installing the T200 CPU card

e) Push the new T200 CPU card firmly home and tighten its locking screw again (at the bottom left-hand, on the front of the card).

f) Reconnect all the connectors to the Connection card (under the rack).
 g) Attach the end of the 26-pin ribbon cable from the control panel to the connector on the T200 CPU card.

h) Screw the control panel firmly into position.

i) Power up the enclosure.

▲ IMPORTANT: remember to configure the module;

see "Commissioning".

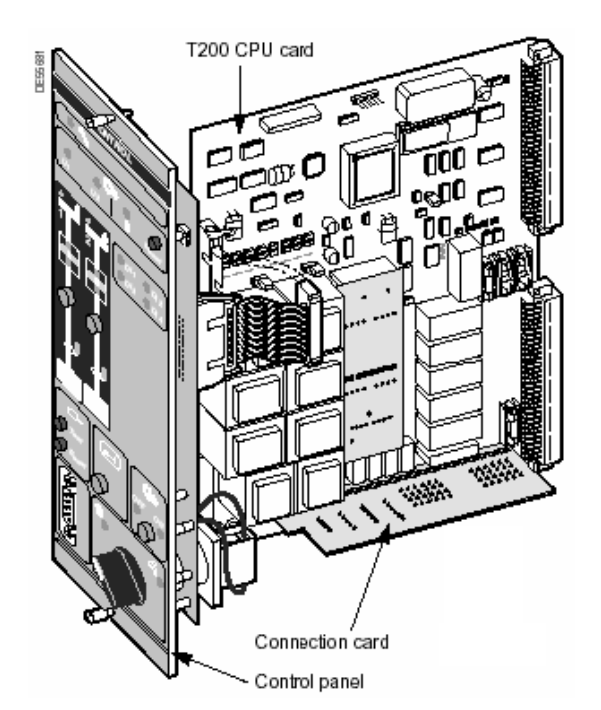

### 7 Appendix A – Configurable parameters

### Definition of access levels according to the patterns in each box in the table:

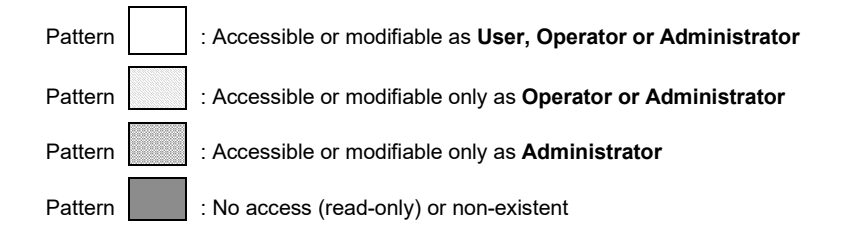

| Page: Hom | Page: Home            |                    |                                                     |                                                                               |  |
|-----------|-----------------------|--------------------|-----------------------------------------------------|-------------------------------------------------------------------------------|--|
| Sub-page  | Section               | Parameter / button | Configuration range                                 | Comments                                                                      |  |
|           |                       | Home               |                                                     | Back to home page                                                             |  |
|           |                       | Local/Remote       | Local/Remote                                        | Local: normal access. Remote: simplified access (images and logos not loaded) |  |
|           | Choice of<br>language | Language           | Français/<br>English/Português/Es<br>pagnõl/Deutsch |                                                                               |  |
|           | User                  | User name          | No restriction                                      | Confirmation by OK                                                            |  |
|           |                       | Password           | No restriction                                      | Confirmation by OK                                                            |  |

| Page: Monitoring |         |                      |                     |                                          |
|------------------|---------|----------------------|---------------------|------------------------------------------|
| Sub-page         | Section | Parameter / button   | Configuration range | Comments                                 |
|                  |         |                      |                     | · · · ·                                  |
|                  | Classes | Channel x            |                     | Access to the corresponding class states |
|                  |         | T200 information     |                     | Access to the corresponding class states |
|                  |         | T200 internal faults |                     | Access to the corresponding class states |
|                  |         | Automatic controls   |                     | Access to the corresponding class states |
|                  |         | Digital inputs       |                     | Access to the corresponding class states |

| Page: Control |                |                    |               |                                                       |  |
|---------------|----------------|--------------------|---------------|-------------------------------------------------------|--|
| Sub-page      | Section        | Parameter / button | Configuration | Comments                                              |  |
|               |                |                    | range         |                                                       |  |
|               | Channel x      | Operation preset   |               | Allows the operation counter value to be changed      |  |
|               | Channel x      | F-O control        |               | Allows the switch status to be changed                |  |
|               | T200           | ON/OFF control     |               | Allows the automatic control status to be changed     |  |
|               | information    |                    |               | , i i i i i i i i i i i i i i i i i i i               |  |
|               | Digital inputs | F-O control        |               | Allows the state of the digital outputs to be changed |  |

| Page: Diag      | Page: Diagnostic |                    |                     |                                                                                                    |  |
|-----------------|------------------|--------------------|---------------------|----------------------------------------------------------------------------------------------------|--|
| Sub-page        | Section          | Parameter / button | Configuration range | Comments                                                                                                    |  |
| Alarm log       |                  | Clear log          |                     | The "Ack" box is checked when the SCADA system has<br>acknowledged the alarm<br>The "Clear log" button clears the log's content |  |
| Event log       |                  | Clear log          |                     | The "Clear log" button clears the log's content                                                                                 |  |
| System log      |                  | Clear log          |                     | The "Clear log" button clears the log's content                                                                                 |  |
| Measurement log |                  | Clear log          |                     | The "Clear log" button clears the log's content                                                                                 |  |
| File transfer   |                  | Alarms.csv         |                     | Transfers the alarms log in Excel file form<br>"Save" saves the file to the PC<br>"Open" opens the file under Excel             |  |
|                 |                  | Events.csv         |                     | Same as for the events log                                                                                                    |  |
|                 |                  | System.csv         |                     | Same as for the system log                                                                                                    |  |
|                 |                  | Measures.csv       |                     | Same as for the measurements log                                                                                                |  |

| Page: Maintenance |                    |                                                                                |                                         |                                                                                                    |
|-------------------|--------------------|--------------------------------------------------------------------------------|-----------------------------------------|----------------------------------------------------------------------------------------------------|
| Sub-page          | Section            | Parameter / button                                                             | Configuration range                     | Comments                                                                                                    |
| Substation        | General            | Name of substation                                                             | No restriction                          | At the user's choice                                                                                                    |
|                   |                    | Date format                                                                    | DD/MM/YYYY<br>MM/DD/YYYY<br>YYYY/MM/DD  | Defines the date format to be displayed in the logs                                                                                                    |
|                   |                    | Date/time of last config.                                                      |                                         | Consultation exclusively                                                                                                    |
|                   |                    | Configurator structure version                                                 | N                                       | Consultation exclusively                                                                                                    |
|                   | Control modulo     | Comment area                                                                   | No restriction                          | At the user's choice                                                                                                    |
|                   | X                  | Date/time of last configuration                                                |                                         | Manufacturer information. Consultation exclusively                                                                                                    |
|                   |                    | Application version<br>Measurement processor version<br>Hardware configuration |                                         |                                                                                                    |
| 0.1               | 0.6                | Save                                                                           |                                         | Takes into account the change                                                                                                    |
| Software          | information        |                                                                                |                                         | Consultation exclusively                                                                                                    |
|                   |                    | Software 2                                                                     | Checked or not                          | Selection of software 2                                                                                                    |
|                   |                    | Download software                                                              | Checked of Hot                          | Allows the T200 software to be updated                                                                                                    |
| Clock             | Terminal date/time | Date                                                                           | Consistent date format<br>(year > 2000) |                                                                                                    |
|                   |                    | Time                                                                           | Consistent time format                  |                                                                                                    |
|                   |                    | Update                                                                         |                                         | Allows the 1200 date and time to be updated manually                                                                                                    |
|                   | SNTP service       | SNTP server                                                                    | Consistent IP address                   | IP address of the main SNTP server.<br>Note: When the address is set to "0.0.0.0", the function of<br>synchronization by this SNTP server is deactivated.                                 |
|                   |                    | Auxiliary SNTP server                                                          | Consistent IP address                   | Same as for the auxiliary SNTP server.                                                                                                    |
|                   |                    | Polling period                                                                 | 1 to 300 s                              | As standard: 1 s. Allows the time synchronization period to be defined                                                                                                    |
|                   |                    |                                                                                |                                         | via the SNTP server. Configurable from 1 to 120 seconds.                                                                                                    |
|                   |                    | Number of reconnection attempts                                                | 0 to 9                                  | As standard: 3. Upon failure of synchronization with the server, max.                                                                                                    |
|                   |                    | Last SNTP synchronisation                                                      | Date and Time                           | Indication of the time and date of the last SNTP synchronization<br>performed (consultation exclusively).                                                                                 |
|                   |                    | SNTP server gateway                                                            | Consistent IP address                   | Address of the gateway for access to the main SNTP server.                                                                                                    |
|                   |                    | Auxiliary SNTP server gateway                                                  | Consistent IP address                   | Address of the gateway for access to the auxiliary SNTP server.                                                                                                    |
|                   |                    | Max. server response time                                                      | 1 to 60 s                               | As standard: 2 s. Maximum time waiting for the reply from the SNTP<br>server before making a further attempt at synchronization.                                                          |
|                   |                    |                                                                                | 1 to 1440 mm.                           | resynchronized with the SNTP server.                                                                                                    |
|                   |                    | Synchronization                                                                |                                         | Allows the T200 date and time to be updated manually.                                                                                                    |
| IP parameters     | Ethernet           | Mac address                                                                    |                                         | Unique identification address for each T200, set in factory. Consultation                                                                                                    |
|                   | Internace          | DHCP                                                                           | Active<br>Inactive                      | Defines whether the server of the Ethernet local area network can<br>allocate automatically on connection an IP address to the T200 (active)<br>or not (inactive)                         |
|                   |                    | IP address                                                                     | Consistent IP address                   | Ethernet IP address of the T200 (by default: 172.16.0.5)                                                                                                    |
|                   |                    | Sub-network mask                                                               | Consistent mask                         | The mask enables (0) or inhibits (255) the choice of accessible IP                                                                                                    |
|                   |                    | Gateway addresses                                                              | Consistent IP address                   | address values (by default: 255.255.255.0)<br>IP address of the server's Ethernet gateway. The gateway centralizes                                                                        |
|                   |                    |                                                                                | Consistent ID address                   | all the network IP accesses (by default: 172.16.0.1)                                                                                                    |
|                   |                    | Primary DNS server                                                             | Consistent IP address                   | DNS enables the IP addresses to be associated with the website names (by default: 172.16.0.1)                                                                                             |
|                   |                    | Secondary DNS server                                                           | Consistent IP address                   | IP address of the secondary DNS server (Domain Name Server).<br>Backup DNS server (by default: 0.0.0.0)                                                                                   |
|                   | Virtual interface  | IP address                                                                     | Consistent IP address                   | Virtual Ethernet IP address 1 and 2 of the T200 (as standard: 0.0.0.0).                                                                                                    |
|                   | 1 and 2:           | Sub-network mask                                                               | Consistent mask                         | The mask enables (0) or inhibits (255) the choice of usable IP address values (as standard: 255.255.255.0).                                                                               |
|                   |                    | Gateway addresses                                                              | Consistent IP address                   | IP address of the server's virtual Ethernet gateway. Operation identical to the Ethernet Interface part.                                                                                  |
|                   | USB Interface      | Server IP address                                                              |                                         | access. Unmodifiable (by default: 212.1.1.10)                                                                                                    |
|                   | Communication      |                                                                                |                                         | Web server. Unmodifiable. (by default: 212.1.1.11)                                                                                                    |
|                   | interface          |                                                                                |                                         | GPRS/3G network operator. Unmodifiable.                                                                                                    |
|                   |                    |                                                                                |                                         | (Supervisor) which will log on to the T200 Web server.<br>Unmodifiable.                                                                                                    |
|                   |                    | Save / Cancel                                                                  |                                         | Allows changes to be saved/cancelled                                                                                                    |
| IP server port    | TCP services       | HTTP server port                                                               | Valid port number                       | Port number for the HTTP server of the T200. (By default: 80). Any change of port No. implies indication with the IP address (e.g. 10.207.154.240:1500 for access with a port No. = 1500) |
|                   |                    | Telnet server port                                                             | Valid port number                       | Port number for the Telnet server of the T200. (By default: 23)                                                                                                    |
|                   |                    | Port 1 trace server port                                                       | Valid port number                       | Port number for the port 1 trace server of the T200. (By default: 1168)                                                                                                    |
|                   |                    | Port 2 trace server port                                                       | Valid port number                       | Port number for the port 2 trace server of the T200. (By default: 1169)                                                                                                    |
|                   |                    |                                                                                |                                         | (By default: 1170)                                                                                                    |
| L                 | 1                  | Javo                                                                           |                                         | Allows challyes to be saved                                                                                                    |

| Page: Maintenance                               |                                                |                    |                                                                                                    |                                                                                                    |
|-------------------------------------------------|------------------------------------------------|--------------------|----------------------------------------------------------------------------------------------------|----------------------------------------------------------------------------------------------------|
| Sub-page                                        | Section                                        | Parameter / button | Configuration range                                                                                                    | Comments                                                                                                    |
| User                                            |                                                | User name          | No restriction                                                                                                    | User name for the session                                                                                                    |
|                                                 |                                                | Password           | No restriction                                                                                                    | Password for the session                                                                                                    |
|                                                 |                                                | Туре               | Administrator                                                                                                    | The Administrator has full access                                                                                                    |
|                                                 |                                                | -                  | Operator                                                                                                    | The Operator has restricted access                                                                                                    |
|                                                 |                                                | Save               |                                                                                                    | Saves changes                                                                                                    |
|                                                 |                                                | Recycle bin        |                                                                                                    | Check box to select a session to be deleted                                                                                                    |
| Port traces 1                                   | Traco options                                  | Start / Stap       |                                                                                                    | Start/Stop frame motion PC T200                                                                                                    |
| and 2 and                                       | Trace options                                  | Frase              |                                                                                                    | Frases the content of the trace                                                                                                    |
| TCP/IP                                          |                                                | Elase              |                                                                                                    |                                                                                                    |
| Backup /<br>Restoral                            | Saves the terminal configuration               | T200 -> PC arrow   |                                                                                                    | Allows the configuration to be saved on the PC in file form                                                                                                    |
|                                                 | Loads the<br>terminal<br>configuration         | PC -> T200 arrow   |                                                                                                    | Enables the configuration to be loaded on the PC from a file                                                                                                    |
| Operating                                       | Communication                                  | Port 1 or 2 mode   | Depends on the                                                                                                    | Definition of transmission mode to be used:                                                                                                    |
| modes<br>General<br>communication<br>parameters | parameters on<br>physical ports                |                    | protocol:<br>- IEC: Unbalanced or<br>balanced mode<br>- DNP3: Unsolicited<br>response or No<br>unsolicited response<br>- Modbus: Report by<br>exception or No report<br>by exception | <ul> <li>Without alarms:<br/>"Unbalanced" or "Master/Slave" or "No report by exception" or<br/>"Unsolicited response".</li> <li>With alarms:<br/>"Balanced" or "Master/Master" or "Report by exception".</li> </ul>                                                                                                    |
|                                                 |                                                | Port 1 link        | Not used                                                                                                    | - Channel not available                                                                                                    |
|                                                 |                                                |                    | Normal<br>Balanced –<br>Normal/Backup<br>Main – Normal/Backup<br>Backup –<br>Normal/Backup<br>Store and Forward<br>Test                                                              | <ul> <li>Nain transmission channel. Two "normal" channels of different characteristics can be used if there are two control PCs (main and maintenance). The T200 cannot manage simultaneous TCDs coming from the two systems.</li> <li>Two channels are necessary in this mode. The operation of the channels is balanced. In the event of a fault on the channel in service, switchover to the other channel takes place automatically.</li> <li>Requires another channel as "Backup – Normal/Backup". Same operation as "Balanced" but with the priority use of this channel.</li> <li>Requires another channel as "Main – Normal/Backup". Same operation as "Balanced" but with use of this channel if failure of the Main channel.</li> <li>Function used in radio mode. In addition to the normal channel function of transmission to the SCADA system, this channel is also used for relaying to an auxiliary T200 located within transmission range and not accessible by any other means.</li> <li>(in radio mode only). Allows a fixed frequency to be generated on the radio network for antenna installation adjustment operations or level measurements on fields received on another T200 within range of the first.</li> </ul> |
|                                                 |                                                | Port 2 link        | Same as Port 1                                                                                                    | Same as Port 1                                                                                                    |
|                                                 |                                                | Port 1 medium      | Direct RS232 (internal)<br>Radio (external)<br>600/1200 FSK radio<br>(internal)<br>600/1200 FSK LL<br>(internal)                                                                     | <ul> <li>RS232 modem integral with COM card</li> <li>For external radio with integral modem</li> <li>FSK radio modem on COM card</li> <li>FSK radio modem on COM card</li> </ul>                                                                                                    |
|                                                 |                                                |                    | (internal)<br>PSTN (external)<br>1200/2400 FFSK<br>(internal)<br>PSTN (internal)                                                                                                    | - For external PSTN modem accessible by Hayes command<br>- FFSK radio modem on COM card<br>- Internal PSTN modem on COM card                                                                                                    |
|                                                 |                                                |                    | GSM (external)<br>GSM (internal)<br>GPRS (internal<br>3G (internal))                                                                                                    | - For external GSM modem accessible by Hayes command<br>- Internal GSM modem on COM card<br>- Internal GPRS modem on COM card<br>- Internal 3G modem on COM card                                                                                                    |
|                                                 |                                                | Port 2 medium      | Same as Port 1                                                                                                    | Same as Port 1                                                                                                    |
|                                                 | Communication<br>parameters on<br>TCP/IP ports | TCP/IP port link   | Not used<br>Normal                                                                                                    | - Channel not available     - Channel used for transmission to the Supervisor via the Ethernet     interface on condition that the protocol supports this transmission     mode.                                                                                                    |
|                                                 | 1                                              | Save               |                                                                                                    | Allows the configuration to be taken into account                                                                                                    |

| Page: Settings  |                     |                                  |                                                 |                                                                                                    |
|-----------------|---------------------|----------------------------------|-------------------------------------------------|----------------------------------------------------------------------------------------------------|
| Sub-page        | Section             | Parameter / button               | Configuration range                             | Comments                                                                                                    |
| Protocol        |                     |                                  |                                                 | Refer to the User Manual for the protocol used for more information.                                                                                                    |
| TCP/IP protocol | Direct DC020        | David rate                       | 200 to 20400 houd                               | Refer to the User Manual for the protocol used for more information.                                                                                                    |
| Port 1 or 2     | or RS485            | Baud rate                        | 200 to 38400 baud                               | 1200 or 2400 bds with FFSK radio)                                                                                                    |
| Transmission    | or Radio<br>or PSTN | Parity                           | None or Space or Even or<br>Odd                 | Transmission parity                                                                                                    |
|                 | or GSM line         | Stop bits                        | 1 or 2                                          | Stop bit in frame                                                                                                    |
|                 | or LL               | Frame error on noisy             | Yes or no                                       | The start of the frame can be filtered or not to avoid reading any noise                                                                                                    |
|                 |                     | Frame error on line at           | Yes or no                                       | Any holes in the frame can be filtered or not                                                                                                    |
|                 |                     | Delay before response            | 0 to 10000 ms                                   | In 10 ms increments. Upon reception, wait before sending the response to avoid frame overlapping (by default 0 ms)                                                                                                    |
|                 |                     | DTR management:                  | Checked or not                                  | Data Terminal Ready. DTR is used by the T200 to indicate that it is ready for transmission                                                                                                    |
|                 |                     | DTR - RTS delay:                 | 0 to 10000 ms                                   | In 10 ms increments. Time delay to be complied with between rising of the<br>DTR and RTS signals. In external radio, this corresponds to the time delay<br>between the send order and carrier rise. (By default: 0 ms)                                                                                                    |
|                 |                     | RTS management                   | Checked or not                                  | Request To Send. If this option is selected, the RTS signal will be managed during transmission exchanges with the modem                                                                                                    |
|                 |                     | CTS management                   | Checked or not                                  | Clear To Send. The modem enables the CTS as soon as ready after RTS<br>enabling by the T200                                                                                                    |
|                 |                     | RTS to CTS delay                 | 10 to 10000 ms                                  | In 10 ms increments. Time delay between receiving the RTS and sending                                                                                                    |
|                 |                     | RTS (or CTS) to                  | 0 to 1000 ms                                    | In increments of 10 ms. Time delay between rise of RTS (or CTS if                                                                                                    |
|                 |                     | Message to RTS delay             | 0 to 10000 ms                                   | In 10 ms increments. Time delay between the end of the message and RTS                                                                                                    |
|                 |                     | DTR management                   | Checked or not                                  | Data Terminal Ready. The modern causes the DTR to rise after powering                                                                                                    |
|                 |                     | CD management                    | Checked or not                                  | Carrier Detect. The carrier can be used by the modem to detect reception of                                                                                                    |
|                 | 11                  | Type of line                     | 2-wire or 4-wire                                | a message.<br>Choice of type of leased line used                                                                                                    |
|                 | PSTN or GSM         | Calling party call delay         | 1 to 600 s                                      | Allows the call to be released when the T200 is called after the configured                                                                                                    |
|                 |                     |                                  |                                                 | time delay (by default: 30 s)                                                                                                    |
|                 |                     | Called party call delay          | 1 to 600 s                                      | Allows the call to be released when the SCADA system is called after the configured time delay. (By default: 60 s)                                                                                                    |
|                 |                     | Telephone No. (normal)           | 0 to 9, P, T or space                           | Main telephone No. to be used in case of alarm retransmission                                                                                                    |
|                 |                     | Telephone No.                    | 0 to 9, P, T or space                           | Backup telephone No. to be used in case of alarm retransmission if main                                                                                                    |
|                 |                     | (backup)<br>Modem init, sequence | No restriction, Record                          | AT commands necessary to initialize the PSTN modem. With internal PSTN                                                                                                    |
|                 |                     |                                  | consistent AT commands                          | mode, default AT commands not modifiable. (By default:<br>&F0%S0=12S0=1&K0%C0E0&W0&Y0)                                                                                                    |
|                 | PSTN                | Type of dialling                 | Pulse or voice frequency                        | Type of dialling used for alarm retransmission.                                                                                                    |
|                 | GSIM                | PIN code                         | 0000 10 9999                                    | PIN code of the GSM card.                                                                                                    |
|                 |                     | User SMS No.                     | 0 to 9, P, T or space                           | Telephone No. of the user for sending SMS's.                                                                                                    |
|                 | RS485               | Polarization                     | Checked or not checked                          | Activates polarization of the T200 end line. The RS485 line should be                                                                                                    |
|                 |                     | End-of-line resistance           | Checked or not checked                          | polarized at one termination only, generally on the Master side.<br>Active the T200 end load resistance. The RS485 line should be loaded at                                                                                                    |
|                 |                     | Type of line                     | 2-wire or 4-wire                                | Choice of type of transmission used: 2-wire or 4-wire.                                                                                                    |
|                 | GPRS or 3G          | Access Point Name                | No restriction.                                 | Name of GPRS/3G access point provided by the GPRS/3G network<br>operator.                                                                                                    |
|                 |                     | PIN Number                       | 0000 to 9999                                    | PIN code of the GSM card.                                                                                                    |
|                 |                     | Daily disconnect                 | Checked or not checked                          | Override setting of automatic disconnection/reconnection of the T200 to the<br>GPRS/3G network at a fixed time. In the event of loss of connection with the<br>network, this process allows the T200 to reconnect, because it cannot do so<br>by itself autonomously.                                                                                                    |
|                 |                     | Disconnection hour:              | 0 to 23                                         | Configuration of the selected daily disconnection time according to the<br>criteria described in " <i>Daily disconnection</i> ".                                                                                                    |
|                 |                     | PPP session timeout              | 1 to 60 min                                     | Configuration of the delay maximum before disconnection of T200 from<br>GPRS/3G network, in case of no data transfer detected by the T200                                                                                                    |
|                 |                     | Specific Ping IP adress          | Consistent<br>IP address, e.g.<br>192.168.2.169 | The ping makes it possible to verify and measure the quality of the equipment's connection with another device connected to the Ethernet network. Enter the known IP address of another device capable of receiving the packet corresponding the packet corresponding the packet corresponding the packet corresponding the packet corresponding the packet corresponding to the ping and the ping and the |
|                 |                     | Ping test                        |                                                 | Button that can be used to set the ping anowing this quarty to be measured.<br>Button that can be used to set the ping test manually to verify T200<br>connection to the GPRS/3G network. The T200 then displays the result of<br>the test: "Ping Ok" or "Ping failed"                                                                                                    |
|                 |                     | Ping time interval               | 1 to 360 min                                    | Delay between two successive automatic "Test ping"                                                                                                    |
|                 |                     | Ping attemps                     | 0 to 10                                         | Number of maximum attempts for the "Test ping" process in case of no<br>response from remote IP address.                                                                                                    |
|                 |                     | Ping Timeout                     | 1 to 360 s                                      | Maximum delay to wait for the response during the "Test ping" to define<br>"Ping error".                                                                                                    |
|                 |                     | Authentication                   | Checked or not checked                          | When the GPRS/3G network requires authentication in the connection<br>phase, activate this function by checking the box.<br>Encryption protocols accepted: PAP, CHAP, MSCHAP, MSCHAP V2                                                                                                    |
|                 |                     | Login                            | No restriction                                  | Configuration of the login used for authentication. Configure this field only if the "Authentication" option has been checked.                                                                                                    |
|                 |                     | Password                         | No restriction                                  | Configuration of the password used for authentication. Configure this field only if the "Authentication" option has been checked.                                                                                                    |
|                 |                     | Save                             |                                                 | Allows the configuration to be taken into account                                                                                                    |

| Page: Settings                           |                                    |                                              |                                                                              |                                                                                                    |
|------------------------------------------|------------------------------------|----------------------------------------------|------------------------------------------------------------------------------|----------------------------------------------------------------------------------------------------|
| Sub-page                                 | Section                            | Parameter / button                           | Configuration range                                                          | Comments                                                                                                    |
| Control./<br>Autom.<br>Automatic control | Controls                           | Type of control                              | Standard<br>PM6<br>Cl2<br>Other                                              | Standard = Separate CO/CF controls     PM6 = Single CO/CF control on CO     Cl2 = Control execution time at 100 ms     Other = Specific cubicle connection (e.g. RL27)                                                                                         |
| No. x                                    |                                    | Time delay pending<br>position return        | 1000 to 30000 ms                                                             | In 100 ms increments. Waiting time for change of switch position following<br>an order, before sending a telecontrol fault. (By default: 15000 ms)                                                                                                    |
|                                          |                                    | Non-complementarity<br>filtering time delay  | 1000 to 30000 ms                                                             | In 100 ms increments. Waiting time for non-complementarity following a loss of switch state before sending a position fault (by default: 10000 ms)                                                                                                    |
|                                          |                                    | Execution time delay<br>(except PM6)         | 50 to 15000 ms                                                               | In 50 ms increments. Switch motorization control relay rise time. Not used<br>with a PM6<br>(by default: 2200 ms)                                                                                                    |
|                                          | Miscellaneous                      | Different options available                  |                                                                              | See details for any options in the corresponding chapter inside this user's<br>manual                                                                                                    |
|                                          | Automatic control<br>Channel x     | Type of automatic<br>control                 | - None<br>- ATS[1/2] Network<br>- ATS[1/2] Genset                            | <ul> <li>No automatic control</li> <li>Change over between two channels of MV network</li> <li>Change over from MV Network channel to Genset channel</li> </ul>                                                                                                |
|                                          | ATS[1/2] Network<br>automation and | Permutation waiting time                     | 0 to 120000 ms                                                               | In 1000 ms increments. Waiting time before changeover action if the conditions are required (by default: 1000 ms)                                                                                                    |
|                                          | ATS[1/2] Genset<br>automation      | Time before return to<br>normal way          | 5 to 3600 s                                                                  | In 5s increments. Waiting time before switchover to normal channel upon channel voltage return. (By default: 5 s)                                                                                                    |
|                                          | ATS[1/2] Network<br>automation     | Operating mode                               | SW1->SW2<br>SW2->SW1<br>SW1<-> SW2<br>Auto SW1<br>Auto SW1<br>Auto SW2       | <ul> <li>Switchover only from SW1 to SW2</li> <li>Switchover only from SW2 to SW1</li> <li>Switchover from SW1 to SW2 or vice versa</li> <li>Ditto with priority return to SW1 if available</li> <li>Ditto with priority return to SW2 if available</li> </ul> |
|                                          | ATS[1/2] Genset<br>automation      | Genset connected to                          | SW1 or SW2                                                                   | Choice of the channel that is connected to the generator<br>By defaut : SW2                                                                                                    |
|                                          |                                    | Mode of operation                            | SW -> SWG or<br>SW <-> SWG or<br>Auto-SW                                     | Choice of changeover type<br>By default : SW -> SWG                                                                                                    |
|                                          |                                    | Genset SW close<br>control                   | After genset inputs<br>terminal block or After<br>genset start control order | Choice of mode of changeover to the Generator<br>By defaut : After genset inputs terminal block                                                                                                    |
|                                          |                                    | Genset voltage<br>presence wired on          | DI4 of digital inputs<br>terminal block or MV<br>cubicle connector           | Choice of mode of detection of voltage presence on the channel managing<br>the Generator<br>By default : DI4 of digital inputs terminal block                                                                                                    |
|                                          |                                    | Save                                         |                                                                              | Allows the configuration to be taken into account.                                                                                                    |
| Measurements/ fault detector             | MV network<br>characteristics      | Mains frequency                              | 50 or 60 Hz                                                                  | Choice of mains frequency. (By default: 50 Hz).                                                                                                    |
| Measurements /<br>fault detector         | Current<br>measurement             | Transformer<br>primary ratio                 | 50 to 2500                                                                   | Primary transformation ratio of toroids. (By default: 500).                                                                                                    |
|                                          | configuration                      | Transformer secondary<br>ratio               | 1 or 5                                                                       | Secondary transformation ratio of toroids. (By default: 1).                                                                                                    |
|                                          |                                    | Current sensors                              | 11,12,13 or 11,13,10                                                         | Type A arrangement (3 phases) or type B (2 phases + zero sequence – type PM6). (By default: 11,13,10).                                                                                                    |
|                                          | Fault detection                    | I max. threshold                             | 10 to 800 A                                                                  | Phase fault detection threshold. (By default: 500 A)                                                                                                    |
|                                          | configuration                      | 10 threshold                                 | 2 to 160 A                                                                   | Earth fault detection threshold. (By default: 20 A)                                                                                                    |
|                                          |                                    | Time delay for taking<br>into account Imax   | 40 to 800 ms                                                                 | Time for taking into account Imax fault. (By default: 200 ms)                                                                                                    |
|                                          |                                    | Time delay for taking<br>into account I0     | 40 to 800 ms                                                                 | Time for taking into account I0 fault. (By default: 200 ms)                                                                                                    |
|                                          |                                    | Inrush                                       | Checked or not                                                               | Use of the Inrush function or not. (By default: not checked)                                                                                                    |
|                                          |                                    | Reset upon voltage<br>return                 | Checked or not                                                               | If checked, fault detection storage resetting upon voltage return. (By default: checked)                                                                                                    |
|                                          |                                    | Time delay for resetting upon voltage return | 0 to 70 s                                                                    | In 1s increments. Voltage presence time for resetting the fault storage memory. (By default: 3 s)                                                                                                    |
|                                          | _                                  | Detector reset time<br>delay                 | 1 to 12 h                                                                    | Time to reset the fault stored in memory automatically, if still present. (By default: 2 h)                                                                                                    |
|                                          | Power supply<br>functions          | Time-delayed under voltage indication delay  | 0 to 21600 s                                                                 | In 15 min. increments. Time delay for filtering the power supply<br>undervoltage signal supplied by the power supply card. Allows indication of<br>extended mains power supply failure. (By default: 7200 s)                                                   |
| 1                                        | 1                                  | Save                                         |                                                                              | Allows the configuration to be taken into account                                                                                                    |

| Page: Settings        |             |                                                           |                             |                                                                                                    |
|-----------------------|-------------|-----------------------------------------------------------|-----------------------------|----------------------------------------------------------------------------------------------------|
| Sub-page              | Section     | Parameter / button                                        | Configuration range         | Comments                                                                                                    |
| Variable              | General     | Variable name                                             | No restriction              | Name given to variable.                                                                                                    |
| configuration         | parameters  | Туре                                                      | Single or double            | TCD = double control only                                                                                                    |
|                       |             | Access                                                    | Administrator               | Access right for this variable. The variable will be readable or modifiable                                                                              |
| Control configuration |             |                                                           | Operator                    | depending on the type of access configured and the associated access                                                                                     |
|                       |             |                                                           | Monitoring                  | rights.                                                                                                    |
|                       |             | Order                                                     | Reverse or normal           | The reverse choice reverses the order of the control bits for the TCD and the double telesional (TCD) in the protocol frame to the Supervisor            |
|                       |             |                                                           |                             | Fig. TCD and TSD on normal: bit $1 = opening, bit 2 = closing$                                                                                           |
|                       |             |                                                           |                             | TCD and TSD on reverse: bit 1 = closing, bit 2 = opening                                                                                                 |
|                       |             |                                                           |                             | (By default: Normal)                                                                                                    |
|                       |             | Class                                                     | (Complete list of all       | Allows a variable to be assigned to an existing class.                                                                                                   |
|                       |             |                                                           | classes defined)            |                                                                                                    |
|                       |             | Logical address                                           |                             | TCD internal No. assigned automatically by the T200 (unmodifiable).                                                                                      |
|                       |             |                                                           | TSD1 to TSD40 or popo       | Address for the COM-CPU internal Modbus link (unmodifiable).                                                                                             |
|                       |             | address TS                                                | 1301 10 13040 01 110110     | state                                                                                                    |
|                       |             | External address                                          | Format 'x' (e.g. 1) for all | External address used for retransmission of this TCD variable in the                                                                                     |
|                       |             |                                                           | protocols except:           | protocol link to the Supervisor.                                                                                                    |
|                       |             |                                                           | - Modbus: 'x,x' (word, bit) |                                                                                                    |
|                       |             |                                                           | - DNP3: 'x,x' (word, class) |                                                                                                    |
|                       |             | Save                                                      |                             | Allows the configuration to be taken into account                                                                                                    |
| Variable              | Clobal      | Variable name                                             | No restriction              | Enables return to the preceding configuration                                                                                                    |
| configuration         | narameters  |                                                           | Single or double            | TSD = double information                                                                                                    |
| ooninguruuon          | paramotoro  | Туре                                                      | Single of double            | TSS = single information                                                                                                    |
| Indications           |             | Logical address                                           |                             | TSD internal No. assigned automatically by the T200 (unmodifiable).                                                                                      |
| configuration         |             | Class                                                     | (Complete list of all       | Allows a variable to be assigned to an existing class.                                                                                                   |
|                       |             |                                                           | classes)                    |                                                                                                    |
|                       |             | Access                                                    | Administrator               | Access right for this variable. The variable will be readable or modifiable                                                                              |
|                       |             |                                                           | Operator                    | depending on the type of access configured and the associated access                                                                                     |
|                       |             | Internal address                                          | Monitoring                  | Address for the COM CPU internal Medbus link (upmedifiable)                                                                                              |
|                       |             | External address                                          | Format 'x' (e.g. 2)         | External address used by SCADA for this variable                                                                                                    |
|                       |             | State definition:                                         | No restriction              | Name displayed for an active state of the variable                                                                                                    |
|                       |             | Active (1)                                                |                             |                                                                                                    |
|                       |             | State colour:                                             | Black, blue, green or red   | Display colour for an active state of the variable                                                                                                    |
|                       |             | Active (1)                                                | colour                      |                                                                                                    |
|                       |             | State definition:                                         | No restriction              | Name displayed for an inactive state of the variable                                                                                                    |
|                       |             | State colour:                                             | Black blue green or red     | Display colour for an inactive state of the variable                                                                                                    |
|                       |             | Inactive (0)                                              | colour                      |                                                                                                    |
|                       |             | Other state:                                              | No restriction              | Name displayed for an undefined state of the variable                                                                                                    |
|                       |             | Undefined                                                 | Disek blue, groop or red    | (only with TSD and not with TSS)                                                                                                    |
|                       |             | Undefined                                                 | colour                      | (only with TSD and not with TSS)                                                                                                    |
|                       | Recording   | Enable                                                    | Checked or not              | Enabling of the record or not upon change of state of this variable in the                                                                               |
|                       | comguration | Upon any change of                                        | Checked or not              | Saving of the event upon any change of state of the variable (TSD) or upon                                                                               |
|                       |             | state (TSD) or upon<br>active (TSS)                       |                             | appearance of the active state (TSS).                                                                                                    |
|                       |             | Upon loss of closing<br>(TSD) or upon inactive            | Checked or not              | Saving of the event upon disappearance of the closed state of the variable (TSD) or upon appearance of the inactive state (TSS).                         |
|                       | Alarm       | Enable                                                    | Checked or not              | Enabling of the alarm or not upon change of state of this variable and                                                                                   |
|                       | Somgaration | Upon any change of<br>state (TSD) or upon<br>active (TSS) | Checked or not              | Activation of the alarm and saving of alarm upon any change of state of the variable (TSD) or upon appearance of the active state (TSS)                  |
|                       |             | Upon loss of closing<br>(TSD) or upon inactive<br>(TSS)   | Checked or not              | Activation of the alarm and saving of alarm upon disappearance of the closed state of the variable (TSD) or upon appearance of the inactive state (TSS). |
|                       |             | Alarm level                                               | Scada + sms<br>Scada<br>sms | Several possible actions in the event of a retransmission of alarm depending on the defined level.                                                       |
|                       |             | Time-delaved alarm                                        | Checked or not              | Activates a time delay before sending the alarm.                                                                                                    |
|                       |             | Delay value                                               | 0 to 99                     | Number of hours, minutes or seconds for the delay before sending the                                                                                     |
|                       |             | Hours or Minutes or                                       | Checked according to        | alarm to the SCADA<br>Choice of unit for the value of the alarm delay                                                                                    |
|                       |             | Seconds                                                   | choice                      |                                                                                                    |
|                       |             | Save                                                      |                             | Allows the configuration to be taken into account                                                                                                    |
| 1                     | 1           | Cancel                                                    |                             | Enables return to the preceding configuration                                                                                                    |

| Page: Settings                                            |                            |                                         |                                                                                                    |                                                                                                    |
|-----------------------------------------------------------|----------------------------|-----------------------------------------|----------------------------------------------------------------------------------------------------|----------------------------------------------------------------------------------------------------|
| Sub-page                                                  | Section                    | Parameter / button                      | Configuration range                                                                                | Comments                                                                                                    |
| Variable<br>configuration<br>Measurement<br>configuration | General parameters         | Variable name<br>Correction coefficient | No restriction<br>Direct or raw or<br>Direct/10 to direct/10000<br>or Direct*10 to<br>direct*10000 | Name given to variable.<br>Definition of a coefficient of multiplication to be applied to the measurement<br>variable for its correct display in the monitoring page. Allows display in the<br>correct format relative to the real size<br>By default for T200 series 3: current = direct/10 and voltage = direct<br>By default for T200 series 1 or 2 or L500 compatibility: current = direct and<br>voltage = direct*100 |
|                                                           |                            | Logical address                         |                                                                                                    | TM internal No. assigned automatically by the T200 (unmodifiable).                                                                                                    |
|                                                           |                            | Class                                   | (Complete list of all classes)                                                                     | Allows a variable to be assigned to an existing class.                                                                                                    |
|                                                           |                            | Access                                  | Administrator<br>Operator<br>Monitoring                                                            | Access right for this variable. The variable will be readable or modifiable depending on the type of access configured and the associated access rights.                                                                                                    |
|                                                           |                            | Internal address                        | J                                                                                                  | Address for the COM-CPU internal Modbus link (unmodifiable).                                                                                                    |
|                                                           |                            | External address (SCADA)                | Format 'x' (e.g. 2)                                                                                | External address used by SCADA for this variable                                                                                                    |
|                                                           |                            | Unit                                    | No restriction                                                                                     | Unit for display of the variable                                                                                                    |
|                                                           |                            | Max. value                              | Integer                                                                                            | Maximum value that can be taken in practice by the measurement value.<br>NB: The value configured influences the precision of the measurement.                                                                                                    |
|                                                           |                            | Min. value                              | Integer                                                                                            | Minimum value that can be taken in practice by the measurement value.<br>NB: The value configured influences the precision of the measurement.                                                                                                    |
|                                                           | Regular processing         | Recording                               | Checked or not                                                                                     | Enabling of regular saving of the measurement in the measurement log or not.                                                                                                    |
|                                                           |                            | Period                                  | 15 min., 30 min. or 1 h                                                                            | Measurement recording period                                                                                                    |
|                                                           |                            | Туре                                    | Averaged or sampled                                                                                | Way of calculating the measurement for recording in the measurements log                                                                                                    |
|                                                           |                            | Event                                   | Checked or not                                                                                     | Enabling of regular saving of the measurement in the protocol event stack<br>or not.                                                                                                    |
|                                                           |                            | Call                                    | Checked or not                                                                                     | Enabling of regular sending of the alarm to SCADA and saving in the alarm<br>log or not.                                                                                                    |
|                                                           |                            | Period                                  | 15 min., 30 min. or 1 h                                                                            | Event or call saving period.                                                                                                    |
|                                                           | Processing on<br>threshold | Recording                               | Checked or not                                                                                     | Enabling of saving of the measurement in the measurements log or not<br>upon exceeding threshold                                                                                                    |
|                                                           |                            | Event                                   | Checked or not                                                                                     | Enabling of saving or not upon exceeding the measurement threshold in the protocol event stack.                                                                                                    |
|                                                           |                            | Call                                    | Checked or not                                                                                     | Enabling of sending of the alarm to SCADA and saving in the alarm log or<br>not upon exceeding threshold.                                                                                                    |
|                                                           |                            | High threshold                          | Checked or not                                                                                     | Enabling of high threshold or not                                                                                                    |
|                                                           |                            | Low threshold                           | Checked or not                                                                                     | Enabling of low threshold or not                                                                                                    |
|                                                           |                            | High threshold value                    | No restriction                                                                                     | Value for enabling exceeding of the high measurement threshold                                                                                                    |
|                                                           | <b>D</b>                   | Low threshold value                     | No restriction                                                                                     | Value for enabling exceeding of the low measurement threshold                                                                                                    |
|                                                           | Dead band                  | Recording                               | Checked or not                                                                                     | Enabling of recording of the measurement in the measurements log or not through variation                                                                                                    |
|                                                           |                            | Event                                   | Checked or not                                                                                     | Enabling of regular saving or not upon variation of the measurement in the<br>protocol event stack.                                                                                                    |
|                                                           |                            | Call                                    | Checked or not                                                                                     | Enabling of sending of the alarm to SCADA and saving in the alarm log or<br>not following measurement variation.                                                                                                    |
|                                                           |                            | Method                                  | Fixed or percentage                                                                                | Fixed: A fixed change in the value of the variable results in an associated processing operation (saving, alarm).<br>Percentage: A change in percentage of the variable results in an associated processing operation                                                                                                    |
|                                                           |                            | Value                                   | 0 to Max, scale value                                                                              | Fixed value or % measurement variation for dead band processing                                                                                                    |
|                                                           |                            | Minimum change                          | 0 to Max. scale value                                                                              | Minimum change in the measurement variation for the dead band to be processed                                                                                                    |
|                                                           | Min. and Max. recording    | Active maximum                          | Checked or not                                                                                     | Recording or not of the maximum measurement reached over the period configured                                                                                                    |
|                                                           | 5                          | Active minimum                          | Checked or not                                                                                     | Recording or not of the minimum measurement reached over the period configured.                                                                                                    |
|                                                           |                            | Period                                  | 1, 7 or 14 days                                                                                    | Calculation period for min. and max. value                                                                                                    |
|                                                           |                            | Save                                    |                                                                                                    | Allows the configuration to be taken into account                                                                                                    |
|                                                           |                            | Cancel                                  |                                                                                                    | Enables return to the preceding configuration                                                                                                    |

| Page: Settings |                    |                        |                          |                                                                                |
|----------------|--------------------|------------------------|--------------------------|--------------------------------------------------------------------------------|
| Sub-page       | Section            | Parameter / button     | Configuration range      | Comments                                                                       |
|                |                    |                        | g                        |                                                                                |
| Variable       | General parameters | Variable name          | No restriction           | Name given to variable                                                         |
| configuration  | Concrar parameters | Correction coefficient | Direct or raw or         | Definition of a coefficient of multiplication to be applied to the counter     |
| sonngaration   |                    |                        | Direct/10 to 10000 or    | variable for its correct display in the monitoring page. Allows display in the |
| Counters       |                    |                        | Direct*10 to 10000       | correct format relative to the real size                                       |
|                |                    |                        |                          | By default for T200 series 3: current = direct/10 and voltage = direct         |
|                |                    |                        |                          | By default for T200 series 1 or 2 or L500 compatibility: current = direct and  |
|                |                    |                        |                          | voltage = direct*100                                                           |
|                |                    | Logical address        | (Operation list of all   | CNT internal No. assigned automatically by the 1200 (unmodifiable).            |
|                |                    | Class                  | (Complete list of all    | Allows a variable to be assigned to an existing class.                         |
|                |                    | Access                 | Administrator            | Access right for this variable. The variable will be readable or modifiable    |
|                |                    | 100033                 | Operator                 | depending on the type of access configured and the associated access           |
|                |                    |                        | Monitoring               | rights.                                                                        |
|                |                    | Internal address       |                          | Address for the COM-CPU internal Modbus link (unmodifiable).                   |
|                |                    | External address       | Format 'x' (e.g. 2)      | External address used by SCADA for this variable                               |
|                |                    | (SCADA)                |                          |                                                                                |
|                |                    | Unit                   | No restriction           | Unit for display of the variable                                               |
|                |                    | Max. value             | Integer                  | Maximum value that can be taken in practice by the counter value.              |
|                |                    | Min value              | Integer                  | NB. The value conligured initialities the precision of the counter.            |
|                |                    |                        | integer                  | NB: The value configured influences the precision of the counter               |
|                |                    | TCD reset address      | TCD 1 to 40              | Address for the counter reset command.                                         |
|                | Internal counting  | Type of object         | Digital or Analogue      | Selection of the variable type on which the counter is incremented             |
|                | 0                  | Object                 | TSSxx or Dixx or TMxx or | Name of the variable to which the counter is assigned                          |
|                |                    |                        | Alxx                     |                                                                                |
|                |                    | Counting method        | Pulse counter            | Depending on the type of object, the methods displayed are as follows:         |
|                |                    |                        | - Time counter           | For a DI type variable:                                                        |
|                |                    |                        | - Integrating meter      | - Pulse counter.                                                               |
|                |                    |                        |                          | - Time counter.                                                                |
|                |                    |                        |                          | <ul> <li>For an AI/AO type variable:</li> </ul>                                |
|                |                    |                        |                          | - Integrating meter.                                                           |
|                |                    |                        |                          | - "Mean" counter.                                                              |
|                |                    | Pulse width            | 0 to 2000 ms             | In 10 ms increments. Pulse length (in ms) after which the T200 will consider   |
|                |                    |                        |                          | a state as high.                                                               |
|                |                    | Inhibition after reset | 0 to 2000 ms             | In 10 ms increments. Period during which the T200 inhibits pulse detection     |
|                |                    |                        |                          | after zero crossing by the variable. This filter makes it possible to avoid    |
|                |                    | Integration period     | 0 to 96400 a             | possible repounds in the event of a return to zero.                            |
|                |                    | integration period     | 0 10 80400 S             | type variable) or mean (Al type variable)                                      |
|                |                    | Conversion factor      | 0 to 10000               | Used in the case of a pulse counter. Weight of the pulse sent. With each       |
|                |                    |                        | 0.10.100000              | pulse sent, the counter value is incremented in accordance with the            |
|                |                    |                        |                          | conversion factor.                                                             |
|                |                    | Active state           | Low or High              | Field used only in the case of a time counter.                                 |
|                |                    |                        |                          | State of the variable (high or low) which activates the time counter.          |
|                | Regular processing | Recording              | Checked or not           | Enabling of regular recording of the counter in the measurement log or not.    |
|                |                    | Event                  | Checked or not           | Enabling of regular saving of the counter in the protocol event stack or not.  |
|                |                    | Call                   | Checked or not           | Enabling of regular sending of the alarm to SCADA and saving in the alarm      |
|                |                    | Period                 | 15 min 30 min or 1 h     | Counter recording period                                                       |
|                | Processing on      | Recording              | Checked or not           | Enabling of recording of the counter in the measurements log or not upon       |
|                | threshold          | . tooor alling         |                          | exceeding threshold                                                            |
|                |                    | Event                  | Checked or not           | Enabling of saving or not upon exceeding the counter threshold in the          |
|                |                    |                        |                          | protocol event stack.                                                          |
|                |                    | Call                   | Checked or not           | Enabling of sending of the alarm to SCADA and saving in the alarm log or       |
|                |                    |                        |                          | not upon exceeding threshold.                                                  |
|                | <b>D</b>           | Value                  | No restriction           | Value for enabling exceeding of the high counter threshold.                    |
|                | Dead band          | Recording              | Checked or not           | Enabling of saving or not upon counter variation in the measurement log.       |
|                |                    |                        | Checked or not           | Enabling of saving of the alarm to SCADA and saving in the alarm lar at        |
|                |                    | Gall                   | Checked of Hot           | not following counter variation                                                |
|                |                    | Value as %             | 0 to 255                 | % variation of the counter for the dead band criterion                         |
|                |                    | Save                   |                          | Allows the configuration to be taken into account                              |
|                | <u> </u>           | Cancel                 |                          | Enables return to the preceding configuration.                                 |
| Class          |                    | Recycle bin            | Checked or not           | Selection of class to be deleted or not                                        |
| management     |                    | Monitoring             | Checked or not           | Selection or not of class display in the Monitoring page                       |
|                |                    | Class name             | No restriction           | Class name to be displayed                                                     |
|                |                    | Save                   |                          | Allows a modification or a creation to be recorded for each class              |
|                | 1                  | Delete                 |                          | Allows a class that has been selected earlier to be deleted                    |

# 8 Appendix B - General characteristics

| Capacity                                   |                                   |                          |                                                                                                    |  |
|--------------------------------------------|-----------------------------------|--------------------------|----------------------------------------------------------------------------------------------------|--|
|                                            | Controllable switch               |                          | 2 channels                                                                                                    |  |
|                                            | Indication inputs                 |                          | 8 digital inputs                                                                                                    |  |
|                                            | Output loops                      |                          | 3 digital outputs                                                                                                    |  |
| Power supply                               |                                   |                          |                                                                                                    |  |
| AC supply                                  | Characteristics                   |                          | 230 Vac - 50 Hz, 120 VA Protected by HRC fuse of 4 A rating, type gF Permissible mains voltage: 90 V to 270 Vac (43 V and 57 V on option).                                                    |  |
|                                            | Charger                           | 12V                      | 7 A                                                                                                    |  |
|                                            | Rack power supply                 |                          | 12 Vdc (10.8 V to 14.8 V). Protected by a 0.8 A fuse                                                                                                    |  |
| Power supply                               | Telecommunications                |                          | 12 Vdc (10.8 V to 14.8 V) 1 A continuous-duty, 7 A max.<br>Protection if consumption > 1.3 A for more than 3 min.                                                                             |  |
|                                            | Motorization                      | 48 V (or 24 V on option) | 48 Vdc (44.8 V to 59 V) max. 6 A for 12 s and 15 A, 50 ms Protected by<br>5-A fuse.<br>24 Vdc (21.6 V to 29,6 V) max. 12 A for 12 s and 15 A, 50 ms Protected<br>by 10A fuse.                 |  |
|                                            | Туре                              |                          | Sealed lead maintenance-free type                                                                                                    |  |
|                                            | Charging time                     |                          | 10 h to 24 h                                                                                                    |  |
| Detter                                     | Capacity                          |                          | 12 Vdc - 24 Ah                                                                                                    |  |
| Battery                                    | Monitoring                        |                          | Total discharge, periodic tests every 12 hours (10A during 100 ms).<br>Successful test if U Bat.> 11,2V, at the end of the test.<br>Two consecutive unsuccessful tests generate battery fault |  |
|                                            | Power reserve                     | at 20°C                  | Up to 16 h + 10 open/close cycles (in radio communications)                                                                                                    |  |
|                                            | Service life                      | at 20°C                  | 10 years                                                                                                    |  |
| Characteristics                            |                                   |                          |                                                                                                    |  |
| Dielectric                                 | AC supply input                   | IEC 60 255-4             | Insulation (50 Hz/1 min.): 10 kV<br>Impulse wave (1.2 / 50 μs): 5 kV                                                                                                    |  |
|                                            | Toroid input                      | IEC 60 255-4             | Insulation (50 Hz/1 min.): 2 kV<br>Impulse wave (1.2 / 50 μs): 5 kV                                                                                                    |  |
|                                            | Rapid transients                  | IEC 61 000-4-4           | Level 4: 4 kV (mains and sensors),<br>2 kV (other circuits)                                                                                                    |  |
|                                            | Electrostatic discharges          | IEC 61 000-4-2           | Level 3; 6 kV on disconnected 8 kV contact                                                                                                    |  |
|                                            | Radiated electromagnetic<br>field | IEC 61 000-4-3           | 80 MHz - 1 GHz - 10 V/m                                                                                                    |  |
| Electromagnetic                            | Radio frequency on FSM            | IEC 61 000-4-6           | 0.15 MHz to 80 MHz – 10 V rms                                                                                                    |  |
|                                            | Damped oscillatory waves          | IEC 61 000-4-12          | 2.5 kV common mode, 1 kV differential mode                                                                                                    |  |
|                                            | Pulsed magnetic field             | IEC 61 000-4-9           | 1000 A/m peak                                                                                                    |  |
|                                            | Impulse waves                     | IEC 61 000-4-5           | Coupling between line wires 1 kV, between wire and frame earth 2 kV                                                                                                    |  |
|                                            | 50 Hz magnetic fields             | IEC 61 000-4-8           | 30 A/m continuous-duty and 300 A/m 1 to 3 s                                                                                                    |  |
|                                            | Temperature                       |                          | –25°C to +55°C                                                                                                    |  |
| Climatic                                   | Relative humidity                 | IEC 60 68-2-3            | Less than 95% at 40°C                                                                                                    |  |
|                                            | Salt spray test                   | IEC 60 68-2-11           | 192 h at +35°C                                                                                                    |  |
|                                            | Storage temperature               | IEC 60 68-2-14           | –40°C to +70°C                                                                                                    |  |
| Mechanical                                 | Vibrations                        | IEC 60 68-2-6            | 10 to 500 Hz; 1 g or 0.075 min. peak-to-peak                                                                                                    |  |
| N                                          | Dimensions                        | HxLxD                    | 630 mm x 410 mm x 350 mm                                                                                                    |  |
| (options)                                  |                                   |                          |                                                                                                    |  |
|                                            | Phase-to-phase fault<br>threshold |                          | Configurable from 10 to 800 A in increments of 1 A                                                                                                    |  |
| _                                          | Earth fault threshold             |                          | Configurable for 2 to 160 A in increments of 1 A                                                                                                    |  |
| Current measurement<br>and fault detection | Fault duration                    |                          | 40 to 800 ms in increments of 1 ms                                                                                                    |  |
|                                            | Values returned                   |                          | 3I, Imean, Io                                                                                                    |  |
|                                            | Precision (excluding<br>sensors)  | from -10°C to 55°C       | 1.6% from 20 to 800 A                                                                                                    |  |
| General characteristics                    | Digitizing                        |                          | 12 bits                                                                                                    |  |

| Easergy T200S | Personal notes |
|---------------|----------------|
|               |                |
|               |                |
|               |                |
|               |                |
|               |                |
|               |                |
|               |                |
|               |                |
|               |                |
|               |                |
|               |                |
|               |                |
|               |                |
|               |                |
|               |                |
|               |                |
|               |                |
|               |                |
|               |                |
|               |                |

| Personal notes |
|----------------|
|                |
|                |
|                |
|                |
|                |
|                |
|                |
|                |
|                |
|                |
|                |
|                |
|                |
|                |
|                |
|                |
|                |
|                |
|                |
|                |
|                |
|                |

| Easergy T200S | Personal notes |
|---------------|----------------|
|               |                |
|               |                |
|               |                |
|               |                |
|               |                |
|               |                |
|               |                |
|               |                |
|               |                |
|               |                |
|               |                |
|               |                |
|               |                |
|               |                |
|               |                |
|               |                |
|               |                |
|               |                |
|               |                |
|               |                |
|               |                |

| Easergy T200S | Personal notes |
|---------------|----------------|
|               |                |
|               |                |
|               |                |
|               |                |
|               |                |
|               |                |
|               |                |
|               |                |
|               |                |
|               |                |
|               |                |
|               |                |
|               |                |
|               |                |
|               |                |
|               |                |
|               |                |
|               |                |
|               |                |
|               |                |
|               |                |

Schneider Electric 35 rue Joseph Monier 92500 Rueil Malmaison France

+33 (0)1 41 29 70 00

www.schneider-electric.com

As standards, specifications and designs change from time to time, please ask for confirmation of the information given in this publication.

© Schneider Electric. All Rights Reserved.

NT00243-EN-04

03/2021